# **LETO 5** MANUALE DEL SOFTWARE

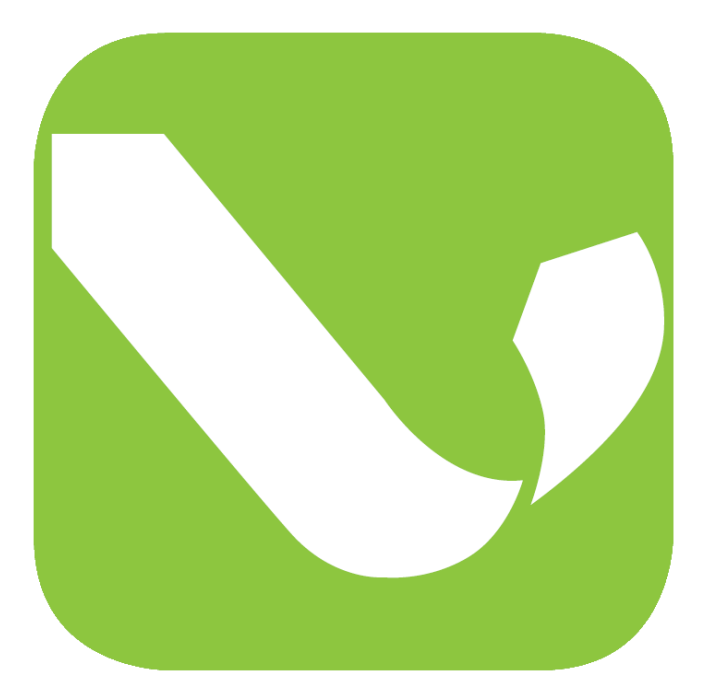

LOGICHE DI UTILIZZO DEL SOFTWARE LETO 5 Milano, 27 gennaio 2022 Il manuale è basato sulla versione di LETO 5.0.7.3

> Sviluppo software: TEP s.r.l. Distribuzione software: ANIT Via Lanzone, 31 - 20123 Milano P. IVA e C. F. 10429290157 tel. 02-02 89415126 <u>software@anit.it</u> <u>www.anit.it</u>

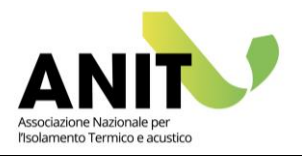

# INDICE

| 1. INTRODUZIONE                                          |    |
|----------------------------------------------------------|----|
| Modelli di calcolo                                       | 4  |
| Attivazione del software                                 | 5  |
| La suite dei software ANIT                               | 5  |
| 2. MENÙ GENERALE                                         | 6  |
| (A) Progetto                                             | 6  |
| (B) Manuale                                              | 7  |
| 3. GESTIONE ZONE                                         |    |
| (A) Dati generali                                        | 9  |
| (B) Zone riscaldate                                      | 9  |
| (C) Zone non riscaldate                                  | 9  |
| 4. DATI CLIMATICI                                        |    |
| (A) Selezione della località                             | 11 |
| (B) Dati geografici e climatici generali                 | 11 |
| (C) Valori climatici medi mensili                        |    |
| (D) Normativa di riferimento per i dati climatici        |    |
| (E) Visualizza bin e profili di temperatura              | 12 |
| (F) Grafici dei dati climatici                           | 12 |
| 5. ELEMENTI DISPERDENTI                                  |    |
| (A) Elementi opachi                                      | 14 |
| (B) Elementi trasparenti                                 | 14 |
| (C) Ponti termici                                        | 15 |
| 6. ZONE TERMICHE                                         |    |
| (A) Destinazione d'uso                                   | 17 |
| (B) Dati geometrici generali                             | 17 |
| (C) Apporti interni                                      | 17 |
| (D) Fabbisogno di acqua calda sanitaria                  |    |
| (E) Calcoli semplificati                                 | 17 |
| 7. VENTILAZIONE                                          |    |
| (A) Tipo di ventilazione                                 | 20 |
| (B) Portata di ventilazione in condizioni di riferimento | 20 |
| (C) Valori medi mensili per il servizio di ventilazione  | 22 |
| 8. DISPERSIONE E APPORTI SOLARI                          |    |
| Logiche di inserimento dati                              | 24 |
| Dispersioni verso l'esterno                              | 26 |
| Dispersione su terreno o su vespaio aerato               |    |
| Dispersione verso una zona non riscaldata                |    |
| Divisori interni                                         |    |
|                                                          |    |
|                                                          |    |
| 10. RISCALDAMENTO                                        |    |

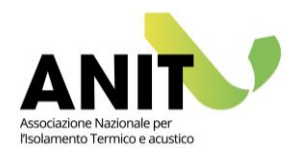

| Creazione dell'impianto                      | 37 |
|----------------------------------------------|----|
| Emissione e regolazione                      | 39 |
| Distribuzione ad acqua e ad aria             | 41 |
| Accumulo                                     | 43 |
| Generazione                                  | 44 |
| 11. RAFFRESCAMENTO                           | 49 |
| 12. ACQUA CALDA SANITARIA                    | 50 |
| 13. VENTILAZIONE                             | 51 |
| Descrizione dei ventilatori                  | 52 |
| 14. ILLUMINAZIONE                            | 54 |
| (A) Suddivisione in sub-zone                 | 55 |
| (B) Fabbisogni mensili di illuminazione      | 56 |
| 15. TRASPORTO DI PERSONE E/O COSE            | 57 |
| 16. FOTOVOLTAICO                             | 58 |
| (A) Energia prodotta dal fotovoltaico        | 58 |
| (B) Limiti di legge per il fotovoltaico      | 59 |
| 17. RISULTATI DI CALCOLO                     | 60 |
| Involucro                                    | 60 |
| Impianti                                     | 63 |
| Indici                                       | 67 |
| 18. ATTESTATI E RELAZIONI                    | 68 |
| Gestione unità immobiliari                   | 68 |
| Requisiti di legge e APE tradizionale        | 69 |
| Salvataggio e stampa attesta in formato .pdf | 70 |
| Esportazione in formato XML                  | 71 |
| APE convenzionale                            | 72 |
| Appendice A. Input tabellare                 | 75 |

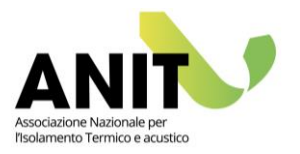

# **1.INTRODUZIONE**

LETO 5 è il software della suite ANIT per l'analisi del fabbisogno energetico del sistema edificiimpianto in accordo con le norme UNI/TS 11300 parte 1, 2, 3, 4, 5 e 6.

LETO è protocollato dal Comitato Termotecnico Italiano con numero 85 come previsto dalla legge italiana (vd. sito CTI).

Il software si basa su modelli di calcolo conformi alle norme vigenti per il calcolo del fabbisogno dei servizi energetici di riscaldamento, raffrescamento, acqua calda sanitaria, ventilazione, illuminazione e trasporto. I risultati forniti sono utilizzabili per le verifiche di legge in accordo con il DM 26/6/2015, per la redazione degli attestati di prestazione energetica (APE) e di qualificazione energetica (AQE), e l'analisi dell'APE convenzionale finalizzato al bonus 110%.

### Modelli di calcolo

LETO implementa i modelli di calcolo forniti dalle seguenti norme:

| UNI/TS 11300-1:2014   | Prestazioni energetiche degli edifici - Parte 1: Determinazione      |
|-----------------------|----------------------------------------------------------------------|
|                       | del tabbisogno di energia termica dell'edificio per la               |
|                       | climatizzazione estiva ed invernale                                  |
| UNI/TS 11300-2:2019   | Prestazioni energetiche degli edifici - Parte 2: Determinazione      |
|                       | del fabbisogno di energia primaria e dei rendimenti per la           |
|                       | climatizzazione invernale, per la produzione di acqua calda          |
|                       | sanitaria, per la ventilazione e per l'illuminazione in edifici non  |
|                       | residenziali                                                         |
| UNI/TS 11300-3:2010   | Prestazioni energetiche degli edifici - Parte 3: Determinazione      |
|                       | del fabbisogno di energia primaria e dei rendimenti per la           |
|                       | climatizzazione estiva                                               |
| UNI/TS 11300-4:2016   | Prestazioni energetiche degli edifici - Parte 4: Utilizzo di energie |
|                       | rinnovabili e di altri metodi di generazione per la                  |
|                       | climatizzazione invernale e per la produzione di acqua calda         |
|                       | sanitaria                                                            |
| UNI/TS 11300-5:2016   | Prestazioni energetiche degli edifici - Parte 5: Calcolo             |
|                       | dell'energia primaria e della quota di energia da fonti              |
|                       | rinnovabili                                                          |
| UNI/TS 11300-6:2016   | Prestazioni energetiche degli edifici - Parte 6: Determinazione      |
|                       | del fabbisogno di energia per ascensori, scale mobili e              |
|                       | marciapiedi mobili                                                   |
| UNI EN ISO 13370:2008 | Prestazione termica degli edifici - Trasferimento di calore          |
|                       | attraverso il terreno - Metodi di calcolo                            |
| UNI EN 15193:2008     | Prestazione energetica degli edifici - Requisiti energetici per      |
|                       | illuminazione                                                        |

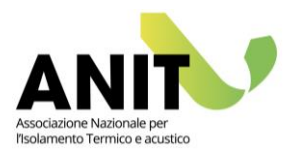

### Attivazione del software

Alla prima installazione del software è possibile scegliere:

- "Attivazione Soci Individuali": LETO è utilizzabile per tutto il periodo dell'associazione (12 mesi). L'attivazione avviene attraverso l'inserimento delle proprie credenziali di socio ANIT (email e password utilizzate sul sito www.anit.it) e con un collegamento internet attivo (solo per il primo avvio di LETO);
- "Attivazione Soci Azienda": LETO è utilizzabile attraverso lo scambio di un codice macchina come da istruzioni presenti nella finestra di dialogo;
- "Utilizza versione a tempo": LETO è utilizzabile per 30 giorni senza limiti.

Per maggiori informazioni sulle modalità di associazione ad ANIT e fruizione dei software, visita il sito: <u>www.anit.it</u>.

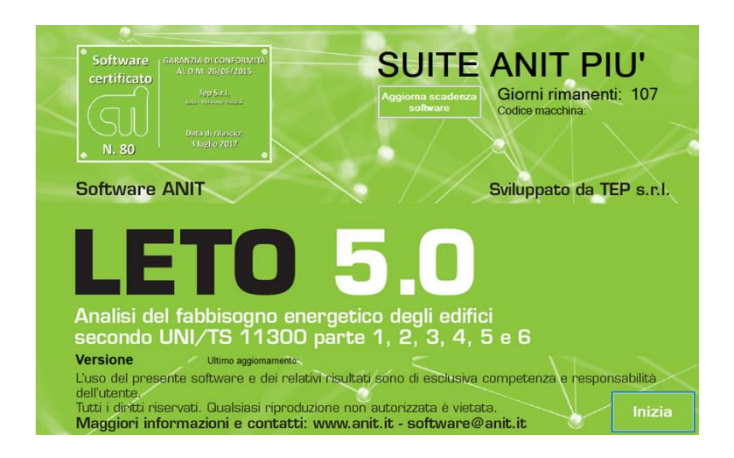

### La suite dei software ANIT

LETO può essere utilizzato in coordinamento con gli altri software della suite ANIT.

In particolare la descrizione degli elementi d'involucro può essere facilitata tramite una condivisione delle informazioni tecniche con i software:

- PAN per le strutture opache (pareti, solai, coperture, pavimenti);
- APOLLO per le strutture trasparenti (finestre, portefinestre, chiusure tecniche);
- IRIS per i ponti termici (analizzati agli elementi finiti).

Inoltre i progetti salvati con LETO in formato .leto possono essere importati da ICARO per l'analisi in regime dinamico secondo UNI EN 52016-1.

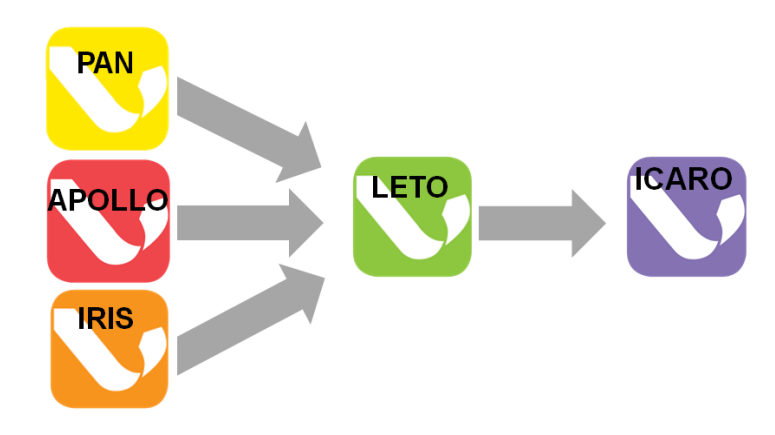

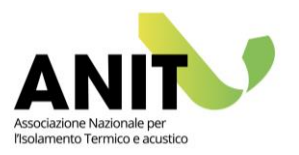

# **2.**MENÙ GENERALE

Dal menù generale si può accedere ai comandi di gestione del progetto (A) e alla sezione con il manuale e le informazioni generali sul software (B).

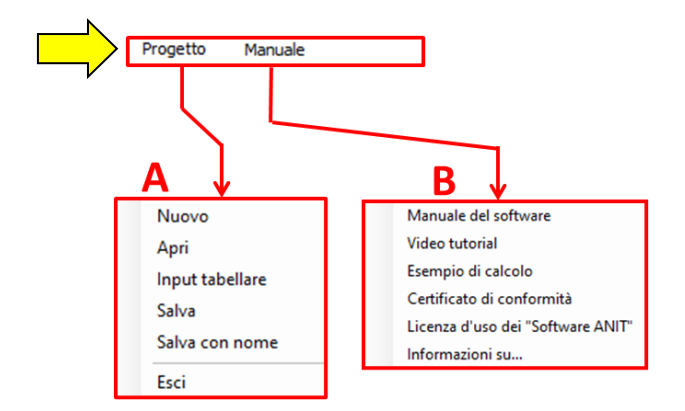

# (A) Progetto

Dalla voce "Progetto" si possono richiamare i comandi standard (nuovo, apri, salva, ecc.) per la gestione del file .leto contenente il progetto dell'edificio.

L'opzione "Input tabellare" ampia le potenzialità di Leto permettendone l'interoperabilità con software di modellazione virtuale tridimensionale e informativa tipo BIM (Building Information Model). Selezionando tale opzione è infatti possibile importare gli elementi disperdenti assegnati alle zone termiche del progetto direttamente da un foglio di calcolo (facilmente esportabile dai principali ambienti BIM) semplificando, nonché velocizzando, la compilazione manuale delle informazioni per il calcolo delle dispersioni e degli apporti solari (<u>Capitolo 8</u>). L "Input tabellare" è disponibile esclusivamente per i Soci Più.

Il file .leto può essere archiviato in cartelle locali o in cloud e può essere aperto dal software LETO.

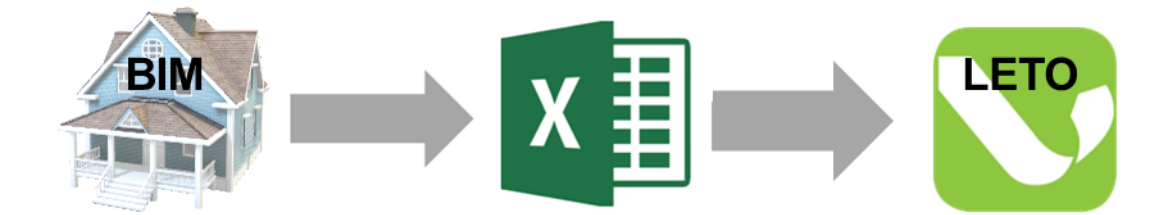

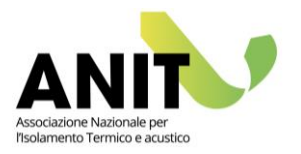

# (B) Manuale

Da questa voce si può richiamare il manuale del software, la pagina YouTube con la raccolta dei video tutorial, alcuni esempi di calcolo scaricabili dal sito ANIT, il certificato di conformità rilasciato dal CTI e le informazioni generali sulla versione installata, data dell'aggiornamento e sugli autori.

| 💟 Informazioni su Leto                                                                                                    | × |
|----------------------------------------------------------------------------------------------------|---|
| LETO Versione<br>Analisi del fabbisogno energetico degli edifici<br>secondo UNI/TS 11300 parte 1, 2, 3, 4, 5 e 6<br>Ultimo aggiornamento: |   |
| Distribuito da TEP srl. Tutti i diritti sono riservati.                                                                                   |   |
| Analisi e sviluppo:<br><i>Claudia Salani - TEP srl</i>                                                                                    |   |
| Supporto tecnico e testing:<br>Giorgio Galbusera, Alessandro Panzeri - TEP srl                                                            | ж |

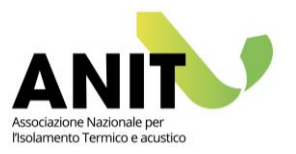

# **3.**GESTIONE ZONE

La schermata consente di impostare le informazioni generali (A) e le tipologie delle zone termiche riscaldate (B) e non riscaldate (C) per l'analisi dei servizi energetici dell'edificio in accordo con le norme UNI/TS 11300.

|               | ogetto<br>Gestione zone<br>Dati climatici<br>nvolucro<br>mpianti<br>Risultati di calcolo<br>Attestati e relazioni |                                                                |                                                                                                    |                                                                                                    |                             |
|---------------|----------------------------------------------------------------------------------------------------|----------------------------------------------------------------|----------------------------------------------------------------------------------------------------|----------------------------------------------------------------------------------------------------|-----------------------------|
| A             | ■ Tipo di valutazione                                                                                             | A2 - standard                                                  | 🔿 A3 - adattata all'utenza                                                                           |                                                                                                    | Anno di costruzione<br>2010 |
| B<br>Zone ris | Caldate Descrizione Piano 0 - H1 - W1 Piano 1 - H1 - W2 Piano 2 - H1 - W3                                         |                                                                |                                                                                                    | Aggiungi<br>zona termica<br>Duplica<br>zona termica                                                          | Edificio di riferimento     |
| C Zone no     | n riscaldate<br>Descrizione<br>Zona non riscaldata(1)                                                             | Tipo<br>Piano ir<br>Sottote<br>Area int<br>Serra si<br>Atro an | v<br>terrato o seminterrato<br>to<br>ema di circolazione<br>plare<br>plare<br>nbiente non riscaldato | Aggiungi<br>zona non<br>riscaldata<br>Duplica<br>zona non<br>riscaldata<br>Elimina<br>zona non<br>riscaldata |                             |

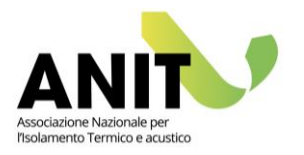

# (A) Dati generali

Le impostazioni generali riguardano i seguenti dati:

- Tipo di valutazione: la scelta "A1 di progetto", "A2 standard" o "A3 adattata all'utenza" (quest'ultima solo per i Soci Più) è richiesta per identificare il metodo di calcolo in accordo con le norme UNI/TS 11300. In generale per gli edifici di nuova costruzione è prevista una valutazione di tipo "A1 di progetto" con dati di ingresso riferiti all'edificio di progetto e un metodo di calcolo analitico; mentre per gli edifici esistenti una valutazione di tipo "A2 standard" in cui i dati di ingresso sono riferiti all'edificio reale e sono proposte delle semplificazioni. In caso sia necessario ottenere una stima realistica dei consumi energetici (come ad esempio nel caso di una diagnosi energetica), è prevista una valutazione di tipo "A3 adattata all'utenza". La selezione quindi consente di accedere o meno alla possibilità di effettuare calcoli semplificati. Si segnala che è comunque l'utente del software che decide di accedervi o meno.
- Anno di costruzione: l'anno compare solo per gli edifici esistenti. L'informazione non influenza i risultati del calcolo e viene riportata nelle relazioni e negli attestati finali.
- Edificio di riferimento: la selezione secondo il DM 26/6/15 può basarsi sui valori di riferimento validi a partire dal 2015 o a partire dal 2021 (2019 per gli edifici pubblici).
   Per le località ubicate in Lombardia, la scelta dell'edificio di riferimento non è presente
- perché la selezione è automatica sui valori 2019/2021 in accordo con la normativa regionale.
   Misure: l'informazione riguarda il computo geometrico dell'edificio, ovvero se l'inserimento delle superfici disperdenti si basa su dati geometrici "interni" o "esterni". La richiesta è necessaria per il calcolo del rapporto S/V: nel caso di misure "interne" il valore di S (ovvero
- il valore della superficie totale lorda disperdente) è inserito manualmente dall'utente; nel caso di misure "esterne" il valore di S è calcolato in automatico dal software.

# (B) Zone riscaldate

Le zone riscaldate rappresentano l'unità base per la quale il software esegue il bilancio dell'involucro e l'analisi dei servizi energetici. La suddivisione in zone termiche dell'edificio è legata alle logiche di modellizzazione del sistema edificio-impianto e all'interesse dell'utente a conoscere i fabbisogni parziali dell'edificio (ad esempio i fabbisogni stanza per stanza).

### (C) Zone non riscaldate

Le zone non riscaldate rappresentano gli ambienti privi di impianto confinanti con le zone riscaldate descritte.

La selezione dal menu a tendina serve per identificare i fattori di correzione per il calcolo delle dispersioni richiesti nella schermata "Involucro / Zona non riscaldata".

Questi fattori sono utilizzati per l'analisi dell'edificio di riferimento nel caso di "Nuova costruzione" o per l'analisi dell'edificio di progetto e di riferimento nel caso di "Edificio esistente".

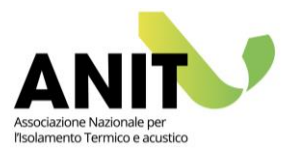

# **4.** DATI CLIMATICI

La schermata "Dati climatici" presenta le informazioni climatiche della località selezionate (A). Le informazioni visualizzate riguardano alcuni dati geografici e climatici generali (B), i valori medi mensili secondo la norma UNI 10349 (C), le informazioni su bin e profili di temperatura (E) e i grafici dei dati selezionati (F).

Le informazioni climatiche sono ricavate dalla norma UNI 10349 versione 2016 o versione 1994 e dal DPR 412/93 (D).

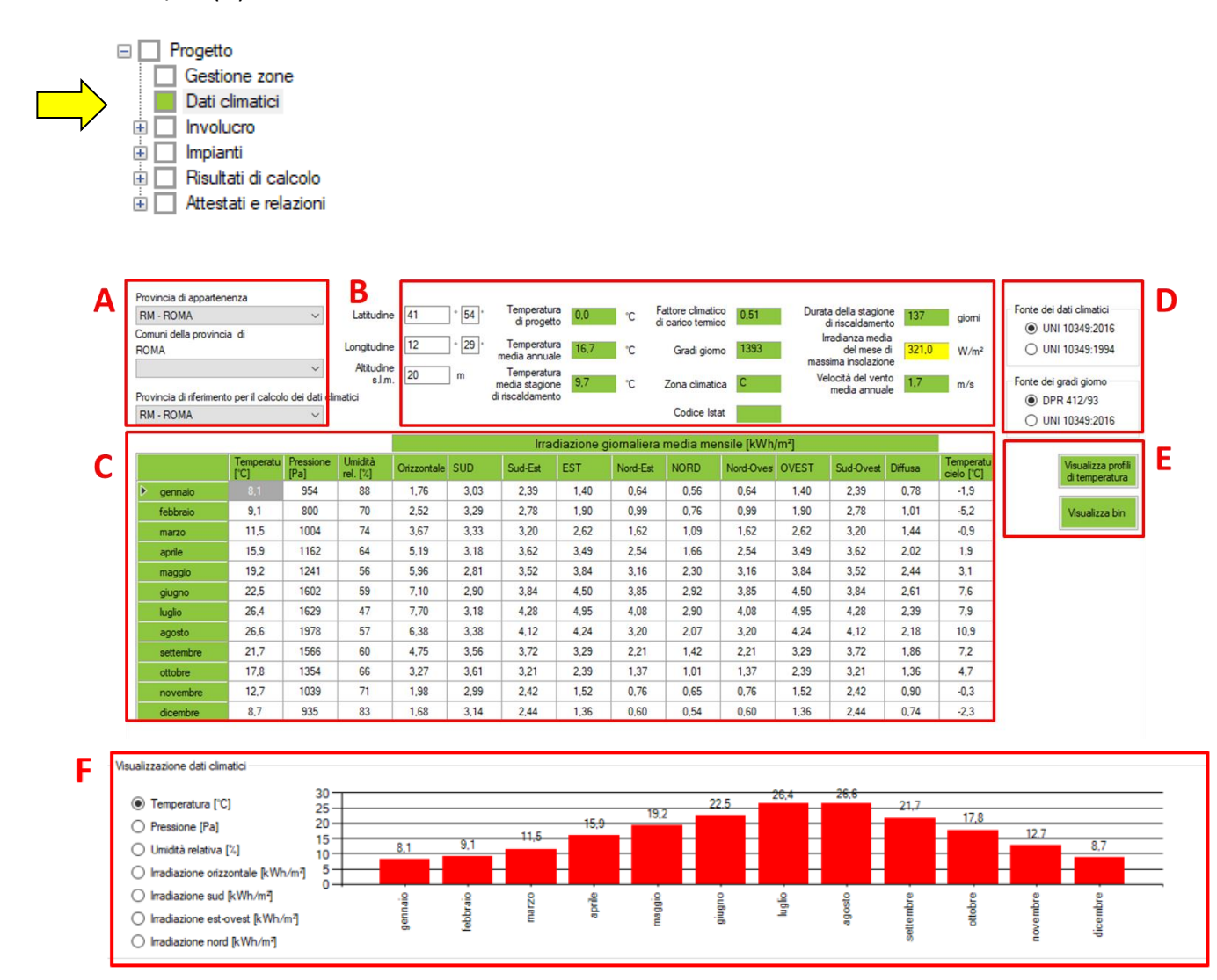

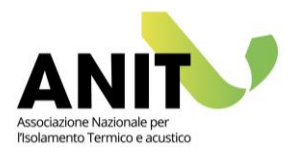

# (A) Selezione della località

La provincia di appartenenza è l'informazione da inserire per richiamare i dati climatici provinciali in accordo con la norma UNI 10349. I dati riguardano i valori medi mensili di temperatura dell'aria esterna, pressione di vapore, umidità relativa esterna, l'irradiazione giornaliera media mensile sul piano orizzontale, orientata e diffusa, e la temperatura media mensile del cielo.

La selezione del comune modifica il valore di altitudine sul livello del mare e conseguentemente:

- i valori medi mensili di temperatura e pressione di vapore;
- il valore di gradi giorno per la località.

La selezione della seconda provincia di riferimento serve per modificare i dati climatici della località. Questa modifica avviene secondo due criteri differenti in base alla norma utilizzata (vd. sezione D), ovvero:

- secondo UNI 10349:2016, la selezione di una seconda provincia diversa dalla prima serve per sostituire i dati climatici della località per tutti i valori medi mensili;
- secondo UNI 10349:1994, la selezione di una seconda provincia diversa dalla prima serve per mediare geograficamente il valore dell'irradianza del mese di massima insolazione in base alle latitudini delle due province selezionate e del comune di riferimento.

# (B) Dati geografici e climatici generali

Le coordinate geografiche sono prese dalla norma UNI 10349 per i capoluoghi di provincia e da letteratura per il comune di riferimento.

L'altitudine sul livello del mare è un dato editabile dall'utente per tener conto della differenza tra il valore della località considerata e quella della posizione dell'edificio oggetto d'analisi.

I gradi giorno visualizzati sono presi dal DPR 412/93 o dalla norma UNI 10349:2016 in base alla selezione fatta al punto (D).

La casella dell'irradianza media del mese di massima insolazione può essere verde o gialla a seconda che il valore visualizzato sia inferiore o superiore a 290 W/m<sup>2</sup> (limite di controllo delle prestazioni estive dell'involucro opaco secondo il DM 26/6/2015).

Gli altri valori della sezione riguardano parametri climatici generali.

### (C) Valori climatici medi mensili

I valori climatici medi mensili visualizzati fanno riferimento alla norma UNI 10349 nella versione 2016 o 1994 a seconda della selezione effettuata alla sezione (D) (ricordiamo che la versione 2016 è entrata in vigore a partire dal 30 giugno 2016).

I valori di temperatura dell'aria esterna, pressione di vapore, irradiazione solare globale giornaliera sono presi dalla norma UNI 10349, mentre i valori dell'umidità relativa e della temperatura del cielo sono calcolati da LETO per ogni mese in base a procedura nomate.

### (D) Normativa di riferimento per i dati climatici

La selezione di *default* dei dati climatici è in accordo con la norma UNI 10349:2016 ad eccezione dei gradi giorno in accordo con il DPR 142/93 (il decreto ha tuttora un peso legislativo superiore alla norma e deve essere utilizzato per la definizione dei gradi giorno e della zona climatica).

Tali condizioni pre-impostate possono comunque essere modificate a piacere dall'utente.

Le principali differenze tra le due versioni della UNI 10349 sono descritte nello schema seguente:

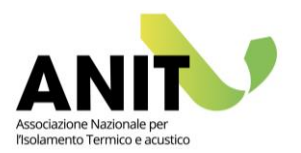

|                                     | UNI 10349:2016                                                                                                    | UNI 10349:1994                                                                                                    |
|-------------------------------------|----------------------------------------------------------------------------------------------------|----------------------------------------------------------------------------------------------------|
| Entrata in vigore                   | Giugno 2016 (pubblicata a Marzo 2016)                                                                                                    | Aprile 1994                                                                                                    |
| Dati medi mensili                   | Per ogni stazione di rilevazione provinciale                                                                                                    | Per ogni capoluogo di provincia                                                                                                    |
| Gradi giorno                        | Calcolati in base alla temperatura della                                                                                                    | Informazione non presente nella norma. Il                                                                                                    |
|                                     | località                                                                                                    | valore è preso dal DPR 412/93.                                                                                                    |
| Seconda provincia<br>di riferimento | L'informazione serve per attribuire i dati<br>climatici medi mensili e i dati di temperatura<br>oraria del giorno tipico estivo della seconda<br>provincia selezionata alla località di<br>riferimento. La selezione modifica anche il<br>valore della temperatura di progetto, della<br>temperatura media annuale, della<br>temperatura media nella stagione di<br>riscaldamento, dei gradi giorno e<br>dell'irradianza media del mese di massima<br>insolazione | L'informazione serve per mediare<br>geograficamente il valore dell'irradianza<br>media del mese di massima insolazione in<br>base alle latitudini delle due province<br>selezionate e del comune di riferimento. La<br>selezione modifica anche il valore mensile di<br>irradiazione solare globale giornaliera sul<br>piano orizzontale. |
| Temperatura di                      | Per ogni stazione di rilevazione provinciale                                                                                                    | Informazione non presente nella norma II                                                                                                    |
| progetto                            |                                                                                                    | valore è preso dalla UNI 12831.                                                                                                    |

### (E) Visualizza bin e profili di temperatura

Il tasto "Visualizza bin" mostra la frequenza della distribuzione delle temperature tra un valore minimo e massimo (tipico per la località considerata) nei diversi mesi dell'anno. Questa informazione è utilizzata per la modellizzazione delle pompe di calore.

Il tasto "Visualizza profili di temperatura" apre una finestra in cui viene mostrato per ogni mese il profilo orario di temperatura del giorno tipo.

### (F) Grafici dei dati climatici

In questa sezione è possibile visualizzare i dati climatici in forma grafica. I valori mostrati riguardano l'andamento mensile della temperatura dell'aria esterna, della pressione esterna, dell'umidità relativa esterna e dell'irradiazione solare sui vari orientamenti.

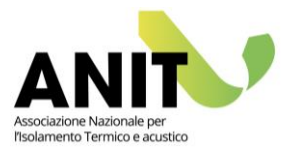

# **5.** ELEMENTI DISPERDENTI

Gli elementi disperdenti si distinguono in "Elementi opachi" (A), "Elementi trasparenti" (B) e "Ponti termici" (C). La descrizione degli elementi disperdenti rappresenta l'abaco delle strutture e dei ponti termici da utilizzare per la descrizione dell'involucro edilizio.

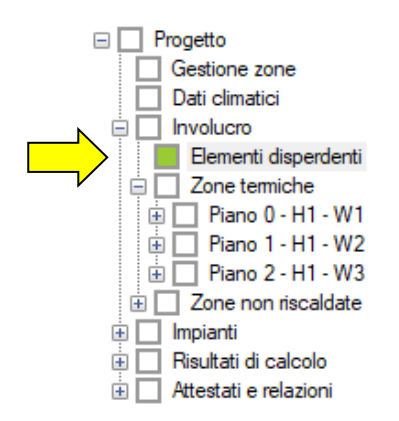

#### Elementi opachi Elementi trasparenti Ponti termici

| 0.55         135.0         0.00           0.64         135.0         0.00           1.22         135.0         0.00           0.48         135.0         0.00 | Parete estema 44 cm         0.55         135.0         0.00           Pavimento su terreno da 30 cm         0.64         135.0         0.00           Solaio da 40 cm         1.22         135.0         0.00           Copertura da 40 cm         0.48         135.0         0.00           Import.         0.48         135.0         0.00 |   | Descrizione                   | termica<br>[W/m²K] | termica<br>[kJ/m <sup>2</sup> K] | [W/m <sup>2</sup> K] | Aggiung |
|----------------------------------------------------------------------------------------------------|----------------------------------------------------------------------------------------------------|---|-------------------------------|--------------------|----------------------------------|----------------------|---------|
| 0.64         135,0         0.00           1.22         135,0         0.00           0.48         135,0         0.00                                           | Pavimento su terreno da 30 cm         0.64         135.0         0.00           Solaio da 40 cm         1.22         135.0         0.00           Copertura da 40 cm         0.48         135.0         0.00                                                                                                    |   |                               | 0,55               | 135,0                            | 0,00                 |         |
| 1.22 135.0 0.00<br>0.48 135.0 0.00                                                                                                    | Solaio da 40 cm         1.22         135.0         0.00           Copertura da 40 cm         0.48         135.0         0.00           Importura da 40 cm         0.48         135.0         0.00                                                                                                    | 2 | Pavimento su terreno da 30 cm | 0.64               | 135,0                            | 0.00                 | Modific |
| 0.48 135.0 0.00 Elimina                                                                                                    | Copertura da 40 cm 0,48 135.0 0,00 Elimin<br>progett<br>PAN 1                                                                                                    | 3 | Solaio da 40 cm               | 1,22               | 135,0                            | 0.00                 |         |
| Import                                                                                                    | Import<br>progett<br>PAN 7                                                                                                    | 4 | Copertura da 40 cm            | 0,48               | 135,0                            | 0.00                 | Elimina |
|                                                                                                    |                                                                                                    | 4 | Copertura da 40 cm            | 0.48               | 135,0                            | 0.00                 | [       |
| <u>~</u>                                                                                                    |                                                                                                    |   |                               |                    |                                  |                      | 1 🖪     |

|   |   | Descrizione            | Area<br>[m²] | Trasmitt.<br>termica<br>[W/m²K] | Trasmitt.<br>energia<br>solare | Aggiungi                        |
|---|---|------------------------|--------------|---------------------------------|--------------------------------|---------------------------------|
| ▶ |   |                        | 2,25         |                                 | 0,23                           | 11.10                           |
|   | 2 | Finestra 80x80         | 0.64         | 3,09                            | 0,75                           | Modifica                        |
|   | 3 | Porta Finestra 150x250 | 3,75         | 3,02                            | 0,75                           |                                 |
|   | 4 | Porta Finestra 120x250 | 3,00         | 3,08                            | 0,75                           | Elimina                         |
|   |   |                        |              |                                 |                                | Importa<br>progetto<br>APOLLO 1 |
|   |   |                        |              |                                 |                                |                                 |

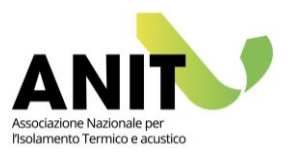

|     | Descrizione                                                           | Trasmitt.<br>linerica<br>[W/mK] | Aggiungi                      |
|-----|-----------------------------------------------------------------------|---------------------------------|-------------------------------|
| > 1 |                                                                       | 0,421                           |                               |
| 2   | Giunzione tra pareti esterne e copertura                              | 0,336                           | Modifica                      |
| 3   | Interruzione di continuità delle pareti perimetrali dovuta a pilastri | 0,767                           |                               |
| 4   | Giunzioni dovute a solai interpiano                                   | 0,842                           | Elimina                       |
|     |                                                                       |                                 | Importa<br>progetto<br>IRIS 3 |
|     |                                                                       |                                 |                               |

### (A) Elementi opachi

La creazione degli elementi opachi può essere fatta cliccando su "Aggiungi" o importando un intero progetto salvato precedentemente con il software PAN. Nel caso di creazione di un singolo elemento col tasto "Aggiungi" la finestra di dialogo prevede 3 opzioni di inserimento:

- Dato noto: si inseriscono i dati sintetici dell'elemento opaco.
- UNI TR 11552: si richiama un elemento tra quelli proposti dalla norma. Le stratigrafie elencate sono state ricalcolate per conoscere anche i valori di capacità termica e trasmittanza termica periodica.
- Archivio utente (software PAN): si richiama un elemento precedentemente salvato nel proprio database attraverso il software PAN.

Per ogni struttura opaca è necessario indicare se è un soffitto, parete o pavimento, se è una chiusura tecnica opaca/cassonetto (ai fini del calcolo dell'edificio di riferimento), se esterna (e quindi soggetta a irraggiamento solare e a dispersioni per irraggiamento verso la calotta celeste).

### (B) Elementi trasparenti

La creazione degli elementi trasparenti può essere fatta cliccando su "Aggiungi" o importando un intero progetto salvato precedentemente con il software APOLLO. Nel caso di creazione di un singolo elemento col tasto "Aggiungi" la finestra di dialogo prevede 3 opzioni di inserimento:

- Dato noto: si inseriscono i dati sintetici dell'elemento trasparente.
- Valutazione semplificata: si crea un elemento trasparente richiamando le informazioni precalcolate in accordo con UNI/TS 11300-1.
- Archivio utente (software APOLLO): si richiama un elemento precedentemente salvato nel proprio database attraverso il software APOLLO.

Per ogni struttura trasparente è possibile indicare la tipologia di chiusura oscurante ai fini del miglioramento della trasmittanza termica media del serramento (U<sub>corr</sub>) e di schermature mobili ai fini della valutazione del coefficiente g<sub>gl+sh</sub> (pari a g<sub>gl,n</sub> per il fattore di riduzione delle schermature).

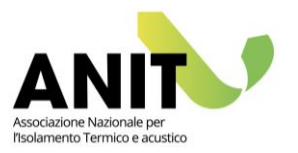

# (C) Ponti termici

La creazione dei ponti termici può essere fatta cliccando su "Aggiungi" o importando un intero progetto salvato precedentemente con il software IRIS. Nel caso di creazione di un singolo ponte termico col tasto "Aggiungi" la finestra di dialogo prevede 2 opzioni di inserimento:

- Dato noto: si inseriscono i dati sintetici del ponte termico.
- Archivio utente (software IRIS): si richiama un ponte termico precedentemente salvato nel proprio database attraverso il software IRIS.

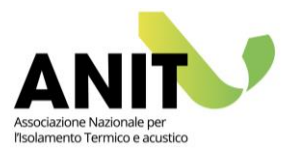

# **6.**ZONE TERMICHE

Le zone termiche presenti nel menu sono quelle create da "Gestione zone". Cliccando sulle singole zone si accede alla schermata di definizione della destinazione d'uso (A) e dei dati geometrici generali (B). Attraverso queste informazioni è possibile ricavare i valori standard della potenza degli apporti interni e della portata massica di vapore acque per il calcolo mensile degli apporti interni sensibili e latenti (C). Inoltre è possibile valutare la richiesta standard del volume d'acqua ai fini del calcolo del fabbisogno di acqua calda sanitaria (D). Infine dalla sezione (E) si attivano le eventuali semplificazioni per gli edifici esistenti e in particolare il calcolo della capacità termica forfettaria.

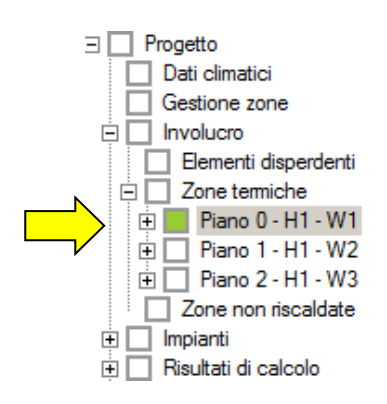

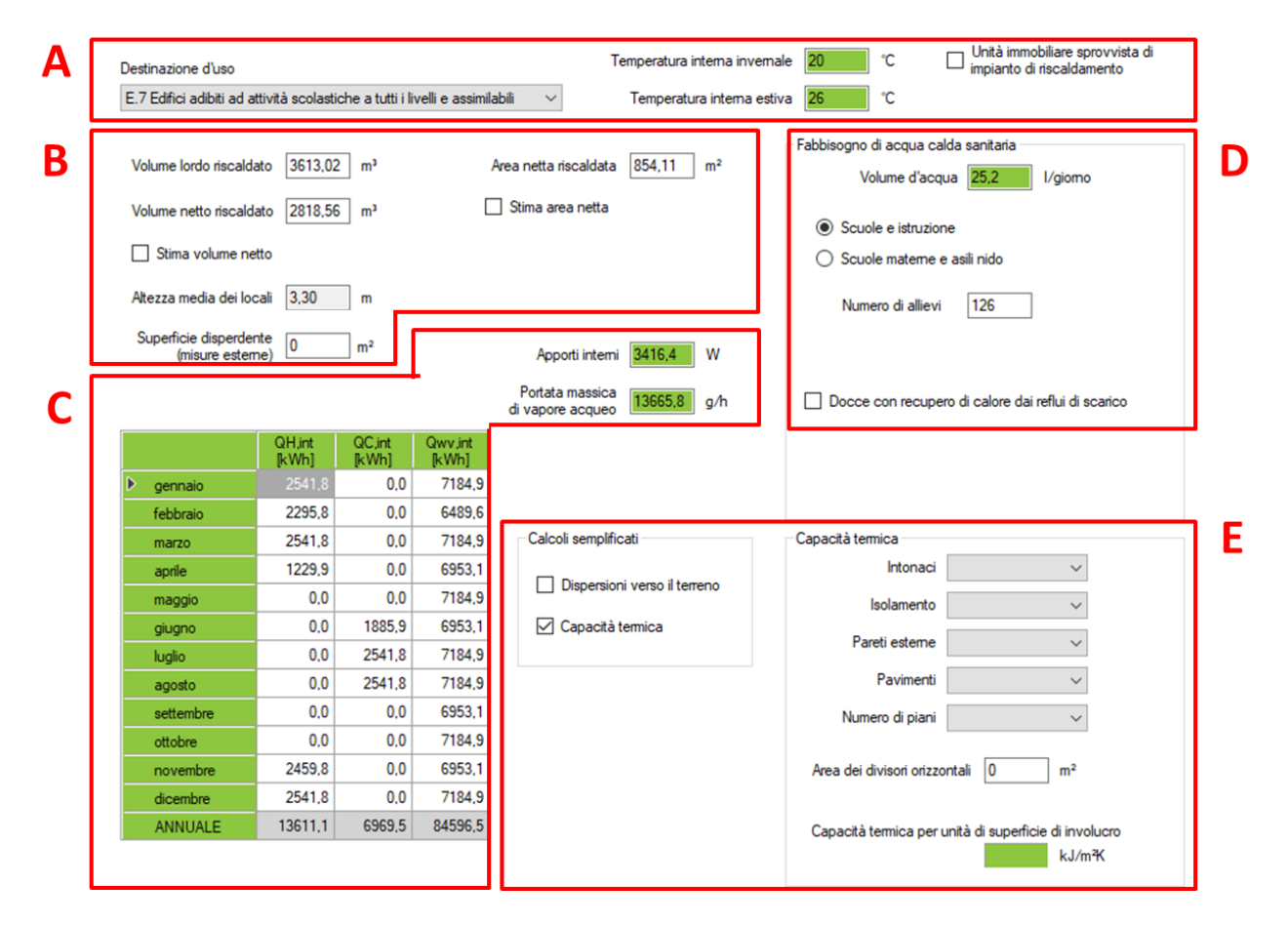

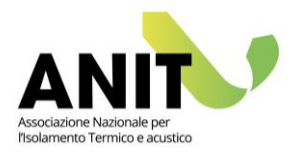

# (A) Destinazione d'uso

La destinazione d'uso può essere scelta dalle categorie presenti nel menu a tendina. Le voci elencate si riferiscono alle categorie identificate dal DPR 412/93 e riprese dalla norma UNI/TS 11300-1. La scelta della destinazione d'uso incide sulle seguenti informazioni:

- temperatura interna invernale ed estiva,
- potenza degli apporti interni per il calcolo degli apporti interni sensibili,
- portata massica di vapore acqueo per il calcolo degli apporti interni latenti,
- volume d'acqua richiesto per il fabbisogno di acqua calda sanitaria,
- parametri standard per la valutazione delle dispersioni per ventilazione,
- accesso alla definizione dei servizi energetici per illuminazione e trasporti.

Inoltre, se alcune zone dell'edificio in esame sono prive di un impianto di riscaldamento o di acqua calda sanitaria è possibile selezionare le apposite spunte che definiscono tale caratteristica. Questo strumento è pensato per calcolare l'APE convenzionale degli edifici plurifamiliari in presenza di unità prive di impianto.

### (B) Dati geometrici generali

I dati geometri da inserire sono volume lordo riscaldato, volume netto riscaldato e area netta riscaldata. Nel caso di edifici esistenti, il volume netto riscaldato e l'area netta riscaldata possono essere stimati a partire da altri dati geometri in accordo con UNI/TS 11300-1.

### (C) Apporti interni

Nella tabella sono visualizzati i dati mensili di:

| QH,int  | [kWh] | apporti di energia termica da sorgenti interne da considerare per il servizio riscaldamento (calore sensibile)         |
|---------|-------|----------------------------------------------------------------------------------------------------|
| QC,int  | [kWh] | apporti di energia termica da sorgenti interne da considerare per il servizio di raffrescamento (calore sensibile)     |
| Qwv,int | [kWh] | entalpia del vapore di acqua prodotto all'interno della zona da persone,<br>processi e sorgenti varie (calore latente) |

### (D) Fabbisogno di acqua calda sanitaria

Nel riquadro viene visualizzato il volume d'acqua (espresso in litri/giorno) richiesto per il calcolo del fabbisogno di acqua calda sanitaria. Il dato dipende dalla tipologia di destinazione d'uso e in alcuni casi dai valori descrittivi tipici della tipologia dell'utenza (come ad esempio il numero di letti per un albergo o il numero di coperti per un ristorante).

### (E) Calcoli semplificati

Nel caso di edificio esistente, si può accedere a due semplificazioni del calcolo: "Dispersioni verso il terreno" e "Capacità termica". Per gli edifici di nuova costruzione, la selezione non è visualizzata perché obbligatoriamente impostata come non semplificata.

Di seguito un prospetto di sintesi delle opzioni di calcolo:

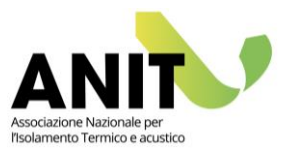

|                  | Calcolo non semplificato                         | Calcolo semplificato                          |
|------------------|--------------------------------------------------|-----------------------------------------------|
| Dispersione      | Dalla schermata "Su terreno" e "Su               | Dalla schermata "Su terreno" e "Su            |
| verso il terreno | vespaio aerato" della voce                       | vespaio aerato" della voce                    |
|                  | "Dispersioni e apporti solari",                  | "Dispersioni e apporti solari",               |
|                  | l'analisi delle dispersioni è condotta           | l'analisi delle dispersioni è condotta        |
|                  | in accordo con UNI EN ISO 13370.                 | considerando un fattore di                    |
|                  |                                                  | correzione b <sub>tr</sub> pari a 0.45 per il |
|                  |                                                  | terreno e 0.8 per il vespaio aerato.          |
| Capacità termica | La capacità termica interna dei                  | Il valore della capacità termica è            |
|                  | componenti opachi deve essere                    | stimato in accordo con UNI/TS                 |
|                  | valutata secondo UNI EN ISO 13786.               | 11300-1 a partire dalla tipologia di          |
|                  | L'utente inserisce il valore della               | intonaco, isolamento, parete                  |
|                  | capacità termica interna dei singoli             | esterna, ecc.                                 |
|                  | componenti (in kJ/m <sup>2</sup> K) nella scheda | Il valore stimato riguarda la capacità        |
|                  | di descrizione degli elementi                    | termica "per unità di superficie              |
|                  | disperdenti.                                     | dell'involucro di tutti gli ambienti          |
|                  | Le superfici, a cui sono abbinati i              | climatizzati inclusi i divisori interni       |
|                  | valori di capacità termica, sono prese           | orizzontali".                                 |
|                  | dalle varie voci del menu                        | Quindi il valore proposto (espresso in        |
|                  | "Dispersioni e apporti solari".                  | kJ/m <sup>2</sup> K) è abbinato alla somma di |
|                  |                                                  | tutte le superfici dell'involucro             |
|                  |                                                  | inserite nella descrizione delle              |
|                  |                                                  | superfici disperdenti e all'area dei          |
|                  |                                                  | divisori orizzontali non disperdenti          |
|                  |                                                  | della zona termica. Quest ultimo              |
|                  |                                                  | valore e inserito dall'utente.                |
|                  |                                                  | Nei caso gli elementi orizzontali della       |
|                  |                                                  | zona termica siano tutti disperdenti,         |
|                  |                                                  | il valore da inserire è 0.                    |

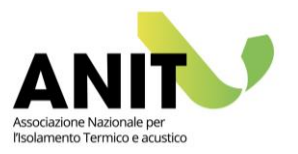

0.0

0,0

0.0

0,0

0,0

32645,4

9461,3

11355,2

# **7.**VENTILAZIONE

Il capitolo "Ventilazione" è presente per ogni zona termica descritta nel progetto. In base alla tipologia di ventilazione, destinazione d'uso e alla geometria (A) è possibile valutare in accordo con UNI/TS 11300-1 la portata di ventilazione in condizioni di riferimento (B). Con i dati acquisiti il software calcola i valori medi mensili legati al servizio di ventilazione (C).

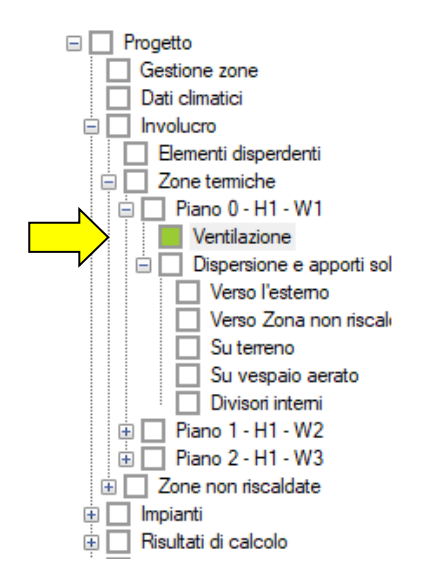

| Destinazione d'uso                 | E.7 Edific         | i adibiti ad atti | ività scolastiche a | i tutti i livelli ( | e                                |                         | - Portata | a di ventilazione                                       | e in condizio                  | ni di riferimen                    | to                                |                                                                      |                                                  |                                                          |                   |                    |                     | B |
|------------------------------------|--------------------|-------------------|---------------------|---------------------|----------------------------------|-------------------------|-----------|---------------------------------------------------------|--------------------------------|------------------------------------|-----------------------------------|----------------------------------------------------------------------|--------------------------------------------------|----------------------------------------------------------|-------------------|--------------------|---------------------|---|
| Area netta<br>Tipo di ventilazione | 868,32<br>Naturale | m²                | Volume netto        | 2918.03             | m³<br>Unità di misura<br>() m³/h | delle portate<br>O m³/s | ▶<br>     | Laboratori<br>Aule scuole m<br>Servizi<br>Area non gest | edie superio<br>ita            | đ                                  | Are                               | a [m <sup>-7</sup> ] q.<br>[r<br>172.48<br>419.58<br>56.52<br>219.74 | ve,0 [r<br>P/h] [r<br>1303,9<br>4758,0<br>1492,2 | <mark>_ve,mn</mark><br>m³/h]<br>560,7<br>2236,3<br>761,0 | Aggiur            | n <b>gi</b>        |                     |   |
|                                    |                    |                   |                     |                     |                                  |                         |           | Portata<br>Portata                                      | a minima di p<br>media di rife | progetto 75<br>rimento 35          | 554,1 m³∕<br>558,0 m³∕            | h<br>h                                                               | Hv                                               | 1186.0 V                                                 | Elimin<br>V/K     | ð                  |                     |   |
|                                    |                    |                   |                     |                     |                                  |                         |           | ventilazione me<br>ventilazione me                      | ccanica ass<br>ccanica ass     | icurata dall'in<br>icurata dall'in | npianto di risc<br>npianto di cor | aldamento i<br>ndizionamen                                           | nella stagion<br>ito nella stag                  | ie di riscaldami<br>gione di raffresi                    | ento<br>camento   |                    |                     | C |
|                                    |                    |                   |                     |                     |                                  |                         |           |                                                         | q_ve<br>[m³/h]                 | QH,ve,nf<br>[kWh]                  | QH,ve,eff<br>[kWh]                | QC,ve,rif<br>[kWh]                                                   | QC,ve,eff<br>[kWh]                               | QH,wv,ve<br>[kWh]                                        | QC,wv,ve<br>[kWh] | QH,hum,nd<br>[kWh] | QC,dhum,nd<br>[kWh] |   |
|                                    |                    |                   |                     |                     |                                  |                         | ▶ ger     | nnaio                                                   | 3558,0                         | 10523,7                            | 10523,7                           | 0.0                                                                  | 0,0                                              | 3257,7                                                   | 11066,7           | 0.0                | 0,0                 |   |
|                                    |                    |                   |                     |                     |                                  |                         | feb       | obraio                                                  | 3558,0                         | 8724,3                             | 8724,3                            | 0.0                                                                  | 0,0                                              | 5032,3                                                   | 12085,6           | 0,0                | 0.0                 |   |
|                                    |                    |                   |                     |                     |                                  |                         | ma        | irzo                                                    | 3558,0                         | 7499,5                             | 7499,5                            | 0,0                                                                  | 0,0                                              | 2498,4                                                   | 10307,4           | 0,0                | 0,0                 |   |
|                                    |                    |                   |                     |                     |                                  |                         | арі       | rile                                                    | 3558,0                         | 2175,7                             | 2175,7                            | 0,0                                                                  | 0,0                                              | 97,0                                                     | 7654,1            | 0,0                | 0,0                 |   |
|                                    |                    |                   |                     |                     |                                  |                         | ma        | iggio                                                   | 3558,0                         | 0.0                                | 0.0                               | 0.0                                                                  | 0.0                                              | -1104,4                                                  | 6704,6            | 0.0                | 599,9               |   |
|                                    |                    |                   |                     |                     |                                  |                         | giu       | igno                                                    | 3558,0                         | 0.0                                | 0.0                               | 2162,0                                                               | 2162,0                                           | -6408,1                                                  | 1149,1            | 0.0                | 5919,8              |   |
|                                    |                    |                   |                     |                     |                                  |                         | lug       | lio                                                     | 3558,0                         | 0.0                                | 0.0                               | -366,2                                                               | -366,2                                           | 2 -7037,4                                                | 771,6             | 0.0                | 6532,9              |   |
|                                    |                    |                   |                     |                     |                                  |                         | ag        | osto                                                    | 3558,0                         | 0.0                                | 0.0                               | -495,0                                                               | -495,0                                           | -12402,7                                                 | -4593,7           | 0.0                | 11898,2             |   |
|                                    |                    |                   |                     |                     |                                  |                         | set       | ttembre                                                 | 3558,0                         | 0.0                                | 0.0                               | 425,2                                                                | 425,2                                            | 2 -5865,4                                                | 1691,7            | 0,0                | 5377,1              |   |
|                                    |                    |                   |                     |                     |                                  |                         | otte      | obre                                                    | 3558,0                         | 0,0                                | 0.0                               | 0,0                                                                  | 0,0                                              | -2822,2                                                  | 4986,8            | 0,0                | 2317,6              |   |

3558,0

3558,0

6212,7

9966,3

6212,7

9966,3

45102.2 45102.2 1726.1

0,0

0,0

0,0 1904,2

0.0 3546,2

1726,1

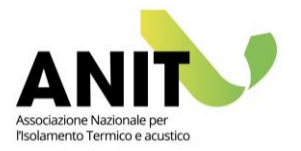

### (A) Tipo di ventilazione

Nel caso di ventilazione "naturale" in questa sezione non ci sono informazioni da inserire. Nel caso di ventilazione "meccanica" o "ibrida" i dati di input si allineano a quanto previsto dalla UNI/TS 11300-1 a cui consigliamo di riferirsi per una corretta gestione delle informazioni (vd. capitolo 12 della norma).

|                                                                                                   |                                                  | Unità di misura delle portate                                             |
|---------------------------------------------------------------------------------------------------|--------------------------------------------------|---------------------------------------------------------------------------|
| Tipo di ventilazione Mec                                                                          | ccanica 🗸 🗸                                      | ● m³/h ○ m³/s                                                             |
| Permeabilità dell'involucro                                                                       | Schermatura                                      |                                                                           |
| Bassa                                                                                             | O Nessuna schermatura                            | Tasso di ricambio d'aria                                                  |
| Media                                                                                             | <ul> <li>Media schermatura</li> </ul>            | Tasso di ricambio d'aria                                                  |
| ⊖ Alta                                                                                            | Fortemente schermato                             | per ventilazione naturale 0 1/h                                           |
| 0.1.1                                                                                             | 0                                                |                                                                           |
|                                                                                                   | Solo una facciata espost                         | a Coefficiente e 0                                                        |
|                                                                                                   | O Più di una facciata espos                      | sta Coefficiente f 20                                                     |
|                                                                                                   |                                                  |                                                                           |
| Periodo di non funzionamento d                                                                    | ella ventilazione meccanica                      |                                                                           |
| Frazione temporale con ve<br>meccanica non fu                                                     | entilazione<br>Inzionante 0,67                   |                                                                           |
| Portata per ventilazion                                                                           | e naturale 0,0 m³/h                              |                                                                           |
| Portata a<br>dovuta agli effetti                                                                  | ddizionale<br>i del vento 0.0 m³/h               |                                                                           |
| Periodo di funzionamento della v                                                                  | entilazione meccanica                            |                                                                           |
| Frazione temporale con ve<br>meccanica fu                                                         | entilazione<br>Inzionante 0,33                   | Fattore di correzione medio per<br>differenza di temperatura              |
| Portata di pr<br>sistema di ii                                                                    | ogetto del 0,0 m³/h                              | b_ve 1.00                                                                 |
| Portata di pr<br>sistema di d                                                                     | ogetto del 0,0 m³/h<br>estrazione                | Calcola                                                                   |
| Portata nomin<br>ventilazione n                                                                   | ale della<br>neccanica 7554,1 m³/h               | Free-cooling                                                              |
| Portata addizionale dovua a<br>durante il periodo di funzi<br>della ventilazione n<br>Regolazione | infiltrazioni<br>ionamento 0,0 m³/h<br>neccanica |                                                                           |
| Nessuna regolazione                                                                               |                                                  | <ul> <li>Fattore di efficienza della regolazione</li> <li>1,00</li> </ul> |

Schermata dei dati di input nel caso di ventilazione "meccanica" o *"ibrida"*.

### (B) Portata di ventilazione in condizioni di riferimento

Nel caso di edifici residenziali e di categoria E.8:

— la portata minima di progetto (q<sub>ve,0</sub>) è valutata come:

$$q_{ve,0} = 0.5 \cdot V$$
[7.1]
$$q_{ve,0} = 0.5 \cdot \frac{V}{3600}$$
[7.2]

a seconda che il risultato sia espresso in m<sup>3</sup>/h (equazione 7.1) o m<sup>3</sup>/s (equazione 7.2).

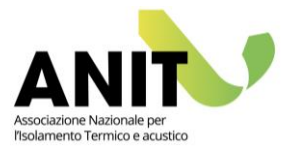

Il valore di V è pari al volume netto riscaldato della zona termica.

— la portata media di riferimento (q<sub>ve</sub>) è valutata come:

$$q_{ve} = q_{ve,0} \cdot f_{ve}$$

[7.3]

dove  $f_{ve}$  è un fattore correttivo pari a 0.60 per gli edifici residenziali e 0.51 per gli edifici di categoria E.8.

— il coefficiente di scambio termico per ventilazione H<sub>v</sub> è pari a:

$$H_v = q_{ve} \cdot \rho_a \cdot c_a = q_{ve} \cdot 1200$$
[7.4]

dove q<sub>ve</sub> è la portata media di riferimento espressa in m<sup>3</sup>/s e  $\rho_a \cdot c_a$  la capacita termica volumica dell'aria assunta pari a 1200 J/m<sup>3</sup>K.

Per tutte le altre tipologie di edificio:

— la portata minima di progetto (q<sub>ve,0</sub>) e la portata media di riferimento (q<sub>ve</sub>) sono valutate suddividendo la zona termica in sub-zone di ventilazione. Cliccando sul tasto "Aggiungi" l'utente descrive la geometria delle sub-zone ovvero delle aree con trattamento di ventilazione uniforme. Ad esempio per un edificio scolastico è necessario individuare l'area (superficie utile) delle zone dedicate agli uffici, alle classi, ai laboratori didattici, ecc.

| Sub-zona                       |        |      | - |    | ×      |
|--------------------------------|--------|------|---|----|--------|
| Area disponibile               | 219,74 | m²   |   |    |        |
| Destinazione d'uso dell'ambier | nte    |      |   |    |        |
| Uffici singoli                 |        |      |   |    | $\sim$ |
| Area della sub-zona            | 50     | m²   |   |    |        |
| Portata minima di progetto     | 0,033  | m³/s |   |    |        |
| Portata media di riferimento   | 0,019  | m³/s |   |    |        |
| Annulla                        |        |      |   | ОК | .:     |

Quindi, rispetto alla superficie utile totale della zona termica, è possibile identificare aree con differenti caratteristiche di ventilazione e aree non gestite per le quali le portate d'aria sono nulle. I valori riportati sotto la tabella delle sub-zone rappresentano la somma dei valori calcolati per la portata minima di progetto e la portata media di riferimento, come mostrato di seguito:

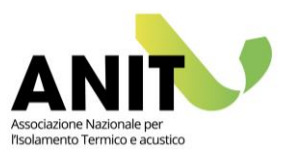

Portata di ventilazione in condizioni di riferimento

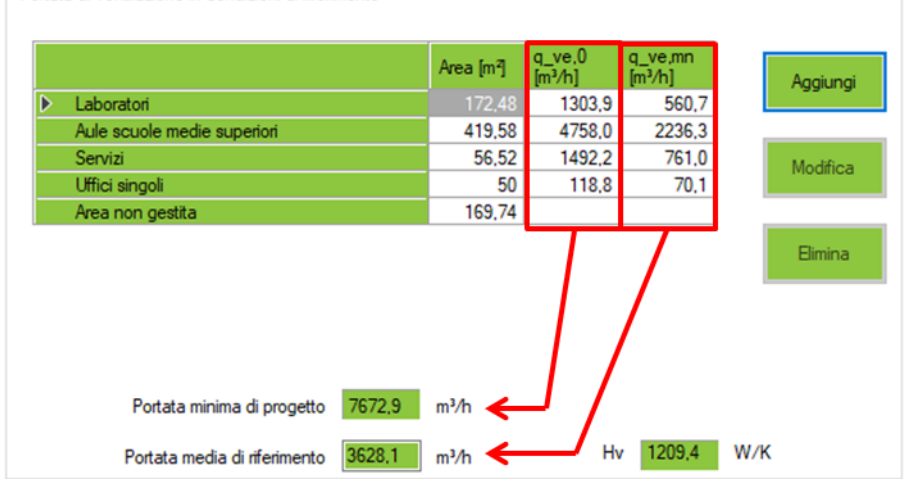

— il coefficiente di scambio termico per ventilazione  $H_v$  si calcola con la formula [7.4].

### (C) Valori medi mensili per il servizio di ventilazione

I parametri riportati nella tabella sono:

| qve        | [m <sup>3</sup> /s] | Portata media di riferimento. L'unità di misura dipende della selezione  |
|------------|---------------------|--------------------------------------------------------------------------|
|            | [m³/h]              | eseguita nella sezione (A)                                               |
| QH,ve, rif | [kWh]               | Scambio di energia termica per ventilazione in caso di riscaldamento     |
|            |                     | valutato in condizioni di riferimento, ovvero considerando la semplice   |
|            |                     | ventilazione naturale. Valori espressi in kWh                            |
| QH,ve, eff | [kWh]               | Scambio di energia termica per ventilazione in caso di riscaldamento     |
|            |                     | valutato in condizioni effettive, ovvero considerando l'eventuale        |
|            |                     | presenza di un sistema di ventilazione meccanica. Nel caso di assenza    |
|            |                     | dell'impianto di ventilazione, la ventilazione "effettiva" coincide con  |
|            |                     | quella di "riferimento". Valori espressi in kWh                          |
| QC,ve, rif | [kWh]               | Scambio di energia termica per ventilazione in caso di raffrescamento    |
|            |                     | valutato in condizioni di riferimento, ovvero considerando la semplice   |
|            |                     | ventilazione naturale. Valori espressi in kWh                            |
| QC,ve, eff | [kWh]               | Scambio di energia termica per ventilazione in caso di raffrescamento    |
|            |                     | valutato in condizioni effettive, ovvero considerando l'eventuale        |
|            |                     | presenza di un sistema di ventilazione meccanica. Nel caso di assenza    |
|            |                     | dell'impianto di ventilazione, la ventilazione "effettiva" coincide con  |
|            |                     | quella di "riferimento". Valori espressi in kWh                          |
| QH,wv, ve  | [kWh]               | Entalpia della quantità netta di vapore di acqua introdotta nella zona   |
|            |                     | dagli scambi d'aria con l'ambiente circostante per infiltrazione,        |
|            |                     | aerazione e/o ventilazione nel periodo di riscaldamento. Valori espressi |
|            |                     | in kWh                                                                   |
| QC,wv, ve  | [kWh]               | Entalpia della quantità netta di vapore di acqua introdotta nella zona   |
|            |                     | dagli scambi d'aria con l'ambiente circostante per infiltrazione,        |

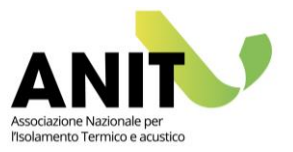

|            |       | aerazione e/o ventilazione nel periodo di raffrescamento. Valori espressi<br>in kWh |
|------------|-------|-------------------------------------------------------------------------------------|
| QH,hum,nd  | [kWh] | Fabbisogno di energia termica latente per umidificazione. Valori espressi           |
|            |       | in kWh                                                                              |
| QC,dhum,nd | [kWh] | Fabbisogno di energia termica latente per deumidificazione. Valori                  |
|            |       | espressi in kWh                                                                     |

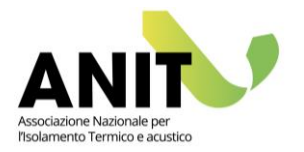

# **8.** DISPERSIONE E APPORTI SOLARI

### Logiche di inserimento dati

Attraverso questa sezione l'utente inserisce tutte le informazioni per il calcolo delle dispersioni e degli apporti solari delle zone termiche create. Per procedere è necessario avere ben chiara la modellizzazione energetica dell'edificio ed in particolare:

- la configurazione delle zone termiche riscaldate e non riscaldate presenti,
- la configurazione delle modalità di calcolo (analitiche o semplificate) per il caso in esame.

Per esemplificare l'inserimento dati ipotizziamo il seguente caso, considerando sia l'ipotesi di edificio di nuova costruzione che di edificio esistente.

### Schema dell'edificio

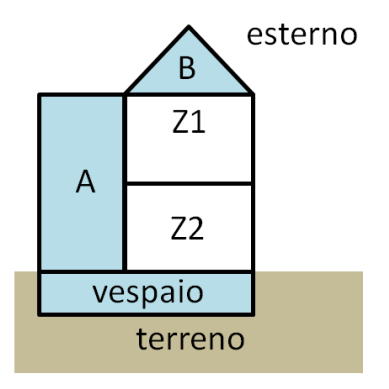

### Modellizzazione energetica

Sono presenti due zone termiche Z1 e Z2, due zone non riscaldate (denominate A nel caso del vano scala e B del sottotetto), l'ambiente esterno, il terreno e il vespaio aerato. Gli scambi termici della Z1 sono verso l'esterno, verso A e verso B, mentre gli scambi termici della Z2 sono verso l'esterno verso A e verso A e verso B.

### Ipotesi di edificio di nuova costruzione

Tutti gli scambi termici devono essere descritti per via analitica. Questo riguarda sia le zone riscaldate Z1 e Z2 che le zone non riscaldate, quindi è necessario descrivere anche gli scambi della zona A con l'esterno e con il vespaio e della zona B con l'esterno.

Inoltre la modellizzazione degli scambi verso il vespaio aerato deve avvenire per via analitica.

Infine è necessario inserire le informazioni riguardanti i divisori interni per completare il conteggio della capacità termica dell'edificio per via analitica.

### Ipotesi di edificio esistente

Per gli edifici esistenti è possibile accedere ad alcune semplificazione di calcolo. Nel nostro caso la descrizione delle zone non riscaldate (A, B e vespaio) si può limitare alla definizione dei coefficienti di scambio termico b<sub>tr</sub>.

La semplificazione di calcolo riguarda anche la valutazione della capacità termica dell'edificio, descritta per via forfettaria e non più analitica.

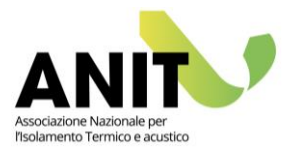

Su vespaio aerato

#### Sezioni da compilare

Nel menu ad albero di LETO sono presenti tutti i possibili accoppiamenti tra zone termiche. L'utente deve <u>compilare solo le sezioni di proprio interesse</u> in base alla modellizzazione dell'edificio e ai criteri di semplificazione adottati. Di seguito si evidenziano per il nostro esempio le sezioni da compilare nel caso di edificio di nuova costruzione (in rosso) e di edificio esistente (in azzurro):

Edificio di nuova costruzione (calcolo analitico):

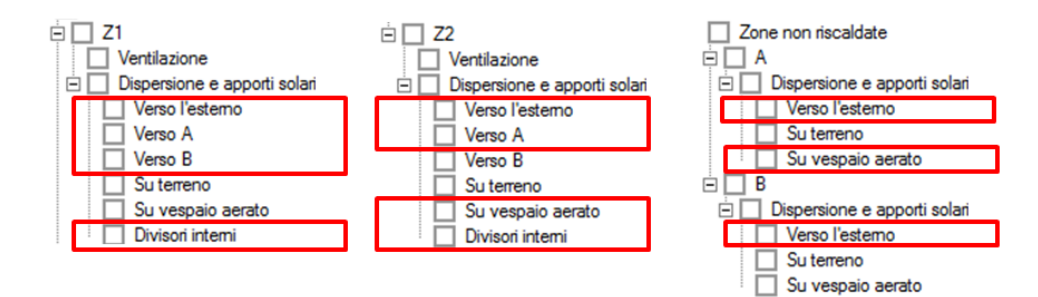

Edificio esistente (con calcolo semplificato):

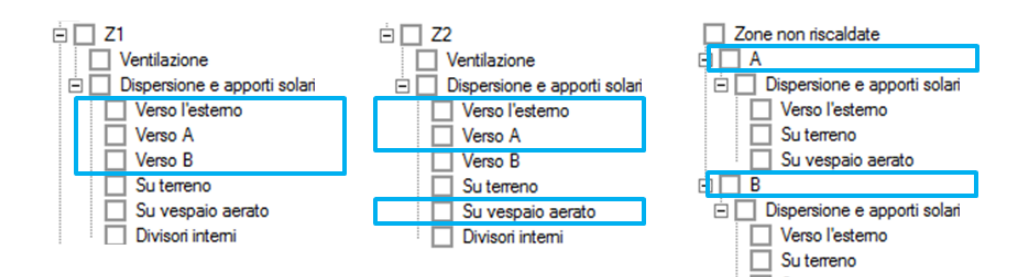

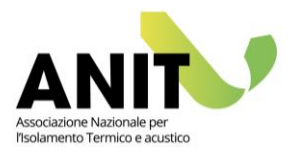

### Dispersioni verso l'esterno

La schermata consente l'inserimento delle strutture opache (A), delle strutture trasparenti (B) e dei ponti termici (C) per descrivere lo scambio termico della zona verso l'esterno. I primi risultati legati alle dispersioni sono riportati in forma sintetica come coefficienti di trasmissione e in forma grafica attraverso il diagramma a torta (D).

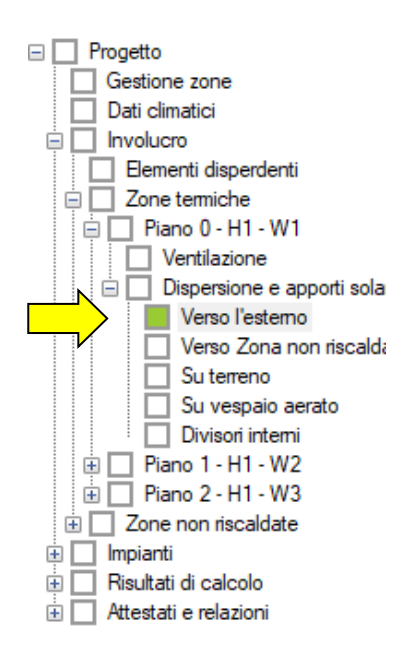

| Bementi opachi                                                 |                        |                        |                                  |                  |                  |                      |                                                                     |                       |                       |                        |                         |                      |                                                |          |
|----------------------------------------------------------------|------------------------|------------------------|----------------------------------|------------------|------------------|----------------------|---------------------------------------------------------------------|-----------------------|-----------------------|------------------------|-------------------------|----------------------|------------------------------------------------|----------|
| Descrizione                                                    | Area<br>orizz.<br>[m²] | Area<br>Sud<br>[m²]    | Area<br>SE [m²]                  | Area<br>Est [m²] | Area<br>NE [m²]  | Area<br>Nord<br>[m²] | Area<br>NO [m²]                                                     | Area<br>Ovest<br>[m²] | Area<br>SO [m²]       | Area<br>Totale<br>[m²] | Trasmitt.<br>[W/m²K]    | Capacità<br>[kJ/mªK] | Trasmitt.<br>periodica<br>[W/m <sup>2</sup> K] | Aggiungi |
| ▶ 1 Solaio da 40 cm                                            | 34,22                  |                        |                                  |                  |                  |                      |                                                                     |                       |                       | 34,22                  | 1,22                    | 135,0                | 0,00                                           |          |
| 2 Parete esterna 44 cm                                         |                        | 12,96                  |                                  |                  |                  |                      |                                                                     | 12,96                 |                       | 25,92                  | 0,55                    | 135,0                | 0.00                                           | Modifica |
| 3 Parete esterna 44 cm                                         |                        | 138,85                 |                                  | 48,48            |                  | 138,61               |                                                                     | 36,05                 |                       | 361,99                 | 0,55                    | 135,0                | 0,00                                           |          |
|                                                                |                        |                        |                                  |                  |                  |                      |                                                                     |                       |                       |                        |                         |                      |                                                | Duplica  |
| Bementi trasparenti                                            |                        |                        |                                  |                  |                  |                      |                                                                     |                       |                       |                        |                         |                      |                                                |          |
| Descrizione                                                    |                        | Area<br>orizz.<br>[m²] | Area<br>Sud<br>[m <sup>2</sup> ] | Area<br>SE [m²]  | Area<br>Est [m²] | Area<br>NE [m²]      | Area<br>Nord<br>[m²]                                                | Area<br>NO [m²]       | Area<br>Ovest<br>[m²] | Area<br>SO [m²]        | Area<br>Totale<br>[m²]  | Trasmitt.<br>[W/m²K] | Trasmitt.<br>energia<br>solare                 | Aggiungi |
| Finestra 150x150                                               |                        |                        | 33,75                            |                  |                  |                      | 29,25                                                               |                       | 6,75                  |                        | 69,75                   | 3,11                 | 0,23                                           |          |
| 2 Finestra 80x80                                               |                        |                        | 1,28                             |                  |                  |                      |                                                                     |                       |                       |                        | 1,28                    | 3,09                 | 0,75                                           | Modifica |
| 3 Porta Finestra 150x250                                       |                        |                        | 7,50                             |                  |                  |                      | 22,50                                                               |                       | 7,50                  |                        | 37,50                   | 3,02                 | 0,75                                           |          |
| 4 Porta Finestra 120x250                                       |                        |                        |                                  |                  | 3.00             |                      |                                                                     |                       |                       |                        | 3,00                    | 3,08                 | 0,75                                           | Duplica  |
| Ponti temici                                                   |                        |                        | Trasmit                          |                  |                  |                      | Coe                                                                 | efficiente di         | trasmissior           | ne delle str           | utture opac             | che                  |                                                | Elmina   |
| Descrizione                                                    |                        | Lungh.<br>[m]          | lineica<br>[W/mK]                |                  | Aggiu            | ngi                  | 11                                                                  |                       | 255,10                | W/K                    | (38,1%)                 |                      |                                                |          |
| Intertubore a continuita delle parei permetral dovula a piasin |                        | 92,40                  | 0.77                             |                  | Modif            | ìca                  | Сое                                                                 | efficiente di         | trasmission<br>343,44 | w/K                    | utture trasp<br>(51,3%) | parenti              |                                                |          |
|                                                                |                        |                        |                                  |                  | Dupli            | са                   | Coefficiente di trasmissione dei ponti termici<br>70.87 W/K (10.6%) |                       |                       |                        |                         |                      |                                                |          |
|                                                                |                        |                        |                                  |                  | Eimi             | na                   | Сое                                                                 | efficiente di<br>HD   | trasmission<br>669,41 | ne totale<br>W/K       |                         |                      |                                                |          |
|                                                                |                        |                        |                                  |                  |                  |                      |                                                                     |                       |                       |                        |                         |                      |                                                |          |
|                                                                |                        |                        |                                  |                  |                  |                      | Coe                                                                 | efficiente di         | trasmission           | ne edificio            | di riferiment           | to                   | 10.00                                          |          |

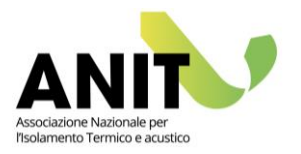

### (A) Elementi opachi

Gli elementi che si possono aggiungere in questa sezione sono quelli presenti nell'elenco degli elementi disperdenti precedentemente creati. Dalla tabella riassuntiva sono visualizzati i principali parametri geometrici e termici dei singoli elementi creati. Ogni elemento può essere modificato, duplicato o eliminato con i comandi disponibili sulla destra della schermata.

Cliccando sul tasto "Aggiungi" si accede alla finestra di creazione dell'elemento opaco:

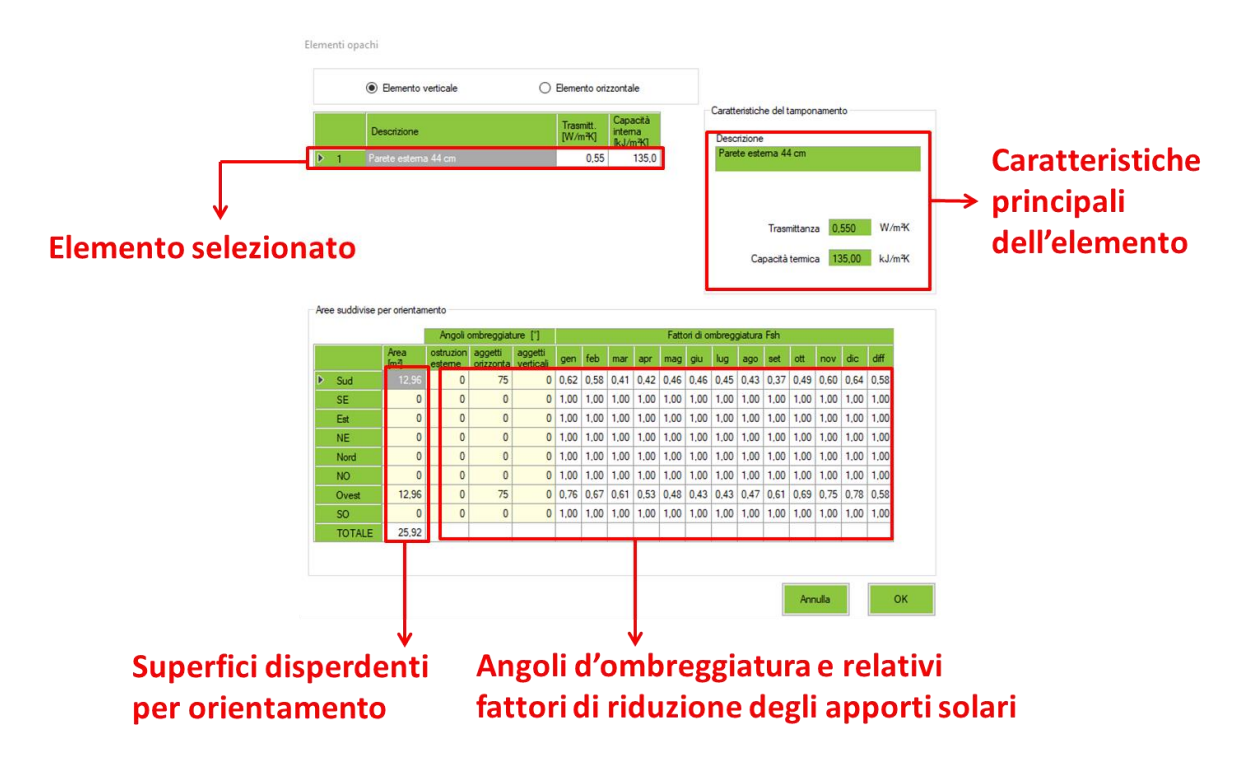

L'utente una volta selezionato un elemento opaco tra quelli disponibili, deve procedere all'inserimento delle superfici disperdenti (al netto delle superfici trasparenti, ovvero ad esempio per una facciata di 50 m<sup>2</sup> composta da 40 m<sup>2</sup> di superficie opaca e 10 m<sup>2</sup> di superfice trasparente, nella tabella bisogna inserire 40 m<sup>2</sup>) e degli angoli d'ombreggiatura. Se un elemento è presente su più orientamenti l'utente può aggiungere le informazioni in un'unica schermata compilando i dati geometrici corrispondenti a tutti gli orientamenti, oppure aggiungere singolarmente i vari elementi compilando (e aggiungendo) una schermata per volta.

Per quanto riguarda gli angoli d'ombreggiatura, LETO adotta i criteri descritti dalla UNI/TS 11300-1 chiedendo all'utente l'inserimento dei valori degli angoli (espressi in gradi [°] come indicato di seguito) e mostrando i relativi fattori di riduzione mensili che verranno applicati per il conteggio degli apporti solari incidenti sull'elemento.

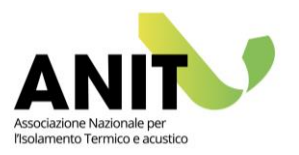

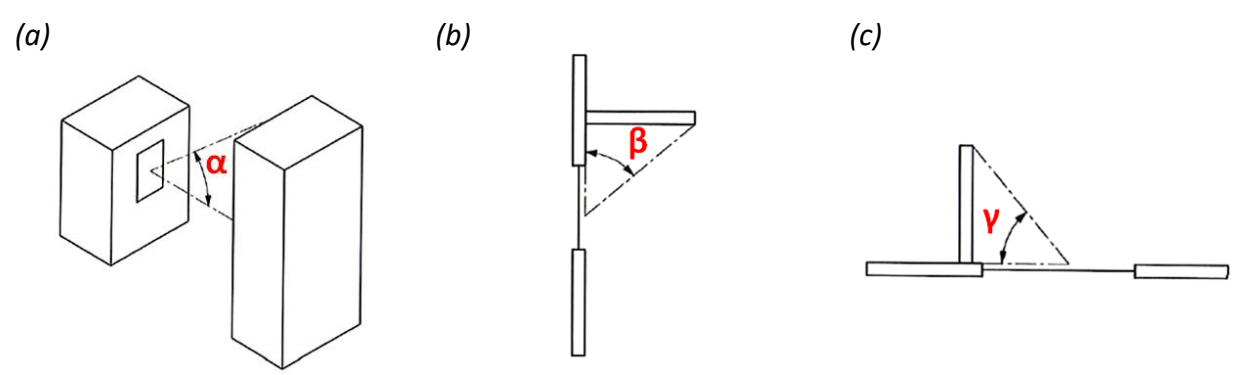

Rappresentazione degli angoli d'ombreggiamento da calcolare nel caso di ostruzioni esterne (a), aggetti orizzontali (b) e aggetti verticali (c).

### (B) Elementi trasparenti

In generale valgono le stesse indicazioni riportate al punto (A) per gli elementi opachi.

Dal tasto aggiungi si accede alla finestra di creazione dell'elemento trasparente (vedi sotto). L'utente una volta selezionato un elemento tra quelli disponibili, deve procedere all'inserimento del numero di elementi e degli angoli d'ombreggiatura per ogni orientamento. Si specifica che l'area degli elementi trasparenti non viene sottratta in automatico da quella degli elementi opachi (ad esempio per una facciata di 50 m<sup>2</sup> composta da 40 m<sup>2</sup> di superficie opaca e 10 m<sup>2</sup> di superfice trasparente, nella tabella bisogna inserire 10 m<sup>2</sup>).

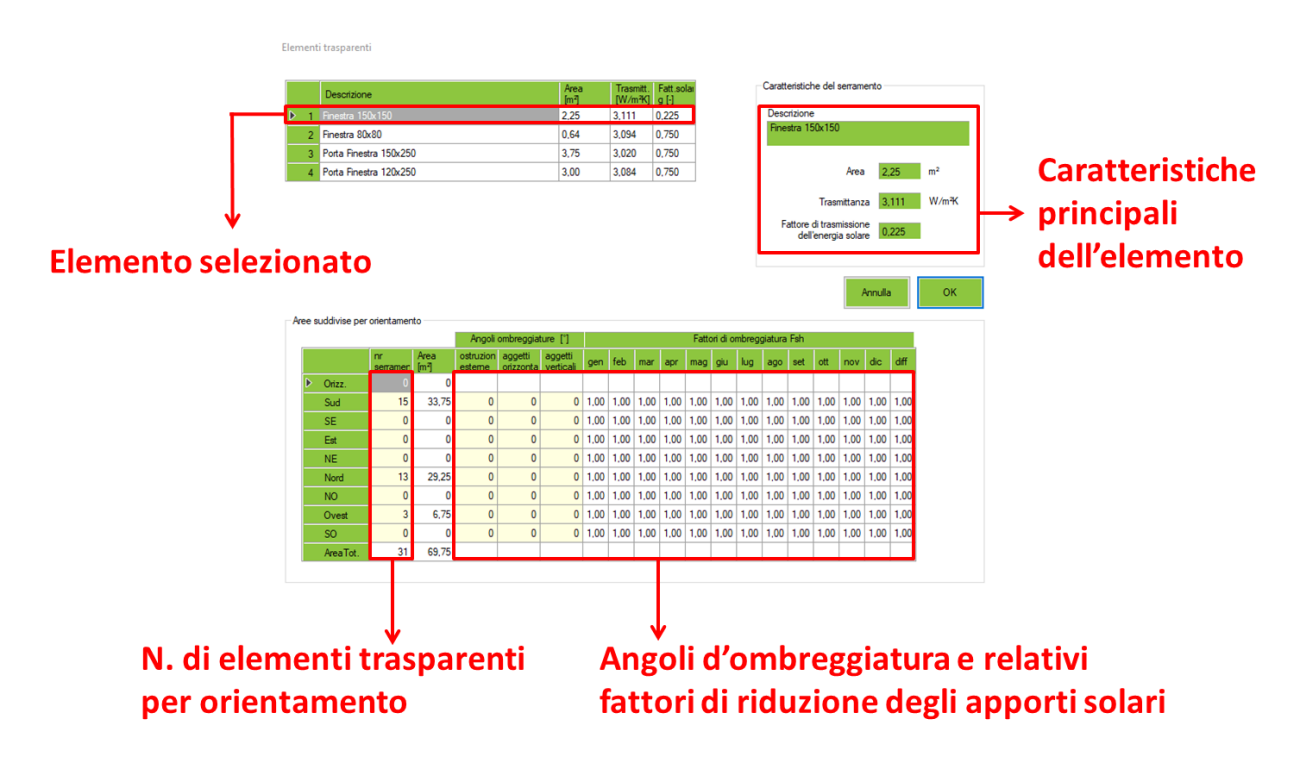

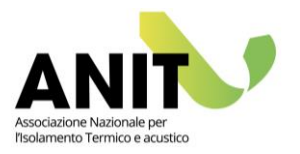

### (C) Ponti termici

Dal tasto aggiungi si accede alla finestra di creazione del ponte termico (vedi sotto). L'unica informazione richiesta all'utente, in questo caso, è l'estensione lineare del ponte termico.

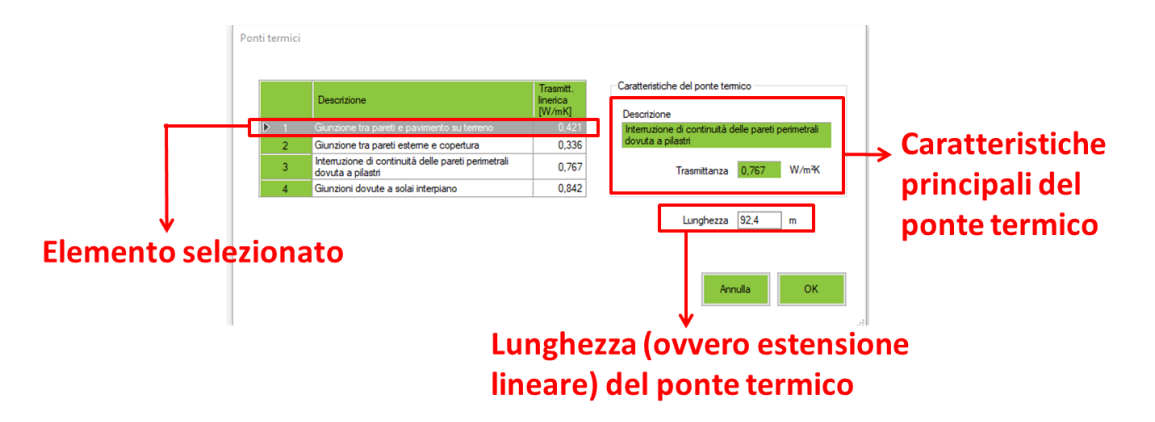

### (D) Risultati: i coefficienti di trasmissione

In questa sezione sono riportati i coefficienti di trasmissione derivanti dai dati inseriti in (A), (B) e (C). I dati riguardano i coefficienti di trasmissione per gli elementi opachi, gli elementi trasparenti e i ponti termici (espressi in W/K). Queste informazioni sono visualizzate anche in forma grafica attraverso il diagramma a torta per avere chiara la distribuzione percentuale del peso dei diversi componenti rispetto al tema della trasmissione energetica.

Nella parte bassa è riportato il valore del coefficiente di trasmissione totale (somma dei precedenti) e lo stesso dato calcolato per l'edificio di riferimento.

### Dispersione su terreno o su vespaio aerato

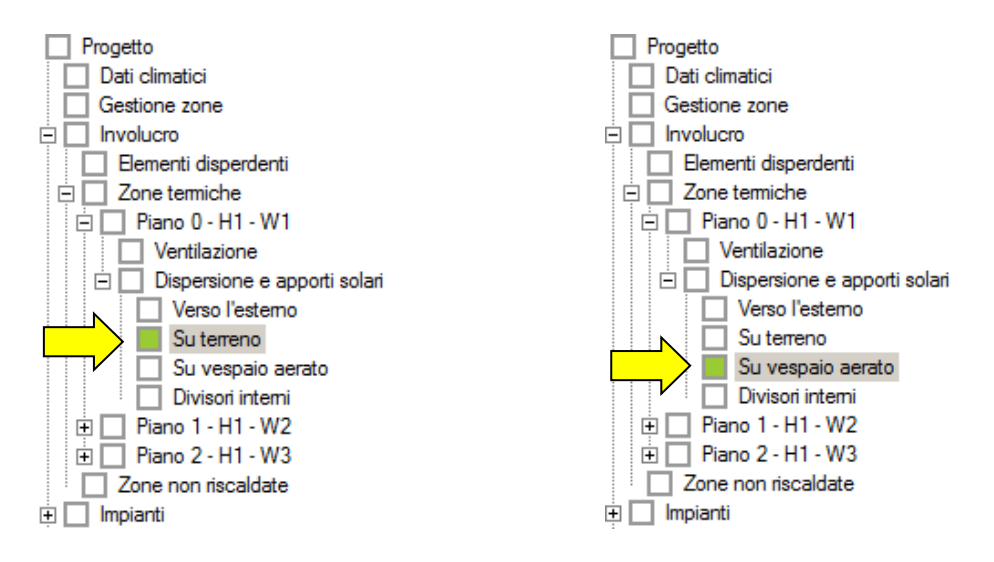

Secondo la norma UNI/TS 11300-1, lo scambio di energia termica verso il terreno (quindi direttamente su terreno o attraverso un vespaio aerato) deve essere calcolato:

 per via analitica, ovvero con un calcolo in accordo con la norma UNI EN ISO 13370, nel caso di edifici di nuova costruzione,

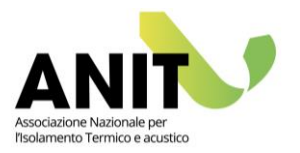

 per via semplificata, ovvero utilizzando il coefficiente b<sub>tr</sub> precalcolato pari a 0.45 per gli elementi controterra e a 0.8 per le solette sospese su vespaio aerato, nel caso di edifici esistenti in assenza di dati di progetto attendibili o comunque di informazioni più precise.

La selezione del metodo di calcolo (analitico o semplificato) avviene per ogni zona termica cliccando sulla voce del menu col nome della zona termica stessa. Nell'esempio di seguito riportato la zona termica si chiama "Piano 0-H1-W1". Il riquadro con la selezione si chiama "Calcoli semplificati", la voce che ci riguarda si chiama "Dispersioni verso il terreno".

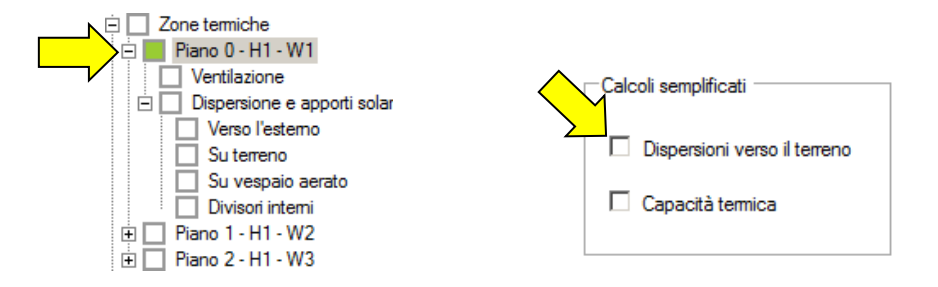

Il calcolo del coefficiente di scambio termico col terreno  $H_g$  (espresso in W/K), sia per l'analisi analitica che semplificata, si valuta come:

$$H_g = A \cdot U \cdot b_{tr}$$
[8.1]

Dove A è l'area della superficie di scambio termico  $[m^2]$ , U è la trasmittanza termica media dell'elemento coinvolto dalla dispersione  $[W/m^2K]$  e b<sub>tr</sub> il fattore di correzione dello scambio di energia [-] (da calcolare nel caso di metodo analitico e noto nel caso di metodo semplificato).

### Calcolo analitico

La schermata di LETO è allineata alle richieste della norma UNI EN ISO 13370 per il calcolo delle dispersioni verso il terreno. La norma fornisce procedure che tengono conto della natura tridimensionale del flusso termico e che sono adatte per la valutazione dei coefficienti di scambio termico e dei flussi termici per la maggior parte delle situazioni.

Di seguito un esempio di compilazione di LETO per un elemento controterra con l'individuazione del coefficiente H<sub>g</sub>.

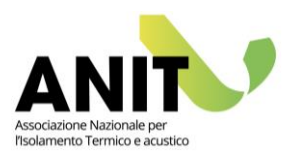

#### Descrizione del pavimento controterra

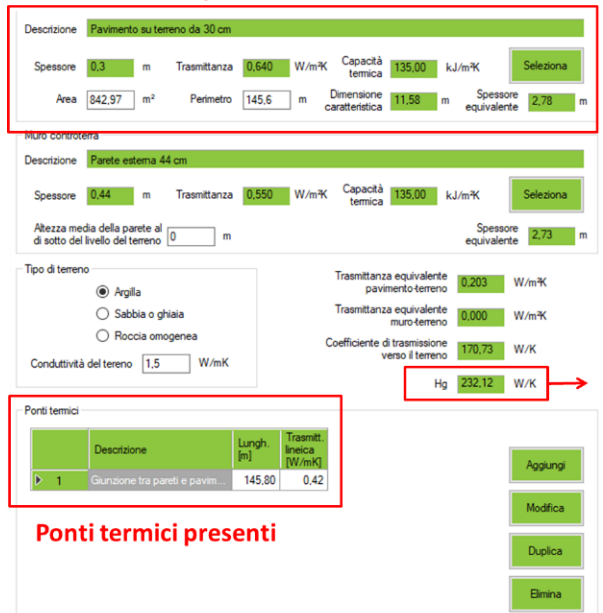

#### Calcolo semplificato

Nel caso di calcolo semplificato, viene utilizzato un coefficiente b<sub>tr</sub> precalcolato pari a 0.45 per gli elementi controterra e a 0.8 per le solette sospese su vespaio aerato come da UNI/TS 11300-1. Le informazioni da inserire in LETO seguono le stesse logiche di quanto descritto nella sezione "Dispersioni verso l'esterno". Infatti è sufficiente descrivere le aree di contatto (su terreno o su vespaio), le trasmittanze dei relativi elementi disperdenti e i ponti termici presenti:

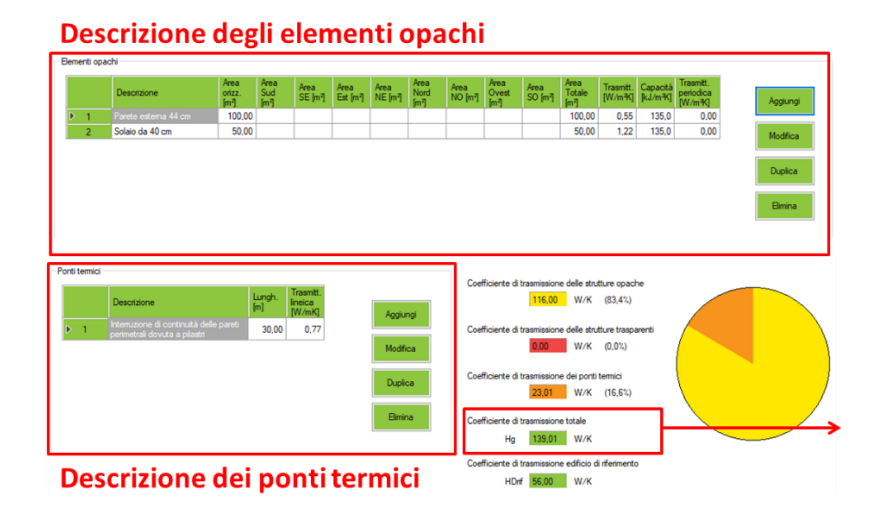

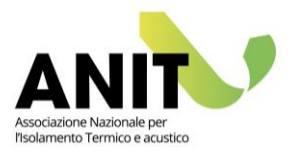

### Dispersione verso una zona non riscaldata

L'inserimento delle informazioni verso una zona non riscaldata segue le stesse logiche descritte nel caso di dispersioni e apporti solari "verso l'esterno". Nell'esempio riportato di seguito la zona non riscaldata è un Garage e le strutture dispersive tra H1 e il Garage sono una parete, una porta d'ingresso e i ponti termici corrispondenti:

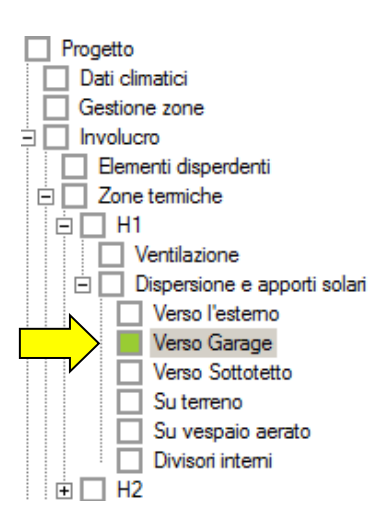

| Elementi opac    | shi                                               |                                              |                                  |                                        |                  |                       |                                   |                   |                                    |                                             |                                              |                                                  |                                            |                                           |                                            |
|------------------|---------------------------------------------------|----------------------------------------------|----------------------------------|----------------------------------------|------------------|-----------------------|-----------------------------------|-------------------|------------------------------------|---------------------------------------------|----------------------------------------------|--------------------------------------------------|--------------------------------------------|-------------------------------------------|--------------------------------------------|
| <mark>▶ 1</mark> | Descrizione<br>Parete esterna 44 cm               | Area<br>orizz.<br>[m <sup>-</sup> ]<br>21.46 | Area<br>Sud<br>[m <sup>2</sup> ] | Area<br>SE [m <sup>2</sup> ]           | Area<br>Est [m²] | Area<br>NE [m²]       | Area<br>Nord<br>[m <sup>-</sup> ] | Area<br>NO [m²]   | Area<br>Ovest<br>[m <sup>-</sup> ] | Area<br>SO [m <sup>-</sup> ]                | Area<br>Totale<br>[m <sup>2</sup> ]<br>21,46 | Trasmitt.<br>[W/m²K]<br>0.55                     | Capacità<br>[kJ/m <sup>2</sup> K]<br>135,0 | Trasmitt.<br>periodica<br>[W/m³K]<br>0,00 | Aggiungi<br>Modifica<br>Duplica<br>Elimina |
| - Elementi trasp | arenti                                            |                                              | Area                             | Area                                   | Area             | Area                  | Area                              | Area              | Area                               | Area                                        | Area                                         | Area                                             | Trasmitt.                                  | Trasmitt.                                 |                                            |
|                  |                                                   |                                              | [m <sup>2</sup> ]                | [m <sup>2</sup> ]                      | SE [m4]          | Est [m <sup>4</sup> ] | NE [m <sup>4</sup> ]              | [m <sup>2</sup> ] | NO [m <sup>4</sup> ]               | [m <sup>2</sup> ]                           | SO [m4]                                      | [m <sup>2</sup> ]                                | [W/m4K]                                    | solare                                    | Aggiungi<br>Modifica                       |
|                  |                                                   |                                              |                                  |                                        |                  |                       |                                   |                   |                                    |                                             |                                              |                                                  |                                            |                                           | Elimina                                    |
| Ponti termici -  | Descrizione<br>Giunzioni dovute a solai interpian | 10                                           | Lungh.<br>[m]<br>8,60            | Trasmitt.<br>lineica<br>[W/mK]<br>0,84 |                  | Aggiu                 | ingi                              | Coe               | efficiente di<br>efficiente di     | trasmissior<br>11,80<br>trasmissior<br>0.00 | ne delle stru<br>W/K<br>ne delle stru<br>W/K | itture opac<br>(62,0%)<br>itture trasp<br>(0.0%) | he<br>arenti                               |                                           |                                            |
|                  |                                                   |                                              |                                  |                                        |                  | Dupli                 | ca                                | Coe               | efficiente di<br>efficiente di     | trasmissior<br>7,24<br>trasmissior          | ne dei ponti<br>W/K<br>ne totale             | termici<br>(38,0%)                               |                                            |                                           |                                            |
|                  |                                                   |                                              |                                  |                                        |                  |                       |                                   | Coe               | Hiu<br>fficiente di<br>HDr         | 19,04<br>trasmissior<br>if 8,15             | W/K<br>ne edificio d<br>W/K                  | li riferiment                                    | 0                                          |                                           |                                            |

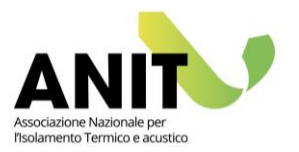

### Divisori interni

Come detto nelle pagine precedenti, la sezione "Divisori interni" va compilata solo nel caso di calcolo analitico (ovvero non semplificato) della "Capacità termica".

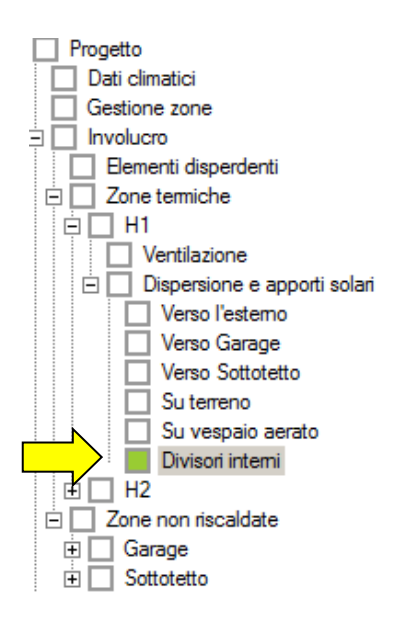

La selezione del metodo di calcolo avviene per ogni zona termica cliccando sulla voce del menu col nome della zona termica stessa. Nell'esempio di seguito riportato la zona termica si chiama "Piano 0-H1-W1". Il riquadro con la selezione si chiama "Calcoli semplificati", la voce che ci riguarda si chiama "Capacità termica".

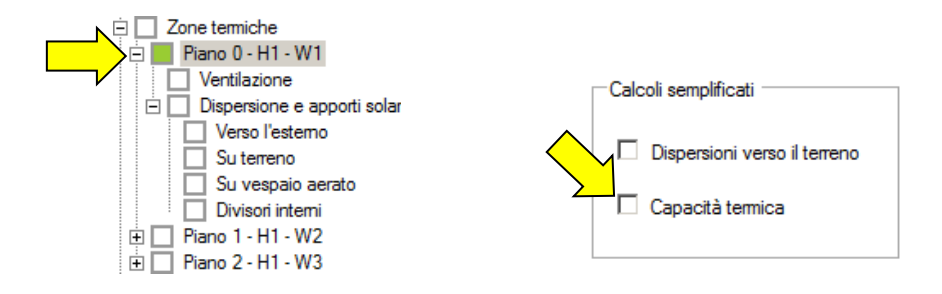

Se si sceglie la via di calcolo analitica (ovvero non semplificata), LETO valuta la capacità termica dell'intero edificio a partire dalla capacità termica dei singoli componenti opachi che si affacciano sulle zone termiche.

Questi elementi possono essere "disperdenti" (perché verso l'esterno, verso il terreno, ecc.) oppure "non disperdenti" (perché di separazione tra ambienti alla stessa temperatura).

Nel primo caso le informazioni necessarie al calcolo della capacità termica dell'edificio sono già state inserite al momento della descrizione degli elementi disperdenti, nel secondo caso le informazioni vanno aggiunte dalla sezione "Divisori interni".

Cliccando sul tasto "Aggiungi" si apre la finestra di dialogo per l'inserimento dei dati.

Alla voce "Area" va inserita l'estensione in m<sup>2</sup> della superficie affacciata sugli ambienti climatizzati. Nel caso di un elemento divisorio tra due ambienti interni alla zona termica, va spuntata la selezione "Divisorio interno alla zona" e inserita l'area di una sola delle due facce dell'elemento divisorio.

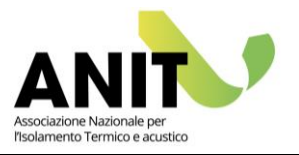

### Zone non riscaldate

La sezione va compilata in modo diverso a seconda che si scelga o meno il calcolo semplificato (per gli edifici di nuova costruzione il metodo è sempre "non semplificato", ovvero analitico). Di seguito riportiamo un esempio per una zona non riscaldata denominata "Garage":

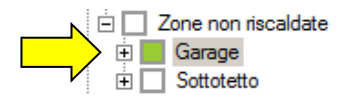

Il calcolo del coefficiente di scambio termico per una zona non riscaldata  $H_U$  (espresso in W/K) si valuta sia per l'analisi analitica che semplificata come:

$$H_{U} = \sum A \cdot U \cdot b_{tr}$$

[8.2]

Dove A è l'area della superficie di scambio termico  $[m^2]$ , U è la trasmittanza termica media dell'elemento coinvolto dalla dispersione  $[W/m^2K]$  e b<sub>tr</sub> il fattore di correzione dello scambio di energia [-] (da calcolare nel caso di metodo analitico e noto nel caso di metodo semplificato).

### Calcolo analitico

L'utente seleziona la tipologia di ambiente non riscaldato a partire dal menu a tendina presente nella schermata (A). Questa selezione attribuisce all'ambiente il fattore di correzione dello scambio termico (b<sub>tr</sub>) utilizzato per il calcolo dell'edificio di riferimento.

In seconda battuta l'utente inserisce il volume netto della zona non riscaldata e indica i ricambi d'aria presenti nella zona per la determinazione delle perdite per ventilazione (B). L'individuazione dei ricambi d'aria può avvenire anche attraverso la selezione della tipologia di ambiente tra le 5 casistiche presenti.

Infine nel caso si voglia semplificare la dispersione della zona non riscaldata verso il terreno è possibile spuntare la voce riportata nella sezione (C).

| Δ | Calcolo semplificato delle dispersioni attraverso la zona |                                                                                                    |
|---|-----------------------------------------------------------|----------------------------------------------------------------------------------------------------|
|   | Ambiente con serramenti esterni e con almeno due pareti e | steme (per esempio autorimesse) ~                                                                                                    |
|   |                                                           | Fattore di correzione<br>di riferimento 0,6                                                                                                    |
| В | Area netta 79 m²                                          |                                                                                                    |
|   | Volume netto 0 m³                                         | Tipo di tenuta all'aria<br>Ambiente senza porte o finestre, con tutte le giunzioni tra                                                                                                    |
|   | Ricambi d'aria 1 vol/h                                    | Componenti ben sigillate, senza aperture di ventilazione     Ambiente con tutte le giunzioni tra componenti ben sigillate,     senza aperture di ventilazione                                        |
|   | Hv.ue 0,00 W/K                                            | Ambiente con tutte le giunzioni tra componenti ben sigillate e<br>con piccole aperture di ventilazione                                                                                               |
| С | — Calcolo semplificato delle                              | $\bigcirc \underset{\text{sigillate o di aperture di ventilazione permanenti}}{\text{Ambiente non a tenuta a causa di localizzate giunzioni non sigillate o di aperture di ventilazione permanenti}$ |
|   | └ dispersioni verso il terreno                            | O Ambiente non a tenuta a causa di numerose giunzioni non<br>sigillate oppure di ampie o numerose aperture di ventilazione                                                                           |

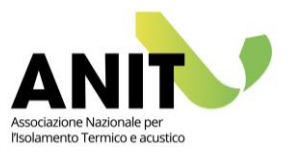

A questo punto si procede alla descrizione degli elementi di dispersione tra la zona non riscaldata e gli altri ambienti seguendo le stesse logiche di inserimento dati adottate per la zona termica:

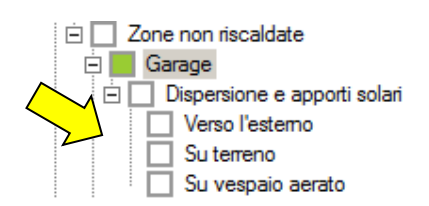

#### Calcolo semplificato

Nel caso di calcolo semplificato l'unico dato richiesto è il valore del fattore di correzione (b<sub>tr</sub>). L'informazione è richiamata dal menu a tendina (A) in base alla tipologia dell'ambiente in esame. Le voci presenti e i relativi fattori di correzione sono presi dal prospetto 7 della UNI/TS 11300-1. Il valore mostrato viene utilizzato sia per il calcolo dell'edificio di progetto che per l'edificio di riferimento.

| Г | Calcolo semplificato delle dispersioni attraverso la zona     Ambiente confinante          |
|---|--------------------------------------------------------------------------------------------|
|   | Ambiente con seramenti esterni e con almeno due pareti esterne (per esempio autorimesse) V |
| l | Fattore di correzione 0.6                                                                  |

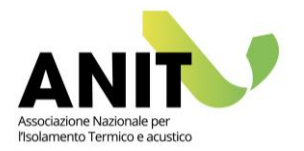

# **9.** FATTORI DI ENERGIA PRIMARIA

Il DM 26/6/15 definisce i criteri per la valutazione della quota rinnovabile e non rinnovabile dei fabbisogni energetici. Questa analisi dipende dai vettori energetici utilizzati ed è centrale:

- per le verifiche progettuali del rispetto dei requisiti minimi,
- per lo studio delle coperture energetiche da fonti rinnovabili secondo il DLgs 28/11,
- per la nuova classificazione energetica degli edifici (basata sul fabbisogno di energia globale non rinnovabile).

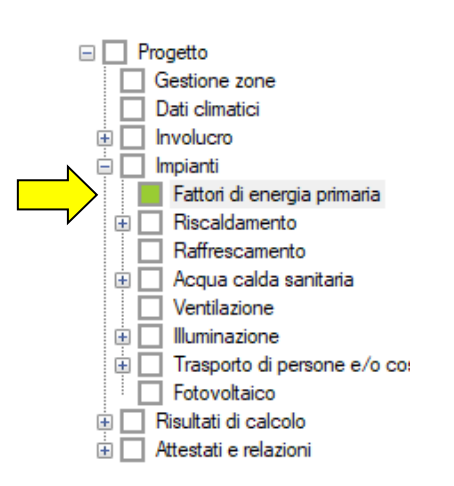

LETO calcola la quota energetica rinnovabile e non rinnovabile applicando in automatico i fattori di conversione del DM 26/06/15. Nel caso fosse necessario, l'utente può modificare tali valori editando direttamente i dati nella tabella.

Di seguito riportiamo i fattori di conversione in energia primaria non rinnovabile (f\_p,nren) e rinnovabile (f\_p,ren) visualizzati di default:

|   |                            | f_p,nren | f_p,ren |
|---|----------------------------|----------|---------|
| ⊳ | Elettricità                |          | 0,47    |
|   | Gas naturale               | 1,05     | 0       |
|   | GPL                        | 1,05     | 0       |
|   | Gasolio                    | 1,07     | 0       |
|   | Olio combustibile          | 1,07     | 0       |
|   | Carbone                    | 1,1      | 0       |
|   | Biomasse solide            | 0,2      | 0,8     |
|   | Biomasse liquide e gassose | 0.4      | 0,6     |
|   | Rifiuti solidi urbani      | 0,2      | 0       |
|   | Teleriscaldamento          | 1,5      | 0       |
|   | Teleraffrescamento         | 0,5      | 0       |

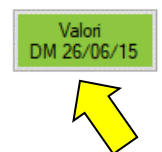
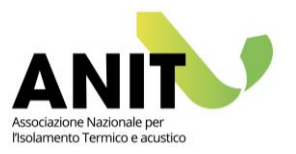

## **10.** RISCALDAMENTO

L'analisi del fabbisogno di riscaldamento di un edificio è un tema complicato. Per motivi di praticità non è possibile sostituire infatti le norme di riferimento e spiegare passo per passo le logiche di calcolo per il servizio energetico in oggetto. Per maggiori approfondimenti si rimanda:

- al testo delle norme UNI/TS 11300 parte 2 e 4;
- ai corsi di formazione specifici a cura di ANIT nei quali sono previste esercitazioni col software LETO. Il calendario completo dei corsi è pubblicato sul sito <u>www.anit.it</u>;
- al servizio di chiarimento tecnico a cura di ANIT dedicati ai soci (maggiori informazioni sul sito <u>www.anit.it</u>).

Nelle pagine che seguono è descritta una guida sintetica di compilazione del software.

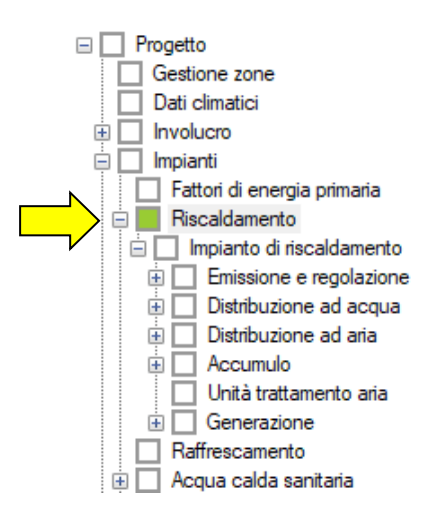

## **Creazione dell'impianto**

Cliccando sulla voce "Riscaldamento" si accede alla schermata di creazione degli impianti e di controllo degli abbinamenti con le zone termiche dell'edificio.

Nelle immagini riportate di seguito sono mostrati due esempi di calcolo:

- nell'esempio 1 l'edificio ha un solo impianto di riscaldamento e 6 zone termiche;
- nell'esempio 2 l'edificio ha 2 impianti di riscaldamento e 2 zone termiche.

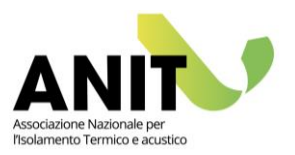

#### Esempio 1:

| Α | Aggiungi                | Modifica Duplica Elimin            | a                                                             |                                                            |           |           |          |
|---|-------------------------|------------------------------------|---------------------------------------------------------------|------------------------------------------------------------|-----------|-----------|----------|
|   | Impianu per la          | Descrizione                        | Qh                                                            | Qgn,in,h                                                   | Rendiment | Qp,nren,h | Qp,ren,h |
|   | ▶ 1                     |                                    | 143441,0                                                      | 161610,4                                                   | 0,841     | 171029,1  | 322,5    |
|   |                         |                                    |                                                               |                                                            |           |           |          |
| В |                         | Zona                               | Qħ<br>[kWh]                                                   | Impianto<br>riscaldamer                                    |           |           |          |
| в | ▶ 1                     | Zona<br>C1                         | Qh<br>[kWh]<br>3254,3                                         | Impianto<br>riscaldamei<br>1                               |           |           |          |
| В | ▶ 1<br>2                | Zona<br>C1<br>C2                   | Qh<br>[kWh]<br>3254,3<br>3253,8                               | Impianto<br>riscaldamei<br>1<br>1                          |           |           |          |
| В | ▶ 1<br>2<br>3           | Zona<br>C1<br>C2<br>C3             | Qh<br>[kWh]<br>3254,3<br>3253,8<br>2505,2                     | Impianto<br>riscaldamer<br>1<br>1<br>1                     |           |           |          |
| В | ▶ 1<br>2<br>3<br>4      | Zona<br>C1<br>C2<br>C3<br>C4       | Qh<br>[kWh]<br>3254,3<br>3253,8<br>2505,2<br>2511,5           | Impianto<br>riscaldamer<br>1<br>1<br>1<br>1<br>1           |           |           |          |
| В | ▶ 1<br>2<br>3<br>4<br>5 | Zona<br>C1<br>C2<br>C3<br>C4<br>C5 | Qh<br>[kWh]<br>3254,3<br>3253,8<br>2505,2<br>2511,5<br>3504,5 | Impianto<br>riscaldamei<br>1<br>1<br>1<br>1<br>1<br>1<br>1 |           |           |          |

#### Esempio 2:

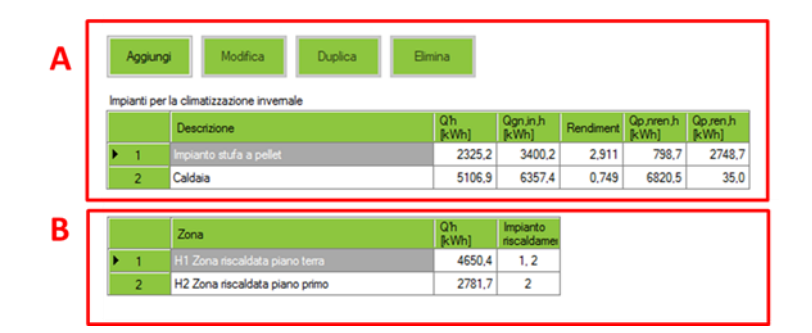

Alla sezione (A) sono presenti i comandi "Aggiungi" e "Modifica" per la gestione degli impianti di riscaldamento e una tabella che riporta:

- i valori dei fabbisogni a valle dei sistemi impiantistici (Q'h)
- i valori dei fabbisogni a monte del generatore (Qgn,in,h)
- il rendimento di generazione

— i fabbisogni di energia primaria rinnovabile e non rinnovabile per il servizio di riscaldamento.

Alla sezione (B) sono riportate le zone termiche con l'indicazione parzializzata del fabbisogno di energia per il servizio di riscaldamento (Q'h) e il numero dell'impianto abbinato (o come nell'esempio 2 degli impianti abbinati).

Per ogni impianto presente, cliccando sulla voce del menu corrispondente al nome dell'impianto (oppure cliccando sul tasto "Modifica") si accede alla schermata di abbinamento dell'impianto alle zone termiche. Di seguito un esempio in cui l'impianto è a servizio di tutte le zone termiche presenti:

| Impianti     Fattori di energia primaria     Fiscaldamento     Impianto di riscaldamento | Descrizio | ne impianto 🛛 Ir               | npianto di risc  | aldamento         |              |                         |
|------------------------------------------------------------------------------------------|-----------|--------------------------------|------------------|-------------------|--------------|-------------------------|
| Emissione e regolazione     Distribuzione ad acqua                                       |           | Zone<br>servite<br>dall'impian | Copertura<br>[%] | Zona              | Q'h<br>[kWh] | Impianto<br>riscaldamer |
| Distribuzione ad ana                                                                     | ▶ 1       |                                | 100              | Piano 0 - H1 - W1 | 34436,9      | 1                       |
| Accumulo                                                                                 | 2         |                                | 100              | Piano 1 - H1 - W2 | 47876,5      | 1                       |
|                                                                                          | 3         |                                | 100              | Piano 2 - H1 - W3 | 61127,6      | 1                       |

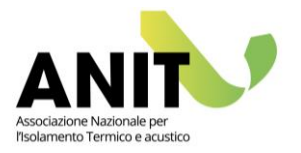

### **Emissione e regolazione**

Per ogni zona termica è richiesta la definizione dei sottosistemi di emissione e di regolazione del servizio. La compilazione della schermata porta alla valutazione dei rendimenti dei due sottosistemi (A), alla definizione dei fattori di carico, delle potenze e delle temperature effettive (B) e al calcolo dei fabbisogni energetici (C).

| Imparto di recoldamento         Imparto di recoldamento                                                                                                    |              |                                                                                                    |                                                                                                    |                                                                                                    |                                                                                                    |                                                                                                    |                                                                                                    |                                                                                                    |                       |     |                                                                                                    |                                                                                                    |                                                                                                    |                                                                                                    |                                                                                                    |                                                                                                    |
|----------------------------------------------------------------------------------------------------|--------------|----------------------------------------------------------------------------------------------------|----------------------------------------------------------------------------------------------------|----------------------------------------------------------------------------------------------------|----------------------------------------------------------------------------------------------------|----------------------------------------------------------------------------------------------------|----------------------------------------------------------------------------------------------------|----------------------------------------------------------------------------------------------------|-----------------------|-----|----------------------------------------------------------------------------------------------------|----------------------------------------------------------------------------------------------------|----------------------------------------------------------------------------------------------------|----------------------------------------------------------------------------------------------------|----------------------------------------------------------------------------------------------------|----------------------------------------------------------------------------------------------------|
| Printacione e regolazione         C 2         C 3         C 4         C 5         Distribuzione ad acqua         Distribuzione ad acqua         Distribuzione ad acqua         Distribuzione ad ana         C 6         C 7 6         Distribuzione ad ana         Distribuzione ad ana         Distribuzione ad ana         Distribuzione ad ana         Distribuzione ad ana         Rectamento ana         Distribuzione ad ana         Rectamento de local 33 "         Privata de masore         Terrentad de masore         Terrentad de masore                                                                                                    |              | Impiant                                                                                                    | to di riscalo                                                                                                    | lamento                                                                                                    |                                                                                                    |                                                                                                    |                                                                                                    |                                                                                                    |                       |     |                                                                                                    |                                                                                                    |                                                                                                    |                                                                                                    |                                                                                                    |                                                                                                    |
| Potes       Potes       Potes <td< th=""><th></th><th></th><th>sione e rec</th><th>olazione</th><th></th><th></th><th></th><th></th><th></th><th></th><th></th><th></th><th></th><th></th><th></th><th></th></td<>                                                                                                    |              |                                                                                                    | sione e rec                                                                                                    | olazione                                                                                                    |                                                                                                    |                                                                                                    |                                                                                                    |                                                                                                    |                       |     |                                                                                                    |                                                                                                    |                                                                                                    |                                                                                                    |                                                                                                    |                                                                                                    |
| Prista       Ca         C C C       C C C         C C C C C       C C C         Distributione ad ana       C C C C         Distributione ad ana       C C C C C         C Distributione ad ana       C C C C C         Distributione ad ana       C C C C C C C C C         Distributione ad ana       C C C C C C C C C C C C C C C C C C C                                                                                                    |              |                                                                                                    | sione e reg                                                                                                    | JUIAZIUNE                                                                                                    |                                                                                                    |                                                                                                    |                                                                                                    |                                                                                                    |                       |     |                                                                                                    |                                                                                                    |                                                                                                    |                                                                                                    |                                                                                                    |                                                                                                    |
| Protect       Cd         CC3       CG         CC3       CG         CC4       CG         CC5       CG         CC6       Distribuzione ad acqua         Distribuzione ad ana       Accumulo         Distribuzione ad ana       Communic         Aremadia de local 33 m       Tempetus ad populo         Retract unice 28 Winth       Tempetus ad populo         Perstatione       Signet mode acqua         Exposite noise       13 m         Corto temico 28 Winth       Exposite noise         Perstatione       Signet mode acqua         Exposite noise       13 m         Perstatione       Signet mode acqua         Exposite noise       Signet mode acqua         Signet ad contradistratione       Signet acquare acqua         Perstatione       Signet ad contradistratione         Signet ad contradistratione       Signet acquare acquare                                                                                                    |              |                                                                                                    |                                                                                                    |                                                                                                    |                                                                                                    |                                                                                                    |                                                                                                    |                                                                                                    |                       |     |                                                                                                    |                                                                                                    |                                                                                                    |                                                                                                    |                                                                                                    |                                                                                                    |
| C4       C3         C4       C5         C6       Distribuzione ad anai         Distribuzione ad anai       Accumudo         Unità trattamento ania       Bio Generazione         A       Temenal di emissore         Postato su ponte enterna indua mentana di a propeto del esta di propeto del esta di propeto del esta di ad occi propeto del esta di ad occi di ad ad occi di ad ad occi di ad ad occi di ad ad occi di ad ad occi di ad ad occi di ad ad occi di ad ad occi di ad ad occi di ad ad occi di ad ad occi di ad ad occi di ad ad occi di ad ad occi di ad ad occi di ad ad occi di ad ad occi di ad adore di adore di ad                                                                                                    |              |                                                                                                    |                                                                                                    |                                                                                                    |                                                                                                    |                                                                                                    |                                                                                                    |                                                                                                    |                       |     |                                                                                                    |                                                                                                    |                                                                                                    |                                                                                                    |                                                                                                    |                                                                                                    |
| B       Control demande         C c c c c c c c c c c c c c c c c c c c                                                                                                    |              |                                                                                                    |                                                                                                    |                                                                                                    |                                                                                                    |                                                                                                    |                                                                                                    |                                                                                                    |                       |     |                                                                                                    |                                                                                                    |                                                                                                    |                                                                                                    |                                                                                                    |                                                                                                    |
| B       C6         C - C6       C - C6         Distribuzione ad aria       C- Accumulo         Distribuzione ad aria       C- C6         C - C6       C - C7         Distribuzione ad aria       C- C6         Premati de missione       Temperatura de missione         Premati de missione       Temperatura de missione         Premati de missione       Temperatura de missione         Premati de missione       Temperatura de missione         Rezar media de local       13 n         Premati de missione       Temperatura de missione         Premati de missione       Basion         Premati de missione       Basion         Premati de missione       Basion         Premati de missione       Basion         Premati de missione       Basion         Premati de missione       Basion         Premati de missione       Basion         Premati de missione       Basion         Premati de missione       Basion         Premati de missione       Basion         Premati de missione       Basion         Premati de missione       Basion         Premati de missione       Basione         Premati de missione       Basione                                                                                                    |              | 🗌 C4                                                                                                    |                                                                                                    |                                                                                                    |                                                                                                    |                                                                                                    |                                                                                                    |                                                                                                    |                       |     |                                                                                                    |                                                                                                    |                                                                                                    |                                                                                                    |                                                                                                    |                                                                                                    |
| C 6             Distribuzione ad acqua             Distribuzione ad acqua             Distribuzione ad acqua             Distribuzione ad acqua             Distribuzione ad acqua             Distribuzione ad acqua             Distribuzione ad acqua             Distribuzione ad acqua             Distribuzione ad acqua             Distribuzione ad acqua             Distribuzione ad acqua             Distribuzione ad acqua             Distribuzione ad acqua             Distribuzione             Distribuzione             Distribuzio                                                                                                    |              | C5                                                                                                    |                                                                                                    |                                                                                                    |                                                                                                    |                                                                                                    |                                                                                                    |                                                                                                    |                       |     |                                                                                                    |                                                                                                    |                                                                                                    |                                                                                                    |                                                                                                    |                                                                                                    |
| Potsda       Distribuzione ad acqua         Distribuzione ad aria       Distribuzione ad aria         Distribuzione ad aria       Distribuzione ad aria         Distribuzione ad aria       Distribuzione ad aria         Distribuzione ad aria       Distribuzione ad aria         Distribuzione ad aria       Distribuzione ad aria         Distribuzione ad aria       Distribuzione ad aria         Potsda       Terminal distribuzione         Presta       Signer singola antiente         Rendmento di missione       330         Perdea       Perdea         Potsda       Distribuzione         Signer singola antiente       Distribuzione         Potsda       Perdea         Portal       Perdea         Potsda       Perdea         Potsda       Perdea         Potsda       Perdea         Potsda       Perdea         Potsda       Perdea         Potsda       Perdea         Potsda       Perdea         Potsda       Perdea         Potsda       Perdea         Potsda       Perdea         Potsda       Perdea         Perdea       Perdea         Potsda       Perdea <th></th> <th></th> <th></th> <th></th> <th></th> <th></th> <th></th> <th></th> <th></th> <th></th> <th></th> <th></th> <th></th> <th></th> <th></th> <th></th>                                                                                                    |              |                                                                                                    |                                                                                                    |                                                                                                    |                                                                                                    |                                                                                                    |                                                                                                    |                                                                                                    |                       |     |                                                                                                    |                                                                                                    |                                                                                                    |                                                                                                    |                                                                                                    |                                                                                                    |
| Points       Distribuzione ed aria         Cocumulo       India trattamento aria         Perminal d emissione       Imperatura d sogned         Readeris to peete estema indea       Imperatura d googe         Cacco termico       23         Vaccomed       Imperatura d googe         Points       Imperatura d googe         Cacco termico       23         Wind       Imperatura d googe         Points       Imperatura d googe         Points       Imperatura d googe         Points       Imperatura d googe         Imperatura d enissione       Imperatura d googe         Points       Imperatura d googe         Imperatura d enissione       Imperatura d googe         Points       Imperatura d mandada         Imperatura d mandada       Imperatura d mandada         Imperatura d mandada       Imperatura d mandada         Imperatura d mandada       Imperatura d mandada         Imperatura d mandada       Imperatura d mandada         Imperatura d mandada       Imperatura d mandada         Imperatura d mandada       Imperatura d mandada         Imperatura d mandada       Imperatura d mandada         Imperatura d mandada       Imperatura d mandada         Imperatura d mandada <th></th> <th>🕂 🗍 Distri</th> <th>buzione ad</th> <th>diacqua</th> <th></th> <th></th> <th></th> <th></th> <th></th> <th></th> <th></th> <th></th> <th></th> <th></th> <th></th> <th></th>                                                                                                    |              | 🕂 🗍 Distri                                                                                                    | buzione ad                                                                                                    | diacqua                                                                                                    |                                                                                                    |                                                                                                    |                                                                                                    |                                                                                                    |                       |     |                                                                                                    |                                                                                                    |                                                                                                    |                                                                                                    |                                                                                                    |                                                                                                    |
| Image: Second Second                                                                                                    |              |                                                                                                    | buzione a                                                                                                    | d orio                                                                                                    |                                                                                                    |                                                                                                    |                                                                                                    |                                                                                                    |                       |     |                                                                                                    |                                                                                                    |                                                                                                    |                                                                                                    |                                                                                                    |                                                                                                    |
|                                                                                                    |              |                                                                                                    | Duzione au                                                                                                    |                                                                                                    |                                                                                                    |                                                                                                    |                                                                                                    |                                                                                                    |                       |     |                                                                                                    |                                                                                                    |                                                                                                    |                                                                                                    |                                                                                                    |                                                                                                    |
| Unité trattamento aria            • Unité trattamento aria             • Cenerazione             • Indicé d'entaione             • Reducer au parte estema isolat             • Reducer au parte estema isolat             • Carco temico             • Reducer au parte estema isolat             • Carco temico             • Rendmento d'entaione             • Carco temico             • Pertata             • Rendmento         • entaione             • Portata             • entaio             • entaio             • ottata             • ottata             • entaio             • entaio             • entaio             • entaio             • entaio             • entaio             • entaio             • entaio             • entaio             • entaio             • entaio             • entaio             • entaio             • entaio <th></th> <th>ACCU</th> <th>Imulo</th> <th></th> <th></th> <th></th> <th></th> <th></th> <th></th> <th></th> <th></th> <th></th> <th></th> <th></th> <th></th> <th></th>                                                                                                    |              | ACCU                                                                                                    | Imulo                                                                                                    |                                                                                                    |                                                                                                    |                                                                                                    |                                                                                                    |                                                                                                    |                       |     |                                                                                                    |                                                                                                    |                                                                                                    |                                                                                                    |                                                                                                    |                                                                                                    |
| B       Cenerazione         A       Terminal di emissione       Terminali di emissione       Terminali di emissione       Topo di repolazione         Reductori su partie estema incluta       Terminali di emissione       Terminali di emissione       Terminali di emissione       Topo di repolazione         Reductori su partie estema incluta       Terminali di emissione       Bio (Di strutti di constructione)       Topo di repolazione       Topo di repolazione         Rendmento di emissione       Bio (Di strutti di constructione)       Perste       Di ori strutti di constructione       Di ori strutti di constructione         Reductione       Reductione       Reductione       Reductione       Reductione       Reductione       Reductione         Portata       Portata       Reductione       Reductione       Reductione       Reducti di construtione       Reducti di constructione                                                                                                    |              | Unità                                                                                                    | à trattamen                                                                                                    | to aria                                                                                                    |                                                                                                    |                                                                                                    |                                                                                                    |                                                                                                    |                       |     |                                                                                                    |                                                                                                    |                                                                                                    |                                                                                                    |                                                                                                    |                                                                                                    |
| A       Teminal d emissione         Radation su parte estima soluta       Important a d<br>mandata d properties a d<br>encode ad properties a d<br>encode ad properties a d<br>encode ad properties ad encode<br>temmata       Important a d<br>encode ad encode ad properties ad encode<br>temmata       Important ad encode ad properties ad encode<br>encode ad encode ad properties ad encode ad encode a                                                                                                    |              | 🗄 🔛 Gene                                                                                                    | erazione                                                                                                    |                                                                                                    |                                                                                                    |                                                                                                    |                                                                                                    |                                                                                                    |                       |     |                                                                                                    |                                                                                                    |                                                                                                    |                                                                                                    |                                                                                                    |                                                                                                    |
| A       Terminal di emissione       Terminal di emissione                                                                                                    |              |                                                                                                    |                                                                                                    |                                                                                                    |                                                                                                    |                                                                                                    |                                                                                                    |                                                                                                    |                       |     |                                                                                                    |                                                                                                    |                                                                                                    |                                                                                                    |                                                                                                    |                                                                                                    |
| Potsiz         Temperatura di mendida di progetto         To di regolazione           B         Accos temico         2.3         W/m <sup>3</sup> Rendmento di emissione         0.500         kW/m <sup>2</sup> Rendmento di emissione         0.500         kW/m <sup>3</sup> Rendmento di emissione         0.500         kW/m <sup>3</sup> Rendmento di emissione         0.500         kW/m <sup>3</sup> Rendmento di emissione         0.500         kW/m <sup>3</sup> B         Ferretata di andizzazione<br>mendida di torizza temica di<br>curva canatteristica         12.3           Potsiz         Emeretata di mondata<br>curva canatteristica         0.540           Image contrati e contrativizzazione<br>televizza temica di<br>curva canatteristica         12.3           Image contrati e contrativizzazione<br>televizzazione<br>televizzazione<br>t                                                                                                    |              |                                                                                                    |                                                                                                    |                                                                                                    |                                                                                                    |                                                                                                    |                                                                                                    |                                                                                                    |                       |     |                                                                                                    |                                                                                                    |                                                                                                    |                                                                                                    |                                                                                                    |                                                                                                    |
| Portal         Canco termico         Distribute estema isolata         Temperatura di<br>mandata di progetio         Sistema di contabilizzazione<br>(solo per singolo ambenete         No eff         No eff           Rendimento di emissione         0.500         Parete<br>encosto di megiazione         0.540         Parete<br>estemationa         13         Imandata di progetio         Sistema di contabilizzazione<br>(solo per valcalo<br>encosto di megiazione)         Distribute         Parete<br>estemationa         Imandata di progetio         Sistema di contabilizzazione<br>(solo per valcalo di<br>esporter en della<br>convis caratteristica         Imandata         Imandata                                                                                                    |              |                                                                                                    |                                                                                                    |                                                                                                    |                                                                                                    |                                                                                                    |                                                                                                    |                                                                                                    |                       |     |                                                                                                    |                                                                                                    |                                                                                                    |                                                                                                    |                                                                                                    |                                                                                                    |
| Potadato su parete estema isolata <ul> <li></li></ul>                                                                                                    | <b>a</b>   i | Terminali di emissio                                                                                                    | ne                                                                                                    |                                                                                                    |                                                                                                    | -                                                                                                    |                                                                                                    |                                                                                                    |                       |     | Tipo di regolazion                                                                                                    | e                                                                                                    |                                                                                                    |                                                                                                    | _                                                                                                    |                                                                                                    |
| Alezza meda de local       3.3       n         Carco temico       2.9       W/m <sup>3</sup> Rendmento di emissione       0.800       Parteja         endimento di emissione       0.800       Parteja         endimento di emissione       0.800       Parteja         endimento di emissione       0.800       Parteja         endimento di emissione       0.800       Parteja         endimento di emissione       0.800       Parteja         endimento di emissione       0.800       Parteja         endimento di emissione       0.800       Parteja         endimento di emissione       0.800       Parteja         endimento di emissione       0.800       1067         endimento di emissione       0.800       1067         endimento di emissione       0.800       1067         endimento di emissione       0.800       1067         endimento di emissione       0.800       1067         endimento di emissione       0.800       1067         endimento di emissione       0.800       1067         endimento di emissione       0.800       1067         endimento di emissione       0.800       1067         endita       Temperatura di mandata<                                                                                                    |              | Radiatori su paret                                                                                                    | e esterna isolat                                                                                                    | а                                                                                                    | ~                                                                                                    | Tem                                                                                                    | peratura di<br>data di proge                                                                                                    | 55                                                                                                    | C                     |     | Solo per singolo                                                                                                    | ambiente                                                                                                    |                                                                                                    |                                                                                                    | $\sim$                                                                                                    |                                                                                                    |
| Peterza media de local gua       m       mono d propetto       C         Carloo termico       2.3       W/m <sup>3</sup> Bio00       kW       calcola         Perterminal       Bio00       kW       calcola       Bio00       kW       calcola         Eipoperte n della       1.3       Carloo termico       0.980       Parte       Bio00       kW       calcola         Fondat       mical       1.3       Carloo termico       0.980       Distormateria       Bio00       kW       calcola         Bionerite ni della       1.3       Carloo termico       0.980       Distormateria       Bio00       kW       calcola         Bionerite ni della       1.3       Carloo termico       Distormateria       Bio00       kW       calcola         Bionerite ni della       1.3       Carloo termico       Distormateria       Bio00       carloo termico       Distormateria       Distormateria       Bio00         Bionerite ni della       1.3       Carloo termico       Distormateria       Distormateria       Distormateria       Distormateria         Bionerite ni della       Carloo termico       Distormateria       Distormateria       Distormateria       Distormateria       Distormateria         Bionerite ni della                                                                                                    |              | Ab                                                                                                    |                                                                                                    | 1.5                                                                                                    |                                                                                                    | Tem                                                                                                    | peratura di                                                                                                    |                                                                                                    |                       |     |                                                                                                    |                                                                                                    | On off                                                                                                    |                                                                                                    | $\sim$                                                                                                    |                                                                                                    |
| Carco termico       Z.9       W/m³       Portat mina a model a lignoret n della lignoret n della lignoret na dia lignoret na dia lignoret na dia lignoret na della lignoret na della lignoret na della lignoret na dia lignoret na dia lignore                                                                                                    |              | Altezza media de                                                                                                    | i locali 3,3                                                                                                    | m                                                                                                    |                                                                                                    | ritom                                                                                                    | o di progetto                                                                                                    | 40                                                                                                    | °C                    |     |                                                                                                    |                                                                                                    |                                                                                                    |                                                                                                    |                                                                                                    |                                                                                                    |
| Calco tenico       Lat       W/m         Rendmento di emissione       0.580          Parite<br>mittati della<br>curva caratteristica         1.3           Construction           Calco tenico           Calco tenico           Calco tenico           Calco          Portata          Centor           Construction           Construction           Construction           Calco           Calco           Ca                                                                                                    |              | Carico t                                                                                                    | 29                                                                                                    | W/m3                                                                                                    |                                                                                                    | prog                                                                                                    | etto delle uni                                                                                                    | tà so.oo                                                                                                    |                       | ala | Rendimento di<br>regolazione                                                                                                    | 0,940                                                                                                    |                                                                                                    |                                                                                                    |                                                                                                    |                                                                                                    |
| Pendmento di emissione       D 390       Parte<br>rifettente       Esponente n della<br>cuva caratteristica       13         Potata       civia caratteristica       13            • Otata           • Otata           • Sistema di contabilizzazione<br>tolo per valutazioni d'upo A3 - diagnosi energetica)             • Otata           • otata           • ostante           • sistema di contabilizzazione<br>tolo per valutazioni d'upo A3 - diagnosi energetica)             • gennaio         • Otata           • otata           • costante           • sistema di contabilizzazione<br>tolo per valutazioni d'upo A3 - diagnosi energetica)             • gennaio         • Otata           • messa           • messa           • costante           • variable             • gennaio         • Otata           • reneretura           • costante           • variable           • otata             • gennaio         • Otata           • reneretura           • costante           • variable               • gennaio         • Otata           • reneretura           • costante           • variable           • reneretura             • gennaio         • Otata                                                                                                    |              | Canco ti                                                                                                    | 2,5                                                                                                    | WV/III-                                                                                                    |                                                                                                    | termi                                                                                                    | nali                                                                                                    | 00,00                                                                                                    |                       | //d |                                                                                                    |                                                                                                    |                                                                                                    |                                                                                                    |                                                                                                    |                                                                                                    |
| Pertolinento di emissione         Cord         Imiliaria di andata           Portata                                                                                                    |              | Dandimente di ami                                                                                                    | 0.980                                                                                                    |                                                                                                    | Parete                                                                                                    | Espo                                                                                                    | onente n della                                                                                                    | a 1.3                                                                                                    |                       |     |                                                                                                    |                                                                                                    |                                                                                                    |                                                                                                    |                                                                                                    |                                                                                                    |
| Portata         Temperatura di mandata         O costante                                                                                                    |              | Rendimento di emi                                                                                                    | ssione 0,000                                                                                                    |                                                                                                    | riflettente                                                                                                    | Curv                                                                                                    | a caracteristic                                                                                                    |                                                                                                    |                       |     |                                                                                                    |                                                                                                    |                                                                                                    |                                                                                                    |                                                                                                    |                                                                                                    |
| Portata       Sistema d: contabilizzazione                                                                                                    |              |                                                                                                    |                                                                                                    |                                                                                                    |                                                                                                    |                                                                                                    |                                                                                                    |                                                                                                    |                       |     |                                                                                                    |                                                                                                    |                                                                                                    |                                                                                                    |                                                                                                    |                                                                                                    |
| B<br>Portala                                                                                                    |              |                                                                                                    |                                                                                                    |                                                                                                    |                                                                                                    |                                                                                                    |                                                                                                    |                                                                                                    |                       |     |                                                                                                    |                                                                                                    |                                                                                                    |                                                                                                    |                                                                                                    |                                                                                                    |
| Potata         Sitema d contabilizzazione<br>(sol o per valutazioni d tipo A3 - diagnosi energetica)           Potata              o costante             variabile               costante             variabile               Sitema d contabilizzazione<br>(sol o per valutazioni d tipo A3 - diagnosi energetica)            Potata              pernaio               Potata<br>media             media                                                                                                    |              |                                                                                                    |                                                                                                    |                                                                                                    |                                                                                                    |                                                                                                    |                                                                                                    |                                                                                                    |                       |     |                                                                                                    |                                                                                                    |                                                                                                    |                                                                                                    |                                                                                                    |                                                                                                    |
| Portata       © costante ○ variabile       Portata di progetto       1067       kg/n       Costante       O costante       O costante       Stetema di contabilizzazione<br>(solo per valutazioni di tipo A3 - diagnosi energetica)         Portata                                                                                                    |              |                                                                                                    |                                                                                                    |                                                                                                    |                                                                                                    |                                                                                                    |                                                                                                    |                                                                                                    |                       |     |                                                                                                    |                                                                                                    |                                                                                                    |                                                                                                    |                                                                                                    |                                                                                                    |
| B<br>Portata                                                                                                    |              |                                                                                                    |                                                                                                    |                                                                                                    |                                                                                                    |                                                                                                    |                                                                                                    |                                                                                                    |                       |     |                                                                                                    |                                                                                                    |                                                                                                    |                                                                                                    |                                                                                                    |                                                                                                    |
| Portata       Costante       Variabile       Portata di progetto       1067       kg/h       Costante       Variabile <ul> <li>© costante</li> <li>Variabile</li> <li>Portata di progetto</li> <li>1067</li> <li>kg/h</li> <li>Costante</li> <li>Variabile</li> </ul> Sistema di contabilizzazione                                                                                                    |              |                                                                                                    |                                                                                                    |                                                                                                    |                                                                                                    |                                                                                                    |                                                                                                    |                                                                                                    |                       |     |                                                                                                    |                                                                                                    |                                                                                                    |                                                                                                    |                                                                                                    |                                                                                                    |
| Potata         © costante ○ variabile         Potata di progetto         1067         kg/h         Costante © variabile                                                                                                    |              |                                                                                                    |                                                                                                    |                                                                                                    |                                                                                                    |                                                                                                    |                                                                                                    |                                                                                                    |                       |     |                                                                                                    |                                                                                                    |                                                                                                    |                                                                                                    |                                                                                                    |                                                                                                    |
| Portal       Demperature al mandala<br>o costante () variabile       Demperature al mandala<br>() costante () variabile       Demperature al mandala<br>() costante () variabile       Demperature al mandala<br>() costante () variabile         Pettore di<br>carico       Potenza<br>media<br>(kWh)       Temperat.<br>media<br>(kWh)       Temperat.<br>() costante () variabile       Potenza<br>(kWh)       Costante () variabile         P gennaio       0.16       14.18       27.27       33.00       21.54       1067.00         febbraio       0.14       12.34       26.53       31.52       21.54       1067.00         marzo       0.08       7.35       24.38       27.35       21.41       1067.00         gaprie       0.00       0.00       0.00       0.00       0.00       0.00       0.00       0.00       0.00       0.00       0.00       0.00       0.00       0.00       0.00       0.00       0.00       0.00       0.00       0.00       0.00       0.00       0.00       0.00       0.00       0.00       0.00       0.00       0.00       0.00       0.00       0.00       0.00       0.00       0.00       0.00       0.00       0.00       0.00       0.00       0.00       0.00       0.00       0.00       0.00       0.00       0.00       0.00                                                                                                    | L            |                                                                                                    |                                                                                                    |                                                                                                    |                                                                                                    |                                                                                                    |                                                                                                    |                                                                                                    |                       | _   |                                                                                                    |                                                                                                    |                                                                                                    |                                                                                                    |                                                                                                    |                                                                                                    |
| ● costante       ● variabile         Potrata di progetto       1067       kg/h         ● costante       ● variabile         ● costante       ● variabile         ● costante       ● variabile         ● costante       ● variabile         ● gennaio       Potenza<br>(kVV)       Temperat.<br>(C)       Temperat.<br>(C)       Temperat.<br>(C)       Temperat.<br>(C)       Potata<br>(kVV)       Potata<br>(kVV)                                                                                                    | Ļ            |                                                                                                    |                                                                                                    |                                                                                                    |                                                                                                    |                                                                                                    |                                                                                                    |                                                                                                    |                       | -   | <u>.</u>                                                                                                    |                                                                                                    |                                                                                                    |                                                                                                    |                                                                                                    |                                                                                                    |
| Battore di<br>carico         Potenza<br>media<br>(VV)         Temperat.<br>rcl         Potenza<br>(rcl)         Potata<br>(rcl)         Potata<br>(rcl)                                                                                                    |              | Portata                                                                                                    |                                                                                                    |                                                                                                    |                                                                                                    | _                                                                                                    | Temp                                                                                                    | eratura di m                                                                                                    | andata                | 1   | Sistema di cont.<br>(solo per valuta:                                                                                                    | abilizzazione<br>tioni di tipo A3 ·                                                                                                    | diagnosi ene                                                                                                    | ergetica)                                                                                                    |                                                                                                    |                                                                                                    |
| Pattere di<br>carico         Pattere di<br>lk/VI         Pattere di<br>lk/VI         Pattere di<br>lk/VI         Pattere di<br>lk/VI         Pattere di<br>lk/VI         Pattere di<br>lk/VI         Otre<br>pattere<br>lk/VI         Otre<br>pk/VI         Otre<br>pk/VI         Otre         Otre<br>pk/VI         Otre                                                                                                    |              | Portata<br>costante                                                                                                    | variabile Por                                                                                                    | tata di progeti                                                                                                    | 'o 1067                                                                                                    | ] kg/h                                                                                                    | Temp                                                                                                    | eratura di m<br>costante (                                                                                                    | andata<br>) variabile | ٦,  | Sistema di cont.<br>(solo per valuta:                                                                                                    | abilizzazione<br>cioni di tipo A3 ·                                                                                                    | diagnosi ene                                                                                                    | ergetica)                                                                                                    |                                                                                                    |                                                                                                    |
| carico         micula         micula                                                                                                    |              | Portata                                                                                                    | variabile Por                                                                                                    | tata di progeti                                                                                                    | to 1067                                                                                                    | ] kg/h                                                                                                    | Temp                                                                                                    | eratura di m<br>costante (                                                                                                    | andata<br>) variabile | 7   | Sistema di cont<br>(solo per valuta:                                                                                                    | abilizzazione<br>tioni di tipo A3 ·                                                                                                    | diagnosi ene                                                                                                    | ergetica)                                                                                                    |                                                                                                    |                                                                                                    |
| b         gennaio         0.16         14.18         27.27         33.00         21.54         1067.00           febbraio         0.14         12.34         26.53         31.52         21.54         1067.00           marzo         0.08         7.35         24.38         27.35         21.41         1067.00           aprile         0.00         0.00         0.00         0.00         0.00         0.00         503.62         102.8         0.0         497.7         8295.2           aprile         0.00         0.00         0.00         0.00         0.00         0.00         0.00         0.00         503.62         102.8         0.0         497.7         8295.2           aprile         0.00         0.00         0.00         0.00         0.00         0.00         0.00         0.00         0.00         0.00         0.00         0.00         0.00         0.00         0.00         0.00         0.00         0.00         0.00         0.00         0.00         0.00         0.00         0.00         0.00         0.00         0.00         0.00         0.00         0.00         0.00         0.00         0.00         0.00         0.00         0.00         0.00                                                                                                    |              | Portata<br>costante                                                                                                    | variabile Por                                                                                                    | tata di progeti<br>Potenza                                                                                                    | to 1067<br>Temperat.                                                                                                    | ] kg/n<br>Temperat.                                                                                                    | Temperat.                                                                                                    | eratura di m<br>costante (<br>Portata                                                                                                    | andata<br>variabile   | 1   | □ Sistema di cont<br>(solo per valuta                                                                                                    | Oh                                                                                                    | diagnosi ene                                                                                                    | Qaux,e                                                                                                    | Qi.rg                                                                                                    | Qhr<br>B-MR-1                                                                                                   |
| febbraio         0.14         12.34         26.53         31.52         21.54         1067.00           marzo         0.08         7.35         24.38         27.35         21.41         1067.00           aprile         0.00         0.00         0.00         0.00         0.00         0.00         0.00         0.00         0.00         0.00         0.00         0.00         0.00         0.00         0.00         0.00         0.00         0.00         0.00         0.00         0.00         0.00         0.00         0.00         0.00         0.00         0.00         0.00         0.00         0.00         0.00         0.00         0.00         0.00         0.00         0.00         0.00         0.00         0.00         0.00         0.00         0.00         0.00         0.00         0.00         0.00         0.00         0.00         0.00         0.00         0.00         0.00         0.00         0.00         0.00         0.00         0.00         0.00         0.00         0.00         0.00         0.00         0.00         0.00         0.00         0.00         0.00         0.00         0.00         0.00         0.00         0.00         0.00         0.00         0.00 <th>3</th> <th>Portata</th> <th>variabile Por<br/>Fattore di<br/>carico</th> <th>tata di progeti<br/>Potenza<br/>media<br/>[kW]</th> <th>to 1067<br/>Temperat.<br/>media<br/>[°C]</th> <th>] kg/h<br/>Temperat.<br/>mandata<br/>[°C]</th> <th>Temperat.<br/>rtomo<br/>['C]</th> <th>eratura di m<br/>costante (<br/>Portata<br/>[kg/h]</th> <th>andata<br/>variabile</th> <th></th> <th>Sistema di cont<br/>(solo per valuta</th> <th>Qh<br/>[kWh]</th> <th>diagnosi ene<br/>Qi,e<br/>[kWh]</th> <th>Qaux,e<br/>[kWh]</th> <th>Ql,rg<br/>[kWh]</th> <th>Qhr<br/>[kWh]</th>                                                                                                    | 3            | Portata                                                                                                    | variabile Por<br>Fattore di<br>carico                                                                                                    | tata di progeti<br>Potenza<br>media<br>[kW]                                                                                                    | to 1067<br>Temperat.<br>media<br>[°C]                                                                                                    | ] kg/h<br>Temperat.<br>mandata<br>[°C]                                                                                                    | Temperat.<br>rtomo<br>['C]                                                                                                    | eratura di m<br>costante (<br>Portata<br>[kg/h]                                                                                                    | andata<br>variabile   |     | Sistema di cont<br>(solo per valuta                                                                                                    | Qh<br>[kWh]                                                                                                    | diagnosi ene<br>Qi,e<br>[kWh]                                                                                                    | Qaux,e<br>[kWh]                                                                                                    | Ql,rg<br>[kWh]                                                                                            | Qhr<br>[kWh]                                                                                                    |
| marzo         0.00         7.35         24.38         27.35         21.41         1067.00           aprile         0.00         0.00         0.00         0.00         0.00         0.00         0.00         0.00         0.00         0.00         0.00         0.00         0.00         0.00         0.00         0.00         0.00         0.00         0.00         0.00         0.00         0.00         0.00         0.00         0.00         0.00         0.00         0.00         0.00         0.00         0.00         0.00         0.00         0.00         0.00         0.00         0.00         0.00         0.00         0.00         0.00         0.00         0.00         0.00         0.00         0.00         0.00         0.00         0.00         0.00         0.00         0.00         0.00         0.00         0.00         0.00         0.00         0.00         0.00         0.00         0.00         0.00         0.00         0.00         0.00         0.00         0.00         0.00         0.00         0.00         0.00         0.00         0.00         0.00         0.00         0.00         0.00         0.00         0.00         0.00         0.00         0.00         0.00                                                                                                    | 3            | Portata<br>● costante )<br>▶ gennaio                                                                                                    | Variabile Por<br>Fattore di<br>carico<br>0,16                                                                                                    | Potenza<br>media<br>[kW]<br>14,18                                                                                                    | to 1067<br>Temperat.<br>media<br>['C]<br>27,27                                                                                                    | kg/h<br>Temperat.<br>mandata<br>['C]<br>33,00                                                                                                    | Temp<br>Temperat.<br>ritomo<br>[°C]<br>21,54                                                                                                    | eratura di m<br>costante (<br>Portata<br>[kg/h]<br>1067,00                                                                                                    | andata<br>variabile   |     | Sistema di cont<br>(solo per valuta)<br>gennaio                                                                                                    | Qh<br>kWh]<br>9719,0<br>7641 5                                                                                                    | diagnosi ene<br>QI,e<br>[kWh]<br>198,3                                                                                                    | Qaux,e<br>[kWh]<br>0,0                                                                                                    | Ql.rg<br>[kWh]<br>633.0                                                                                   | Qhr<br>[kWh]<br>10550,4                                                                                         |
| aprile         0.00         0.00         0.00         0.00         0.00         0.00         0.00         0.00         0.00         0.00         0.00         0.00         0.00         0.00         0.00         0.00         0.00         0.00         0.00         0.00         0.00         0.00         0.00         0.00         0.00         0.00         0.00         0.00         0.00         0.00         0.00         0.00         0.00         0.00         0.00         0.00         0.00         0.00         0.00         0.00         0.00         0.00         0.00         0.00         0.00         0.00         0.00         0.00         0.00         0.00         0.00         0.00         0.00         0.00         0.00         0.00         0.00         0.00         0.00         0.00         0.00         0.00         0.00         0.00         0.00         0.00         0.00         0.00         0.00         0.00         0.00         0.00         0.00         0.00         0.00         0.00         0.00         0.00         0.00         0.00         0.00         0.00         0.00         0.00         0.00         0.00         0.00         0.00         0.00         0.00         0.00         <                                                                                                    | 3            | Portata                                                                                                    | Fattore di<br>carico<br>0,16<br>0,14                                                                                                    | Potenza<br>media<br>[kW]<br>14,18<br>12,34                                                                                                    | to 1067<br>Temperat.<br>media<br>['C]<br>27,27<br>26,53                                                                                                    | kg/h<br>Temperat.<br>mandata<br>['C]<br>33,00<br>31,52                                                                                                    | Temperat.<br>ritomo<br>[°C]<br>21,54<br>21,54                                                                                                    | eratura di m<br>costante (<br>Portata<br>[kg/h]<br>1067,00<br>1067,00                                                                                                    | andata<br>variabile   |     | ☐ Sistema di cont.<br>(solo per valuta)<br>▶ gennaio<br>febbraio                                                                                                    | Qh<br>[kWh]<br>9719,0<br>7641,5                                                                                                    | diagnosi ene<br>QI,e<br>[kWh]<br>198,3<br>155,9                                                                                                    | Qaux,e<br>[kWh]<br>0.0<br>0.0                                                                                                    | Ql.rg<br>[kWh]<br>633.0<br>497.7                                                                          | Qhr<br>[kWh]<br>10550,4<br>8295,2                                                                               |
| maggio         0.00         0.00         0.00         0.00         0.00         0.00         0.00         0.00         0.00         0.00         0.00         0.00         0.00         0.00         0.00         0.00         0.00         0.00         0.00         0.00         0.00         0.00         0.00         0.00         0.00         0.00         0.00         0.00         0.00         0.00         0.00         0.00         0.00         0.00         0.00         0.00         0.00         0.00         0.00         0.00         0.00         0.00         0.00         0.00         0.00         0.00         0.00         0.00         0.00         0.00         0.00         0.00         0.00         0.00         0.00         0.00         0.00         0.00         0.00         0.00         0.00         0.00         0.00         0.00         0.00         0.00         0.00         0.00         0.00         0.00         0.00         0.00         0.00         0.00         0.00         0.00         0.00         0.00         0.00         0.00         0.00         0.00         0.00         0.00         0.00         0.00         0.00         0.00         0.00         0.00         0.00         <                                                                                                    | 3            | Portata<br>costante     febbraio     marzo                                                                                                    | Fattore di<br>carico<br>0,16<br>0,14<br>0,08                                                                                                    | Potenza<br>media<br>[kW]<br>14,18<br>12,34<br>7,35                                                                                                    | to 1067<br>Temperat.<br>media<br>['C]<br>27,27<br>26,53<br>24,38                                                                                                    | kg/h<br>Temperat.<br>mandata<br>['C]<br>33,00<br>31,52<br>27,35                                                                                                    | Temperat.<br>ritomo<br>['C]<br>21.54<br>21.54<br>21.41                                                                                                    | eratura di m<br>costante (<br>Portata<br>[kg/h]<br>1067,00<br>1067,00                                                                                                    | andata<br>variabile   |     | Sistema di cont.<br>(solo per valuta)<br>gennaio<br>febbraio<br>marzo                                                                                                  | Qh<br>[kWh]<br>9719,0<br>7641,5<br>5035,2                                                                                                    | diagnosi ene<br>QI.e<br>[kWh]<br>198.3<br>155.9<br>102.8                                                                                                    | Qaux,e<br>[kWh]<br>0.0<br>0.0                                                                                                    | Ol.rg<br>[kWh]<br>633.0<br>497.7<br>328.0                                                                 | Qhr<br>[kWh]<br>10550,4<br>8295,2<br>5465,9                                                                     |
| mage         0.00         0.00         0.00         0.00         0.00         0.00         0.00         0.00         0.00         0.00         0.00         0.00         0.00         0.00         0.00         0.00         0.00         0.00         0.00         0.00         0.00         0.00         0.00         0.00         0.00         0.00         0.00         0.00         0.00         0.00         0.00         0.00         0.00         0.00         0.00         0.00         0.00         0.00         0.00         0.00         0.00         0.00         0.00         0.00         0.00         0.00         0.00         0.00         0.00         0.00         0.00         0.00         0.00         0.00         0.00         0.00         0.00         0.00         0.00         0.00         0.00         0.00         0.00         0.00         0.00         0.00         0.00         0.00         0.00         0.00         0.00         0.00         0.00         0.00         0.00         0.00         0.00         0.00         0.00         0.00         0.00         0.00         0.00         0.00         0.00         0.00         0.00         0.00         0.00         0.00         0.00 <th< th=""><th>3</th><th>Portata<br/>© costante ) +<br/>gennaio<br/>febbraio<br/>marzo<br/>ande</th><th>Variabile Por<br/>Fattore di<br/>carico<br/>0.16<br/>0.14<br/>0.08</th><th>Potenza<br/>media<br/>[kW]<br/>14,18<br/>12,34<br/>7,35<br/>0.00</th><th>to 1067<br/>Temperat.<br/>media<br/>['C]<br/>27,27<br/>26,53<br/>24,38<br/>0.00</th><th>kg/h<br/>Temperat.<br/>mandata<br/>['C]<br/>33.00<br/>31.52<br/>27.35<br/>0.00</th><th>Temperat.<br/>rtomo<br/>[°C]<br/>21,54<br/>21,54<br/>21,41<br/>0,00</th><th>eratura di m.<br/>costante (<br/>Portata<br/>[kg/h]<br/>1067.00<br/>1067.00<br/>1067.00<br/>0.00</th><th>andata<br/>variabile</th><th></th><th>Sistema di cont.<br/>(solo per valuta)<br/>egnnaio<br/>febbraio<br/>marzo<br/>aprile</th><th>Qh<br/>[KWh]<br/>9719.0<br/>7641.5<br/>5035.2<br/>0.0</th><th>diagnosi ene<br/>QI.e<br/>[kWh]<br/>198,3<br/>155,9<br/>102,8<br/>0,0</th><th>Qaux,e<br/>[kWh]<br/>0.0<br/>0.0<br/>0.0<br/>0.0</th><th>Ql.rg<br/>[kWh]<br/>633.0<br/>497.7<br/>328.0<br/>0.0</th><th>Qhr<br/>[kWh]<br/>10550,4<br/>8295,2<br/>5465,9<br/>0,0</th></th<>                                                                                                    | 3            | Portata<br>© costante ) +<br>gennaio<br>febbraio<br>marzo<br>ande                                                                                           | Variabile Por<br>Fattore di<br>carico<br>0.16<br>0.14<br>0.08                                                                                                    | Potenza<br>media<br>[kW]<br>14,18<br>12,34<br>7,35<br>0.00                                                                                                    | to 1067<br>Temperat.<br>media<br>['C]<br>27,27<br>26,53<br>24,38<br>0.00                                                                                                    | kg/h<br>Temperat.<br>mandata<br>['C]<br>33.00<br>31.52<br>27.35<br>0.00                                                                                                    | Temperat.<br>rtomo<br>[°C]<br>21,54<br>21,54<br>21,41<br>0,00                                                                                                    | eratura di m.<br>costante (<br>Portata<br>[kg/h]<br>1067.00<br>1067.00<br>1067.00<br>0.00                                                                                                    | andata<br>variabile   |     | Sistema di cont.<br>(solo per valuta)<br>egnnaio<br>febbraio<br>marzo<br>aprile                                                                                        | Qh<br>[KWh]<br>9719.0<br>7641.5<br>5035.2<br>0.0                                                                                                    | diagnosi ene<br>QI.e<br>[kWh]<br>198,3<br>155,9<br>102,8<br>0,0                                                                                                    | Qaux,e<br>[kWh]<br>0.0<br>0.0<br>0.0<br>0.0                                                                                                    | Ql.rg<br>[kWh]<br>633.0<br>497.7<br>328.0<br>0.0                                                          | Qhr<br>[kWh]<br>10550,4<br>8295,2<br>5465,9<br>0,0                                                              |
| Jugio         0.00         0.00         0.00         0.00         0.00         0.00         0.00         0.00         0.00         0.00         0.00         0.00         0.00         0.00         0.00         0.00         0.00         0.00         0.00         0.00         0.00         0.00         0.00         0.00         0.00         0.00         0.00         0.00         0.00         0.00         0.00         0.00         0.00         0.00         0.00         0.00         0.00         0.00         0.00         0.00         0.00         0.00         0.00         0.00         0.00         0.00         0.00         0.00         0.00         0.00         0.00         0.00         0.00         0.00         0.00         0.00         0.00         0.00         0.00         0.00         0.00         0.00         0.00         0.00         0.00         0.00         0.00         0.00         0.00         0.00         0.00         0.00         0.00         0.00         0.00         0.00         0.00         0.00         0.00         0.00         0.00         0.00         0.00         0.00         0.00         0.00         0.00         0.00         0.00         0.00         0.00 <t< th=""><th>3</th><th>Portata<br/>© costante () 1<br/>&gt; gennaio<br/>febbraio<br/>marzo<br/>aprile<br/>marzi</th><th>Fattore di<br/>Carico<br/>0.16<br/>0.14<br/>0.08<br/>0.00</th><th>Potenza<br/>media<br/>[kW]<br/>14.18<br/>12.34<br/>7.35<br/>0.00</th><th>to 1067<br/>Temperat.<br/>media<br/>[C]<br/>27,27<br/>26,53<br/>24,38<br/>0,00<br/>0,00</th><th>kg/h<br/>Temperat.<br/>mandata<br/>[C]<br/>33,00<br/>31,52<br/>27,35<br/>0,00<br/>0,00</th><th>Temperat.<br/>rtomo<br/>['C]<br/>21.54<br/>21.54<br/>21.54<br/>21.41<br/>0.00</th><th>eratura di m.<br/>costante (<br/>Portata<br/>[kg/h]<br/>1067,00<br/>1067,00<br/>0,00<br/>0,00</th><th>andata<br/>variabile</th><th></th><th>Sistema di conti<br/>(solo per valuta)<br/>egennaio<br/>febbraio<br/>marzo<br/>aprie<br/>maggio</th><th>Qh<br/>[KWh]<br/>9719.0<br/>7641.5<br/>5035.2<br/>0.0<br/>0.0</th><th>diagnosi ene<br/>QI,e<br/>[kWh]<br/>198,3<br/>155,9<br/>102,8<br/>0,0<br/>0,0</th><th>Qaux,e           [kWh]           0.0           0.0           0.0           0.0           0.0           0.0           0.0           0.0</th><th>Ql.rg<br/>[kWh]<br/>633,0<br/>497,7<br/>328,0<br/>0.0<br/>0.0</th><th>Qhr<br/>[kWh]<br/>10550.4<br/>8295.2<br/>5465.9<br/>0.0<br/>0.0</th></t<> | 3            | Portata<br>© costante () 1<br>> gennaio<br>febbraio<br>marzo<br>aprile<br>marzi                                                                             | Fattore di<br>Carico<br>0.16<br>0.14<br>0.08<br>0.00                                                                                                    | Potenza<br>media<br>[kW]<br>14.18<br>12.34<br>7.35<br>0.00                                                                                                    | to 1067<br>Temperat.<br>media<br>[C]<br>27,27<br>26,53<br>24,38<br>0,00<br>0,00                                                                                                    | kg/h<br>Temperat.<br>mandata<br>[C]<br>33,00<br>31,52<br>27,35<br>0,00<br>0,00                                                                                                    | Temperat.<br>rtomo<br>['C]<br>21.54<br>21.54<br>21.54<br>21.41<br>0.00                                                                                                    | eratura di m.<br>costante (<br>Portata<br>[kg/h]<br>1067,00<br>1067,00<br>0,00<br>0,00                                                                                                    | andata<br>variabile   |     | Sistema di conti<br>(solo per valuta)<br>egennaio<br>febbraio<br>marzo<br>aprie<br>maggio                                                                              | Qh<br>[KWh]<br>9719.0<br>7641.5<br>5035.2<br>0.0<br>0.0                                                                                                    | diagnosi ene<br>QI,e<br>[kWh]<br>198,3<br>155,9<br>102,8<br>0,0<br>0,0                                                                                                    | Qaux,e           [kWh]           0.0           0.0           0.0           0.0           0.0           0.0           0.0           0.0                                                                                                    | Ql.rg<br>[kWh]<br>633,0<br>497,7<br>328,0<br>0.0<br>0.0                                                   | Qhr<br>[kWh]<br>10550.4<br>8295.2<br>5465.9<br>0.0<br>0.0                                                       |
| Itigitis         0.00         0.00         0.00         0.00         0.00         0.00         0.00         0.00         0.00         0.00         0.00         0.00         0.00         0.00         0.00         0.00         0.00         0.00         0.00         0.00         0.00         0.00         0.00         0.00         0.00         0.00         0.00         0.00         0.00         0.00         0.00         0.00         0.00         0.00         0.00         0.00         0.00         0.00         0.00         0.00         0.00         0.00         0.00         0.00         0.00         0.00         0.00         0.00         0.00         0.00         0.00         0.00         0.00         0.00         0.00         0.00         0.00         0.00         0.00         0.00         0.00         0.00         0.00         0.00         0.00         0.00         0.00         0.00         0.00         0.00         0.00         0.00         0.00         0.00         0.00         0.00         0.00         0.00         0.00         0.00         0.00         0.00         0.00         0.00         0.00         0.00         0.00         0.00         0.00         0.00         0.00                                                                                                    | B            | Portata<br>● costante ○ 1<br>> gennaio<br>febbraio<br>marzo<br>aprile<br>maggio                                                                             | Variabile Por<br>Fattore di<br>Carico<br>0.16<br>0.14<br>0.08<br>0.00<br>0.00<br>0.00                                                                                                    | Potenza<br>media<br>[kW]           14.18           12.34           7.35           0.00           0.00                                                                                                    | to 1067<br>Temperat.<br>(C)<br>27.27<br>26.53<br>24.38<br>0,00<br>0,00                                                                                                    | kg/h<br>Temperat.<br>['C]<br>33,00<br>31,52<br>27,35<br>0,00<br>0,000<br>0,000                                                                                                    | Temperat.<br>rtomo<br>[C]<br>21,54<br>21,54<br>21,54<br>21,54<br>21,41<br>0,00<br>0,000                                                                                                    | eratura di m.<br>costante (<br>Portata<br>[kg/h]<br>1067,00<br>1067,00<br>0,00<br>0,00                                                                                                    | andata<br>variabile   |     | Sistema di cont<br>(solo per valuta<br>)<br>gennaio<br>febbraio<br>marzo<br>aprie<br>maggio<br>glugno                                                                  | Qh           [kWh]           9719.0           7641.5           5035.2           0.0           0.0                                                                                                    | diagnosi ene<br>(kWh)<br>198,3<br>155,9<br>102,8<br>0,0<br>0,0<br>0,0                                                                                                    | Caux,e<br>[kWh]<br>0.0<br>0.0<br>0.0<br>0.0<br>0.0<br>0.0<br>0.0<br>0.                                                                                                    | Cl.rg<br>[kWh]<br>633.0<br>497.7<br>328.0<br>0.0<br>0.0<br>0.0<br>0.0                                     | Qhr<br>[kWh]<br>10550.4<br>8295.2<br>5465.9<br>0.0<br>0.0<br>0.0                                                |
| agosto         0.00         0.00         0.00         0.00         0.00         0.00         0.00         0.00         0.00         0.00         0.00         0.00         0.00         0.00         0.00         0.00         0.00         0.00         0.00         0.00         0.00         0.00         0.00         0.00         0.00         0.00         0.00         0.00         0.00         0.00         0.00         0.00         0.00         0.00         0.00         0.00         0.00         0.00         0.00         0.00         0.00         0.00         0.00         0.00         0.00         0.00         0.00         0.00         0.00         0.00         0.00         0.00         0.00         0.00         0.00         0.00         0.00         0.00         0.00         0.00         0.00         0.00         0.00         0.00         0.00         0.00         0.00         0.00         0.00         0.00         0.00         0.00         0.00         0.00         0.00         0.00         0.00         0.00         0.00         0.00         0.00         0.00         0.00         0.00         0.00         0.00         0.00         0.00         0.00         0.00         0.00         <                                                                                                    | 3            | Portata<br>● costante ○ 1<br>> gennaio<br>febbraio<br>marzo<br>aprile<br>maggio<br>glugno<br>+ + + + + + + + + + + + + + + + + + +                          | Variabile         Por           Fattore di<br>carico         0.16           0.14         0.08           0.00         0.00           0.00         0.00                                                                                                 | Potenza<br>media<br>[kW]           14.18           12.34           7.35           0.00           0.00           0.00                                                                                                    | to 1067<br>Temperat.<br>rcj<br>27,27<br>26,53<br>24,38<br>0,00<br>0,00<br>0,00<br>0,00                                                                                                    | kg/h<br>Temperat.<br>mandata<br>['C]<br>33,00<br>31,52<br>27,35<br>0.00<br>0.00<br>0.00<br>0.00                                                                                                    | Temperat.<br>rtomo<br>[C]<br>21.54<br>21.54<br>21.54<br>21.54<br>0.00<br>0.00<br>0.00                                                                                                    | eratura di m<br>costante (<br>Portata<br>[kg/h]<br>1067,00<br>1067,00<br>1067,00<br>0,00<br>0,00<br>0,00<br>0,00                                                                                                    | andata<br>variabile   |     | Sistema di cont<br>(solo per valuta<br>)<br>gennaio<br>febbraio<br>marzo<br>aprile<br>maggio<br>giugno<br>lugio                                                        | bilizzazione<br>ioni di tipo A3<br>kWh]<br>9719.0<br>7641.5<br>5035.2<br>0.0<br>0.0<br>0.0<br>0.0                                                                                                    | diagnosi ene<br>(kWh)<br>198,3<br>155,9<br>102,8<br>0,0<br>0,0<br>0,0<br>0,0                                                                                                    | Qaux,e           [kWh]           0.0           0.0           0.0           0.0           0.0           0.0           0.0           0.0           0.0           0.0           0.0           0.0           0.0           0.0           0.0                                                                                  | Cl.rg<br>[kWh]<br>633.0<br>497.7<br>328.0<br>0.0<br>0.0<br>0.0<br>0.0                                     | Qhr<br>[kWh]<br>10550.4<br>8295.2<br>5465.9<br>0.0<br>0.0<br>0.0<br>0.0                                         |
| settembre         0.00         0.00         0.00         0.00         0.00         0.00         0.00         0.00         0.00         0.00         0.00         0.00         0.00         0.00         0.00         0.00         0.00         0.00         0.00         0.00         0.00         0.00         0.00         0.00         0.00         0.00         0.00         0.00         0.00         0.00         0.00         0.00         0.00         0.00         0.00         0.00         0.00         0.00         0.00         0.00         0.00         0.00         0.00         0.00         0.00         0.00         0.00         0.00         0.00         0.00         0.00         0.00         0.00         0.00         0.00         0.00         0.00         0.00         0.00         0.00         0.00         0.00         0.00         0.00         0.00         0.00         0.00         0.00         0.00         0.00         0.00         0.00         0.00         0.00         0.00         0.00         0.00         0.00         0.00         0.00         0.00         0.00         0.00         0.00         0.00         0.00         0.00         0.00         0.00         0.00         0.00                                                                                                    | 3            | Portata<br>costante     costante     costante     costante     rebbraio     marzo     aprile     maggio     giugno     luglio                               | Fattore di<br>carico         Por           0.16         0.14           0.08         0.00           0.00         0.00           0.00         0.00                                                                                                    | Potenza<br>media<br>[kW]           14.18           12.34           7.35           0.00           0.00           0.00           0.00           0.00                                                                                                    | to 1067<br>Temperat.<br>media<br>[C]<br>27,27<br>26,53<br>24,38<br>0,00<br>0,00<br>0,00<br>0,00<br>0,00<br>0,00                                                                                                    | kg/h<br>Temperat.<br>mandata<br>['C]<br>33.00<br>31.52<br>27.35<br>0.00<br>0.00<br>0.00<br>0.00<br>0.00                                                                                                    | Temperat.<br>rtomo<br>[C]<br>21.54<br>21.54<br>21.54<br>21.41<br>0.00<br>0.00<br>0.00<br>0.00<br>0.00                                                                                                    | eratura di m.<br>costante (<br>[kg/h]<br>1067,00<br>1067,00<br>0,00<br>0,00<br>0,00<br>0,00<br>0,00                                                                                                    | andata<br>variabile   |     | Sistema di conti<br>(solo per valuta)<br>gennaio<br>febbraio<br>marzo<br>aprile<br>maggio<br>giugno<br>lugio<br>agosto                                                 | Oh           Wh]           9719.0           7641.5           5035.2           0.0           0.0           0.0           0.0           0.0           0.0           0.0                                                                                                    | Gi,e           kWh]           198,3           155,9           102,8           0,0           0,0           0,0           0,0           0,0           0,0           0,0           0,0                                                                                                    | Qaux, e           JkWh]           0.0           0.0           0.0           0.0           0.0           0.0           0.0           0.0           0.0           0.0           0.0           0.0           0.0           0.0           0.0           0.0           0.0           0.0           0.0                         | Qi.rg<br> kWh]<br>633.0<br>497.7<br>328.0<br>0.0<br>0.0<br>0.0<br>0.0<br>0.0<br>0.0<br>0.0                | Chr<br>[kWh]<br>10550,4<br>8295,2<br>5465,9<br>0,0<br>0,0<br>0,0<br>0,0<br>0,0                                  |
| ottobre         0.00         0.00         0.00         0.00         0.00         0.00           novembre         0.10         8.38         24.85         28.23         21.46         1067.00                                                                                                    | 3            | Portata<br>● costante ○ 1<br>> gennaio<br>febbraio<br>marzo<br>aprile<br>maggio<br>giugno<br>luglio<br>agosto                                               | Fattore di<br>Carico         Por           0.16         0.14           0.08         0.00           0.00         0.00           0.00         0.00                                                                                                    | Potenza<br>media<br>(kW)           14.18           12.34           7.35           0.00           0.00           0.00           0.00           0.00           0.00           0.00                                                                                                    | to 1067<br>Temperat.<br>media<br>[rC]<br>27.27<br>26.53<br>24.38<br>0,00<br>0,00<br>0,00<br>0,00<br>0,00<br>0,00<br>0,00                                                                                                    | kg/h<br>Temperat.<br>mandata<br>[C]<br>33.00<br>31.52<br>27.35<br>0.00<br>0.00<br>0.00<br>0.00<br>0.00<br>0.00                                                                                                    | Temperat.<br>rtomo<br>[C]<br>21.54<br>21.54<br>21.54<br>21.54<br>21.54<br>0.00<br>0.00<br>0.00<br>0.00<br>0.00<br>0.00                                                                                                    | Portata<br>[kg/h]<br>1067,00<br>1067,00<br>1067,00<br>0,00<br>0,00<br>0,00<br>0,00<br>0,00<br>0,00                                                                                                    | andata<br>variabile   |     | Sistema di cont.<br>(solo per valuta)<br>P gennaio<br>febbraio<br>marzo<br>aprile<br>maggio<br>giugno<br>luglio<br>agosto<br>settembre                                 | bilizzazione<br>bilizzazione<br>ditipo A3 -<br><b>Oh</b><br><b>RWh]</b><br>9719.0<br>7641.5<br>5035.2<br>0.0<br>0.0<br>0.0<br>0.0<br>0.0<br>0.0<br>0.0<br>0.0<br>0.0<br>0                                                                                                    | Gl.e           kWh]           198.3           155.9           102.8           0.0           0.0           0.0           0.0           0.0           0.0           0.0           0.0                                                                                                    | Qaux,e           [kWh]           0.0           0.0           0.0           0.0           0.0           0.0           0.0           0.0           0.0           0.0           0.0           0.0           0.0           0.0           0.0           0.0           0.0           0.0           0.0                          | Cirg<br>[KWh]<br>633.0<br>497.7<br>328.0<br>0.0<br>0.0<br>0.0<br>0.0<br>0.0<br>0.0<br>0.0                 | Ohr<br>[kVh]<br>10550,4<br>8295,2<br>5465,9<br>0,0<br>0,0<br>0,0<br>0,0<br>0,0<br>0,0                           |
| 0.10 8.38 24.85 28.23 21.46 1067.00 007.00 007.0007.00 007.00 007                                                                                                    | 3            | Portata<br>© costante<br>b gennaio<br>febbraio<br>marzo<br>aprile<br>margio<br>glugno<br>lugio<br>agosto<br>settembre                                       | Fattore di<br>Cattoo         Por           0.16         0.16           0.18         0.00           0.00         0.00           0.00         0.00           0.00         0.00                                                                          | Potenza<br>media<br>(kWI)           14,18           12,34           7,35           0,00           0,00           0,00           0,00           0,00           0,00           0,00           0,00           0,00           0,00           0,00           0,00                                                                                  | to 1067<br>Temperat.<br>media<br>(YC)<br>27,27<br>26,53<br>24,38<br>0,000<br>0,000<br>0,000<br>0,000<br>0,000<br>0,000<br>0,000                                                                                                    | kg/h<br>Temperat.<br>mandata<br>[C]<br>33.00<br>31.52<br>27.35<br>0.00<br>0.00<br>0.00<br>0.00<br>0.00<br>0.00<br>0.00<br>0.00                                                                                                    | Temperat.<br>rtormo<br>[1C]<br>21.54<br>21.54<br>21.54<br>21.41<br>0.00<br>0.00<br>0.00<br>0.00<br>0.00<br>0.00<br>0.00                                                                                                    | eratura di m.<br>costante (<br>Rg/h]<br>1067,00<br>1067,00<br>1067,00<br>0,00<br>0,00<br>0,00<br>0,00<br>0,00<br>0,00<br>0,0                                                                                                    | andata<br>• variabile |     | Sistema di conti<br>(solo per valuta)<br>e gennaio<br>febbraio<br>marzo<br>aprile<br>maggio<br>giugno<br>luglio<br>agosto<br>settembre<br>ottobre                      | blizzatione<br>tioni di tipo A3 -<br>9719.0<br>7761.5<br>5035.2<br>0.0<br>0.0<br>0.0<br>0.0<br>0.0<br>0.0<br>0.0<br>0.0<br>0.0<br>0                                                                                                    | Gl.e         KWh           198.3         155.9           102.8         0.0           0.0         0.0           0.0         0.0           0.0         0.0           0.0         0.0           0.0         0.0                                                                                                    | Qaux,e           [KWh]           0.0           0.0           0.0           0.0           0.0           0.0           0.0           0.0           0.0           0.0           0.0           0.0           0.0           0.0           0.0           0.0           0.0           0.0           0.0           0.0            | Cl.rg<br>[k-Wh]<br>633.0<br>497.7<br>328.0<br>0.0<br>0.0<br>0.0<br>0.0<br>0.0<br>0.0<br>0.0<br>0.0<br>0.0 | Ohr<br>[kVM]<br>10550,4<br>8295,2<br>5465,9<br>0,0<br>0,0<br>0,0<br>0,0<br>0,0<br>0,0<br>0,0<br>0,0             |
|                                                                                                    | 3            | Portata<br>© costante () (<br>b gennaio<br>febbraio<br>marzo<br>aprile<br>maggio<br>giugno<br>luglio<br>agosto<br>settembre<br>ottobre                      | Fattore di<br>carico         Portonia           0.16         0.14           0.08         0.00           0.00         0.00           0.00         0.00           0.00         0.00           0.00         0.00           0.00         0.00             | Potenza<br>media<br>IkWJ         Potenza<br>media<br>IkWJ           14,18         12,34           7,35         0,00           0,000         0,000           0,000         0,000           0,000         0,000           0,000         0,000           0,000         0,000                                                                     | to 1067<br>Temperat.<br>rc)<br>27,27<br>26,53<br>24,38<br>0,00<br>0,000<br>0,000<br>0,000<br>0,000<br>0,000<br>0,000<br>0,000                                                                                                    | kg/h Temperat. (C) 33.00 31.52 27.35 0.00 0.00 0.00 0.00 0.00 0.00 0.00 0                                                                                                    | Temperat.<br>rtomo<br>21.54<br>21.54<br>21.54<br>21.41<br>0.00<br>0.000<br>0.000<br>0.000<br>0.000<br>0.000<br>0.000                                                                                                    | Portata<br>[kg/h]<br>1067,00<br>1067,00<br>1067,00<br>0,00<br>0,00<br>0,00<br>0,00<br>0,00<br>0,00<br>0,0                                                                                                    | andata<br>variabile   |     | Sistema di conti<br>(solo per valuta)<br>egennaio<br>febbraio<br>marzo<br>aprile<br>maggio<br>giugno<br>kuglio<br>agosto<br>settembre<br>ottobre<br>novembre           | Oh           Whj           9719.0           7641,5           5035,2           0.0           0.0           0.0           0.0           0.0           0.0           0.0           0.0           0.0           0.0           0.0           0.0           0.0           0.0           0.0           0.0           0.0                                                                       | Ole<br>(kWh)           198.3           155.9           102.8           0.0           0.0           0.0           0.0           0.0           0.0           0.0           0.0           0.0           0.0           0.0           0.0           0.0           0.0           0.0           0.0                                                                              | Qaux.e           (VVh)           0.0           0.0           0.0           0.0           0.0           0.0           0.0           0.0           0.0           0.0           0.0           0.0           0.0           0.0           0.0           0.0           0.0           0.0           0.0                          | Cl.rg<br>(KWin)<br>633.0<br>497.7<br>328.0<br>0.0<br>0.0<br>0.0<br>0.0<br>0.0<br>0.0<br>0.0               | Ohr<br>[kVM]<br>10550,4<br>8295,2<br>5465,9<br>0,0<br>0,0<br>0,0<br>0,0<br>0,0<br>0,0<br>0,0<br>0,0<br>0,0<br>0 |
| decembre 0.15 13.24 26.89 32.24 21.54 1067.00                                                                                                    | 3            | Portata<br>● costante ○ 1<br>Portata<br>● gennaio<br>febbraio<br>marzo<br>aprile<br>maggio<br>glugno<br>lugio<br>agosto<br>settembre<br>ottobre<br>novembre | Port           Fattore di<br>carico           0.16           0.14           0.08           0.00           0.00           0.00           0.00           0.00           0.00           0.00           0.00           0.00           0.00           0.00 | Potenza<br>media           PkWJ           14,18           12,34           7,35           0,00           0,00           0,00           0,00           0,00           0,00           0,00           0,00           0,00           0,00           0,00           0,00           0,00           0,00           0,00           0,00           0,00 | to 1067<br>Temperat.<br>r(c)<br>27,27<br>26,53<br>24,38<br>0,00<br>0,000<br>0,000 | kg/h<br>Temperat.<br>(C)<br>33.00<br>31,52<br>27,35<br>0.00<br>0.000<br>0.0000<br>0.0000<br>0.0000<br>0.0000<br>0.0000<br>0.0000<br>0.0000<br>0.0000<br>0.0000<br>0.0000<br>0.0000<br>0.0000<br>0.0000<br>0.0000<br>0.0000<br>0.0000<br>0.0000<br>0.00000<br>0.0000<br>0.00000<br>0.00000<br>0.00000<br>0.00000<br>0.00000<br>0.00000<br>0.00000<br>0.00000<br>0.000000<br>0.00000000 | Temperat.<br>rtomo<br>21.54<br>21.54<br>21.54<br>21.54<br>21.41<br>0.00<br>0.00<br>0 | eratura di m.<br>costante (<br>Pottata<br>[kg/h]<br>1067,00<br>1067,00<br>1067,00<br>0,00<br>0, | andata<br>variabile   |     | Sistema di conti<br>(solo per valuta)<br>gennaio<br>febbraio<br>marzo<br>aprie<br>maggio<br>glugno<br>lugio<br>agosto<br>settembre<br>ottobre<br>novembre<br>dicentiva | Oh           Whi           9719.0           7641.5           5035.2           0.0           0.0           0.0           0.0           0.0           0.0           0.0           0.0           0.0           0.0           0.0           0.0           0.0           0.0           0.0           0.0           0.0           0.0           0.0           0.0           0.0           0.0 | Gie           [kWh]           198.3           155.9           102.8           0.0           0.0           0.0           0.0           0.0           0.0           0.0           0.0           0.0           0.0           0.0           0.0           0.0           0.0           0.0           0.0           0.0           0.0           0.0           0.0           0.0 | Qaux e<br> kWh]         0.0           0.0         0.0           0.0         0.0           0.0         0.0           0.0         0.0           0.0         0.0           0.0         0.0           0.0         0.0           0.0         0.0           0.0         0.0           0.0         0.0           0.0         0.0 | Cl.rg<br>(kWh)<br>633.0<br>497.7<br>328.0<br>0.0<br>0.0<br>0.0<br>0.0<br>0.0<br>0.0<br>0.0<br>0.0<br>0.0  | Ohr<br>[kWh]<br>10550.4<br>8295.2<br>5465.9<br>0.0<br>0.0<br>0.0<br>0.0<br>0.0<br>0.0<br>0.0<br>0.0<br>0.0<br>0 |

In particolare nella sezione (A) sono evidenziati in verde i rendimenti dei due sottosistemi, che insieme (ovvero moltiplicati l'uno con l'altro) danno il rendimento complessivo di erogazione con cui è possibile passare dai fabbisogni richiesti a valle dei sottosistemi (Q'h) a quelli forniti a monte degli stessi (Qhr).

La tabella della sezione (B) riporta come primo dato il fattore di carico mensile valutato in base alle potenze richieste dall'edificio e quelle disponibili a livello di emissione. Da queste informazioni e in

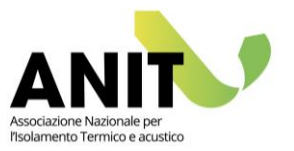

base alla gestione della portata è possibile ricavare le temperature effettive del fluido termovettore (medie, di mandata e di ritorno) utilizzate per l'analisi delle dispersioni del sottosistema e alcune ulteriori informazioni utili ai sottosistemi successivi (ad es. le temperature a valle del sottosistema di distribuzione).

Nella sezione (C) la tabella riporta i seguenti parametri:

| Q'h    | [kWh] | Fabbisogno energetico ideale comprensivo dei recuperi del servizio di                                                                |  |  |  |  |  |
|--------|-------|----------------------------------------------------------------------------------------------------|--|--|--|--|--|
|        |       | produzione di acqua calda sanitaria                                                                                                  |  |  |  |  |  |
| Ql,e   | [kWh] | Perdite del sottosistema di emissione valutate come:                                                                                 |  |  |  |  |  |
|        |       | $Q_{l,e} = Q'_{h} \cdot \left(\frac{1 - \eta_{e}}{\eta_{e}}\right)$                                                                  |  |  |  |  |  |
|        |       | Dove $\eta_e$ è il rendimento di emissione.                                                                                          |  |  |  |  |  |
| Qaux,e | [kWh] | Energia elettrica del sottosistema di emissione.                                                                                     |  |  |  |  |  |
| Ql,rg  | [kWh] | Perdite del sottosistema di regolazione valutate come:                                                                               |  |  |  |  |  |
|        |       | $Q_{l,rg} = \left(Q'_{h} + Q_{l,e} - \left(k_{aux} \cdot Q_{aux,e}\right)\right) \cdot \left(\frac{1 - \eta_{rg}}{\eta_{rg}}\right)$ |  |  |  |  |  |
|        |       | Dove $\eta_{rg}$ è il rendimento di regolazione e $k_{aux}$ è la percentuale di recupero                                             |  |  |  |  |  |
|        |       | dell'energia elettrica come contributo termico.                                                                                      |  |  |  |  |  |
| Qhr    | [kWh] | Fabbisogno energetico utile effettivo, ovvero energia termica utile effettiva                                                        |  |  |  |  |  |
|        |       | da fornire alla zona termica valutata come segue:                                                                                    |  |  |  |  |  |
|        |       | $Q_{hr} = (Q'_{h} + Q_{l,e} - Q_{aux,e} + Q_{l,rg})$                                                                                 |  |  |  |  |  |

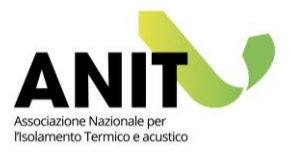

### Distribuzione ad acqua e ad aria

Le logiche di descrizione dei sottosistemi di distribuzione ad acqua e ad aria sono simili.

Secondo la norma UNI/TS 11300-2 una rete di distribuzione può articolarsi su uno o più dei seguenti livelli (corrispondenti alle voci del menu di LETO):

- 1- Distribuzione utenza: distribuzione interna alle singole unità immobiliari;
- 2- Distribuzione comune: distribuzione comune a più unità immobiliari detta anche "circuito di distribuzione";
- 3- Circuito primario: circuito che alimenta più reti di utenza, circuiti di distribuzione o fabbricati;
- 4- Circuito di generazione: circuito nel quale è inserito il sottosistema di generazione.

È importante sottolineare che <u>non è necessario compilare sempre tutti i livelli</u>, ma solo quelli corrispondenti alla conformazione dell'impianto di distribuzione in esame.

I livelli elencati si possono riferire a reti di distribuzione per il solo servizio riscaldamento o a distribuzione per un servizio misto di riscaldamento e acqua calda sanitaria.

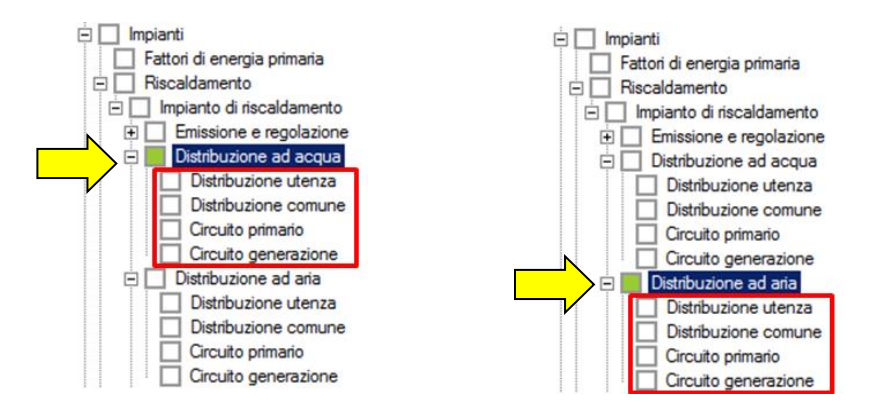

| ezionare il circuito Circu<br>cuito                                                                                                    | ito Piano 0 - H1 - W1                                                                                                    |                       |          | De                                                                                                    | escrizione                                                                                                    |                                                                                                    | Potenza<br>idraulica<br>[W]                                                                 | Rendimen                                                                                                    | Potenza<br>elettrica<br>[W]                                                         |                                                                                                    | Aggiungi                                                                                                    |
|----------------------------------------------------------------------------------------------------|----------------------------------------------------------------------------------------------------|-----------------------|----------|----------------------------------------------------------------------------------------------------|----------------------------------------------------------------------------------------------------|----------------------------------------------------------------------------------------------------|---------------------------------------------------------------------------------------------|----------------------------------------------------------------------------------------------------|-------------------------------------------------------------------------------------|----------------------------------------------------------------------------------------------------|----------------------------------------------------------------------------------------------------|
| Tubazioni                                                                                                    |                                                                                                    |                       | 1        | ▶ 1 Po                                                                                                    | mpa circuito di                                                                                                    | istribuzione                                                                                                    |                                                                                             |                                                                                                    | - 350,0                                                                             |                                                                                                    | 11. March                                                                                                   |
| -                                                                                                    | 2 Po                                                                                                    | mpa<br>peneratore-aci | cumulo   |                                                                                                    |                                                                                                    | - 50.0                                                                                                    |                                                                                             | Modifica                                                                                                    |                                                                                     |                                                                                                    |                                                                                                    |
| Descrizion                                                                                                    | e [W/mK]                                                                                                    | [m] [m]               | , ggang  | 3 Po                                                                                                    | mpa caldaia-a                                                                                                    | ccumulo                                                                                                    |                                                                                             |                                                                                                    | - 50.0                                                                              |                                                                                                    | -                                                                                                    |
| ▶ 1 TH3                                                                                                    | 0,422                                                                                                    | 291,2 0               | Modifica |                                                                                                    |                                                                                                    |                                                                                                    |                                                                                             |                                                                                                    |                                                                                     |                                                                                                    | Duplica                                                                                                    |
|                                                                                                    |                                                                                                    |                       |          |                                                                                                    |                                                                                                    |                                                                                                    |                                                                                             |                                                                                                    |                                                                                     |                                                                                                    |                                                                                                    |
|                                                                                                    | Temperatura                                                                                                    |                       | Bimina   |                                                                                                    | Qhr                                                                                                    | Qldu                                                                                                    | Qldc                                                                                        | Qldp                                                                                                    | Qldg                                                                                | Qld                                                                                                    | Qaux,d                                                                                                    |
|                                                                                                    | Temperatura<br>media dell'acqua<br>nel circuito l'Cl                                                                                                    |                       | Bimina   |                                                                                                    | Qhr<br>[kWh]                                                                                                    | Qldu<br>[kWh]                                                                                                    | Qldc<br>[kWh]                                                                               | Qldp<br>[kWh]                                                                                               | Qidg<br>[kWh]                                                                       | Qld<br>[kWh]                                                                                                | Qaux,d<br>[kWh]                                                                                             |
| ▶ gennaio                                                                                                    | Temperatura<br>media dell'acqua<br>nel circuito ['C]<br>27.27                                                                                                    |                       | Bimina   | ▶ gennaio                                                                                                    | Qhr<br>[kWh]<br>43341.5                                                                                                    | Qldu<br>[kWh]<br>246.6                                                                                                    | Qldc<br>[kWh]<br>28,2                                                                       | Qidp<br>[kWh]<br>121,5                                                                                      | Qidg<br>[kWh]<br>0.0                                                                | Qld<br>[kWh]<br>396.3                                                                                       | Qaux,d<br>[kWh]<br>82,3                                                                                     |
| ▶ gennaio<br>febbraio                                                                                                    | Temperatura<br>media dell'acqua<br>nel circuito ["C]<br>27,27<br>26,53                                                                                                    |                       | Elimina  | ▶ gennaio<br>febbraio                                                                                                    | Qhr<br>[kWh]<br>43341.5<br>34575.2                                                                                                    | Qldu<br>[kWh]<br>246.6<br>202.4                                                                                                    | Qldc<br>[kWh]<br>28,2<br>23,3                                                               | Qldp<br>[kWh]<br>121,5<br>100,5                                                                             | Qidg<br>[kWh]<br>0.0<br>0.0                                                         | Qld<br>[kWh]<br>396,3<br>326,1                                                                              | Qaux,d<br>[kWh]<br>82,3<br>65,7                                                                             |
| ▶ gennalo<br>febbraio<br>marzo                                                                                                    | Temperatura<br>media dell'acqua<br>nel circuito [°C]<br>27,27<br>26,53<br>24,38                                                                                                    |                       | Elimina  | ▶ gennaio<br>febbraio<br>marzo                                                                                              | Qhr<br>[kWh]<br>43341,5<br>34575,2<br>23860,5<br>0,0                                                                                                    | Qidu<br>[kWh]<br>246.6<br>202,4<br>155.6                                                                                                    | Qidc<br>[kWh]<br>28,2<br>23,3<br>17,8                                                       | Qldp<br>[kWh]<br>121.5<br>100.5<br>81.3<br>0.0                                                              | Qidg<br>[kWh]<br>0.0<br>0.0<br>0.0                                                  | Qid<br>[kWh]<br>396.3<br>326.1<br>254.7                                                                     | Qaux,d<br>[kWh]<br>82.3<br>65.7<br>45.4                                                                     |
| <ul> <li>gennaio</li> <li>febbraio</li> <li>marzo</li> <li>aprile</li> </ul>                                                                                    | Temperatura<br>media dell'acqua<br>nel circuito [C]<br>27,27<br>26,53<br>24,38<br>0,00                                                                                                    |                       | Elimina  | gennaio     febbraio     marzo     aprile     marcio                                                                        | Ohr<br>[kWh]<br>43341,5<br>34575,2<br>23860,5<br>0,0                                                                                                    | Qidu<br>[kWh]<br>246,6<br>202,4<br>155,6<br>0,0                                                                                                    | Qildc<br>[kWh]<br>28,2<br>23,3<br>17,8<br>0,0                                               | Qldp<br>[kWh]<br>121,5<br>100,5<br>81,3<br>0,0                                                              | Qidg<br>[kWh]<br>0,0<br>0,0<br>0,0<br>0,0<br>0,0                                    | Qid<br>[kWh]<br>396,3<br>326,1<br>254,7<br>0,0                                                              | Qaux.d<br>[kWh]<br>82.3<br>65.7<br>45.4<br>0.0                                                              |
| <ul> <li>gennaio<br/>febbraio<br/>marzo<br/>aprile<br/>maggio</li> </ul>                                                                                        | Temperatura<br>media dell'acqua<br>nel circuito [°C]<br>27.27<br>26.53<br>24.38<br>0.00<br>0.00                                                                                                    |                       | Elmina   | gennaio     febbraio     marzo     aprile     maggio     ciuron                                                             | Ohr         [kWh]           43341.5         34575.2           23860.5         0.0           0.0         0.0                                                                                                    | Qłdu<br>[kWh]<br>246.6<br>202.4<br>155.6<br>0,0<br>0.0                                                                                                    | Qidc<br>[kWh]<br>28.2<br>23.3<br>17.8<br>0,0<br>0.0                                         | Qidp<br>[kWh]<br>121.5<br>100.5<br>81.3<br>0.0<br>0.0                                                       | Qidg<br>[kWh]<br>0.0<br>0.0<br>0.0<br>0.0<br>0.0<br>0.0                             | Qid<br>[kWh]<br>396.3<br>326.1<br>254.7<br>0.0<br>0.0<br>0.0                                                | Qaux,d<br>[kWh]<br>82.3<br>65.7<br>45.4<br>0.0<br>0.0                                                       |
| ▶ gennaio<br>febbraio<br>marzo<br>aprie<br>maggio<br>giugno                                                                                                    | Temperatura<br>media dell'acque<br>nel circuito [C]<br>27.27<br>26.53<br>24.38<br>0.00<br>0.00<br>0.00                                                                                                    |                       | Elmina   | <ul> <li>gernaio</li> <li>febbraio</li> <li>marzo</li> <li>aprile</li> <li>maggio</li> <li>giugno</li> <li>kulio</li> </ul> | Ohr         Wh]           43341.5         34575.2           23860.5         0.0           0.0         0.0           0.0         0.0                                                                                                    | Qldu<br>[kWh]<br>246.6<br>202.4<br>155.6<br>0.0<br>0.0<br>0.0<br>0.0                                                                                                    | Qidc<br>[kWh]<br>28,2<br>23,3<br>17,8<br>0,0<br>0,0<br>0,0<br>0,0                           | Qidp<br>[kWh]<br>121.5<br>100.5<br>81.3<br>0.0<br>0.0<br>0.0<br>0.0                                         | Qidg<br>[kWh]<br>0.0<br>0.0<br>0.0<br>0.0<br>0.0<br>0.0<br>0.0                      | Qid<br>[kWh]<br>396.3<br>326.1<br>254.7<br>0.0<br>0.0<br>0.0<br>0.0                                         | Qaux,d<br>[kWh]<br>82.3<br>65.7<br>45.4<br>0.0<br>0.0<br>0.0<br>0.0                                         |
| gennaio     febbraio     marzo     aprile     maggio     giugno     luglio                                                                                      | Temperatura<br>medici dell'acqua<br>nel circuito [°C]<br>27.27<br>26.53<br>24.38<br>0.00<br>0.000<br>0.000<br>0.000                                                                                                    |                       | Elmina   | gennaio     febbraio     marzo     aprie     maggio     glugno     lugito     apoto                                         | Ohr         Wh]           43341.5         34575.2           23860.5         0.0           0.0         0.0           0.0         0.0           0.0         0.0           0.0         0.0                                                                                 | Qidu<br>[kWh]<br>246.6<br>202.4<br>155.6<br>0.0<br>0.0<br>0.0<br>0.0<br>0.0<br>0.0                                                                                                    | Qidc<br>[kWh]<br>28.2<br>23.3<br>17.8<br>0,0<br>0,0<br>0,0<br>0,0<br>0,0<br>0,0             | Qidp<br>[kWh]<br>121,5<br>100,5<br>81,3<br>0,0<br>0,0<br>0,0<br>0,0<br>0,0<br>0,0                           | Qidg<br>[kWh]<br>0.0<br>0.0<br>0.0<br>0.0<br>0.0<br>0.0<br>0.0<br>0.0               | Cid<br>[kWh]<br>396,3<br>326,1<br>254,7<br>0,0<br>0,0<br>0,0<br>0,0<br>0,0<br>0,0<br>0,0<br>0,0             | Qaux,d<br>[kWh]<br>82.3<br>65.7<br>45.4<br>0.0<br>0.0<br>0.0<br>0.0<br>0.0                                  |
| <ul> <li>gennaio</li> <li>febbraio</li> <li>marzo</li> <li>aprile</li> <li>maggio</li> <li>giugno</li> <li>liugio</li> <li>agosto</li> </ul>                    | Temperatura<br>media dell'acqua<br>nel circuto [C]           27.27         26.53           24.38         0.00           0.00         0.00           0.00         0.00           0.00         0.00           0.00         0.00                                                           |                       | Elmina   | gennaio     febbraio     marzo     aprie     maggio     glugno     lugio     agoto     settembre                            | Ohr         KWh]           43341,5         34575,2           23860,5         0,0           0,0         0,0           0,0         0,0           0,0         0,0           0,0         0,0           0,0         0,0           0,0         0,0                            | Oldu<br>(kV/h)           246.6           202.4           155.6           0.0           0.0           0.0           0.0           0.0           0.0           0.0           0.0           0.0                                                              | Qłdc<br>[kWh]<br>28.2<br>23.3<br>17.8<br>0.0<br>0.0<br>0.0<br>0.0<br>0.0<br>0.0<br>0.0<br>0 | Cidp<br>[kWh]<br>121.5<br>100.5<br>81.3<br>0.0<br>0.0<br>0.0<br>0.0<br>0.0<br>0.0<br>0.0<br>0.0             | Qldg<br>[kWh]<br>0.0<br>0.0<br>0.0<br>0.0<br>0.0<br>0.0<br>0.0<br>0.0<br>0.0        | Qld<br>[kWh]<br>396,3<br>326,1<br>254,7<br>0,0<br>0,0<br>0,0<br>0,0<br>0,0<br>0,0<br>0,0<br>0,0<br>0,0<br>0 | Qaux,d<br>[kWh]<br>82,3<br>65,7<br>45,4<br>0,0<br>0,0<br>0,0<br>0,0<br>0,0<br>0,0<br>0,0<br>0,0<br>0,0<br>0 |
| <ul> <li>gennalo</li> <li>febbraio</li> <li>marzo</li> <li>aprile</li> <li>maggio</li> <li>giugno</li> <li>luglio</li> <li>agosto</li> <li>settembre</li> </ul> | Temperatura<br>media dell'acqua<br>rel circuto [C]           221.27           26.53           24.38           0.00           0.00           0.00           0.00           0.00           0.00           0.00           0.00           0.00           0.00           0.00           0.00 |                       | Elmina   | gernaio     febbraio     marzo     aprie     maggio     glugno     kuglio     agosto     settembre     ottobre              | Chr         [kWh]           43341.5         43575.2           23860.5         0.0           0.0         0.0           0.0         0.0           0.0         0.0           0.0         0.0           0.0         0.0           0.0         0.0           0.0         0.0 | Cidu           kWh]           246.6           202.4           155.6           0.0           0.0           0.0           0.0           0.0           0.0           0.0           0.0           0.0           0.0           0.0           0.0           0.0 | Cidc<br>kWh]<br>28.2<br>23.3<br>17.8<br>0.0<br>0.0<br>0.0<br>0.0<br>0.0<br>0.0<br>0.0<br>0  | Cidp<br>[kWh]<br>121.5<br>100.5<br>81.3<br>0.0<br>0.0<br>0.0<br>0.0<br>0.0<br>0.0<br>0.0<br>0.0<br>0.0<br>0 | Cidg<br>(kVih)<br>0.0<br>0.0<br>0.0<br>0.0<br>0.0<br>0.0<br>0.0<br>0.0<br>0.0<br>0. | Qld<br>[kWh]<br>396.3<br>326.1<br>254.7<br>0.0<br>0.0<br>0.0<br>0.0<br>0.0<br>0.0<br>0.0<br>0.0<br>0.0<br>0 | Qaux,d<br>kWh]<br>82,3<br>65,7<br>45,4<br>0,0<br>0,0<br>0,0<br>0,0<br>0,0<br>0,0<br>0,0<br>0,0<br>0,0<br>0  |

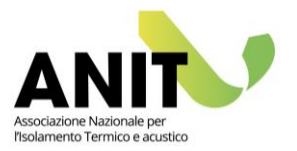

In generale le schermate di LETO del sottosistema di distribuzione si possono dividere in 3 sezioni:

- (A): sezione dedicata alla creazione del circuito, alla definizione del rendimento di distribuzione e, per gli impianti ad acqua, alla visualizzazione delle temperature medie dell'acqua nel circuito;
- (B): sezione dedicata alla descrizione dei dispositivi elettrici del circuito (ad esempio le pompe di circolazione) per la definizione degli ausiliari elettrici di distribuzione;
- (C): sezione di sintesi dei principali risultati del sottosistema.

In particolare i parametri visualizzati nella tabella della sezione (C) sono:

| Qhr    | [kWh] | Fabbisogno energetico utile effettivo di tutte le zone termiche |
|--------|-------|-----------------------------------------------------------------|
| Qldu   | [kWh] | Perdite della rete di distribuzione di utenza                   |
| Qldc   | [kWh] | Perdite della rete di distribuzione comune                      |
| Qldp   | [kWh] | Perdite della rete di distribuzione del circuito primario       |
| Qldg   | [kWh] | Perdite della rete di distribuzione del circuito di generazione |
| Qld    | [kWh] | Perdite della rete di distribuzione totale valutata come:       |
|        |       | $Q_{l,d} = (Q_{l,du} + Q_{l,dc} + Q_{l,dp} + Q_{l,dg})$         |
| Qaux,d | [kWh] | Energia elettrica del sottosistema di distribuzione             |

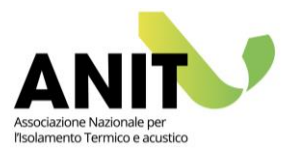

## Accumulo

In presenza di un serbatoio d'accumulo esterno al generatore è necessario descriverlo alla voce "Accumulo" per valutarne adeguatamente le perdite (si segnala che è necessario descrivere anche le tubazioni e la pompa di circolazione del circuito primario tra serbatoio e generatore di calore alla voce "Distribuzione ad acqua").

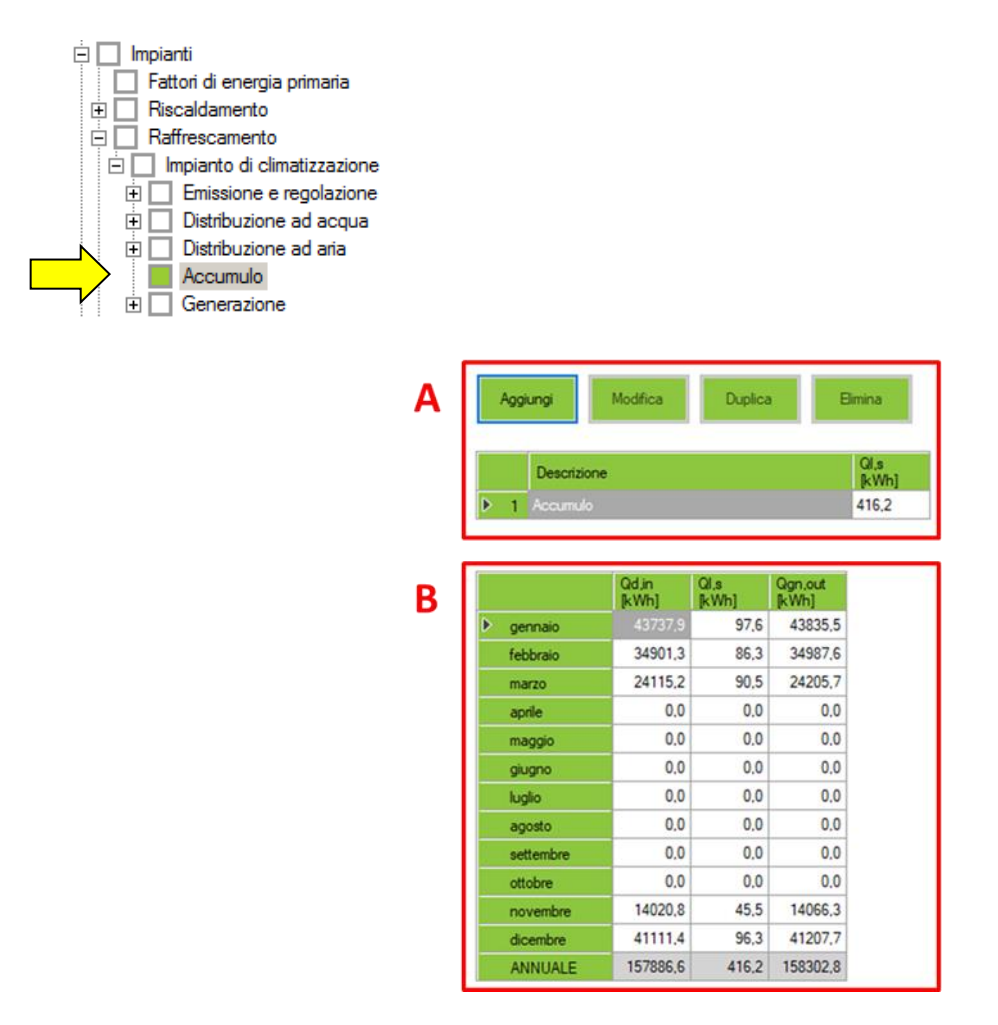

Alla sezione (A) della schermata sono presenti i tasti "Aggiungi" e "Modifica" per la creazione e gestione dei serbatoi d'accumulo. Le informazioni richieste per la creazione di un serbatoio sono finalizzate alla valutazione delle perdite del sottosistema (QI,s), ovvero riguardano le caratteristiche della superficie disperdente dell'accumulatore e le differenza tra la temperatura media nel serbatoio e dell'ambiente nel quale l'accumulatore è installato.

| Qd,in   | [kWh] | Fabbisogno energetico a monte del sottosistema di distribuzione, ovvero a                                                                                                    |
|---------|-------|----------------------------------------------------------------------------------------------------|
|         |       | valle dell'eventuale sottosistema d'accumulo                                                                                                    |
| Ql,s    | [kWh] | Perdite del serbatoio d'accumulo                                                                                                    |
| Qgn,out | [kWh] | Fabbisogno energetico a monte del sottosistema d'accumulo, ovvero a valle del sottosistema di generazione. Tale fabbisogno si calcola come:<br>$Q_{gn,out} = (Q_{d,in} + Q_{l,w,s})$ |

#### Alla sezione (B) la tabella riporta i parametri sintetici del calcolo effettuato ovvero:

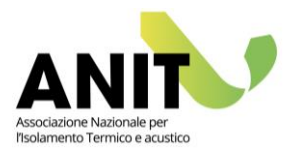

## Generazione

Il sottosistema di generazione è analizzato secondo gli algoritmi descritti dalle norme UNI/TS 11300 parte 2 e 4. Le tipologie impiantistiche previste sono: caldaia a combustibile fossile, pompa di calore, generatore a biomasse, cogeneratore, teleriscaldamento e solare termico.

Nelle pagine che seguono riportiamo una descrizione delle informazioni presenti nella schermata "Generazione" e i dettagli dei risultati visualizzabili con LETO per ciascuno dei suddetti sistemi impiantistici.

| Riscald | damento<br>anto di r<br>nissione<br>stribuzio<br>stribuzio<br>stribuzio<br>stribuzio<br>stribuzio<br>stribuzio<br>stribuzio<br>stribuzio | iscaldam<br>e regola<br>ine ad ac<br>ine ad ar<br>amento a<br>ine | iento<br>izione<br>cqua<br>ia<br>aria |         |          |          |          |    |                     |                |                 |           |                                         |                 |                      |         |   |
|---------|----------------------------------------------------------------------------------------------------|-------------------------------------------------------------------|---------------------------------------|---------|----------|----------|----------|----|---------------------|----------------|-----------------|-----------|-----------------------------------------|-----------------|----------------------|---------|---|
| Α       | Nuovo                                                                                                    | generatore                                                        |                                       | ~       | Aggiungi |          | Modifica | Du | iplica              | Elimina        |                 | Priorit   | à dei genera<br>O Uniforma<br>O A casca | tori<br>e<br>ta | Priorità<br>standard |         | В |
|         |                                                                                                    | Tipo                                                              |                                       | Descri  | zione    |          |          |    | Potenza<br>nominale | Qgn,out        | Qgn,in<br>IkWb1 | Rendiment | Qp,nren                                 | Qp,ren          |                      |         |   |
|         | <b>D</b> 1                                                                                                    |                                                                   |                                       | Cogen   | eratore  |          |          |    | [kW]<br>18.33       | 60280.0        | 50076.7         | 1 276     | 52580.6                                 | 0.0             |                      |         |   |
| 1       | 1 2                                                                                                    | Caldaia a cor                                                     | mbustione                             | Caldaia | 1        |          |          | +  | 140.00              | 97770.5        | 111377.0        | 0.829     | 117703.7                                | 182.7           |                      |         |   |
| 4       | r -                                                                                                    | Energia resid                                                     | ua                                    |         |          |          |          |    |                     | 0.0            | 0               |           |                                         |                 |                      |         |   |
|         |                                                                                                    |                                                                   | Qgn,out                               | Qgn,aux | Qgn.in   | Qp,nren  | Qp.ren   |    | Collegame           | ento generazi  | one -           |           |                                         | Temperat.       | Temperat.            | Portata | D |
|         | N                                                                                                    |                                                                   | [kWh]                                 | [kWh]   | [kWh]    | [kWh]    | [kWh]    |    | distribuzio         | ne             |                 |           |                                         | mandata<br>['C] | ritomo<br>[°C]       | [kg/h]  |   |
|         | fel                                                                                                    | hhraio                                                            | 34931.9                               | 88.6    | 35991.2  | 37963.4  | 41.6     |    | Diret               | to             |                 | Þg        | ennaio                                  |                 | 25,5                 | 3201,0  |   |
|         | Tel ma                                                                                                    | 3170                                                              | 24167 1                               | 47.7    | 23355 9  | 24616.7  | 22.4     |    | O Con               | portata indipe | endente         | fe        | bbraio                                  | 39,1            | 25,3                 | 3201,0  |   |
|         | 20                                                                                                    | rile                                                              | 0.0                                   | 0.0     | 0.0      | 0.0      | 0.0      |    | () Tram             | ite scambiato  | ore di calore   | m         | arzo                                    | 32,7            | 24.1                 | 3201.0  |   |
| 1       | ma                                                                                                    | agio                                                              | 0.0                                   | 0.0     | 0.0      | 0.0      | 0.0      |    | 100                 |                |                 | a         | prile                                   | 0,0             | 0,0                  | 0,0     |   |
| L       | cit                                                                                                    | Jano                                                              | 0.0                                   | 0.0     | 0.0      | 0.0      | 0.0      |    |                     |                |                 | m         | aggio                                   | 0,0             | 0,0                  | 0,0     |   |
|         | luc                                                                                                    | alio                                                              | 0.0                                   | 0.0     | 0.0      | 0.0      | 0.0      |    |                     |                |                 | g         | ugno                                    | 0.0             | 0.0                  | 0.0     |   |
|         | ag                                                                                                    | iosto                                                             | 0.0                                   | 0.0     | 0.0      | 0.0      | 0.0      |    |                     |                |                 | lu        | glio                                    | 0.0             | 0.0                  | 0.0     |   |
| L       | se                                                                                                    | ttembre                                                           | 0.0                                   | 0.0     | 0.0      | 0,0      | 0,0      |    |                     |                |                 | a         | gosto                                   | 0.0             | 0.0                  | 0.0     |   |
|         | ott                                                                                                    | tobre                                                             | 0.0                                   | 0.0     | 0,0      | 0.0      | 0.0      |    |                     |                |                 | S         | ettembre                                | 0.0             | 0,0                  | 0.0     |   |
| 1       | no                                                                                                    | vembre                                                            | 14043,9                               | 30,1    | 13842,8  | 14593,6  | 14,1     |    |                     |                |                 | 0         | tobre                                   | 0.0             | 0.0                  | 0.0     |   |
|         | dia                                                                                                    | cembre                                                            | 41142,0                               | 106,6   | 42646,4  | 44986,7  | 50,1     |    |                     |                |                 | n         | ovembre                                 | 34.3            | 24,6                 | 3201,0  |   |
| 1       | A                                                                                                    | NUALE                                                             | 158050,5                              | 388.7   | 161453,7 | 170284,3 | 182,7    |    |                     |                |                 | d         | cembre                                  | 40,1            | 25,4                 | 3201,0  |   |

Dalla sezione (A) della schermata è possibile creare e modificare a piacere i suddetti sistemi di generazione. La tabella di sintesi riporta i principali dati per ogni sistema di generazione e l'eventuale quota residua di energia non coperta dalla generazione.

Dalla sezione (B), nel caso siano presenti più sistemi di generazione, l'utente seleziona il criterio di priorità da considerare nel calcolo. Le opzioni possibili sono:

- "Uniforme", ovvero il carico è distribuito tra i generatori in modo omogeneo e senza priorità.
   Tutti i generatori sono contemporaneamente in funzione e hanno lo stesso fattore di carico FC.
- "A cascata", ovvero i generatori entrano in funzione in base alla priorità acquisita. Con questa opzione un dato generatore si attiva solo se i generatori di priorità immediatamente più alta sono a pieno carico. A tale scopo la priorità si basa sull'ordine indicato nella tabella della sezione (A). Per modificare l'ordine è possibile utilizzare le frecce a sinistra della tabella.

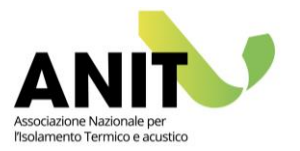

Se si seleziona il bottone "Priorità standard", LETO acquisisce il criterio riportato in Appendice B della UNI/TS 11300 parte 2, ovvero dà priorità ai sistemi alimentati da fonti rinnovabili (solare termico e pompa di calore) e ai sistemi di generazione non tradizionali (pompa di calore, cogenerazione, ecc.). La priorità più bassa è attribuita ai sistemi di generazione tradizionale con combustibili fossili.

Nella sezione (C) la tabella riporta i dati generali calcolati per il sottosistema di generazione:

| Qgn,out | [kWh] | Energia all'uscita del sottosistema di generazione                  |
|---------|-------|---------------------------------------------------------------------|
| Qgn,aux | [kWh] | Energia elettrica per gli ausiliari del sottosistema di generazione |
| Qgn,in  | [kWh] | Energia all'entrata del sottosistema di generazione                 |
| Qp,nren | [kWh] | Energia primaria non rinnovabile                                    |
| Qp,ren  | [kWh] | Energia primaria rinnovabile                                        |

Infine nella sezione (D) si può selezionare il metodo di collegamento tra il sottosistema di generazione e di distribuzione. Questa informazione è necessaria per determinare le temperature nei circuiti di generazione. Secondo l'Appendice A della UNI/TS 11300 parte 2, le opzioni sono:

- "Diretto", ovvero la portata nel generatore è pari alla portata nel circuito di generazione. Ciò si verifica quando è presente una connessione diretta del generatore alla rete di distribuzione, oppure quando è interposto un accumulo e un sistema di controllo che comanda il funzionamento della pompa di circolazione del generatore sincronizzato col generatore stesso.
- "Con portata indipendente", ovvero la portata nel generatore di calore è indipendente da quella dell'impianto al quale è collegato, per esempio come nel caso di compensatore idraulico. In questa configurazione la portata nel generatore può risultare maggiore o minore di quella nel circuito di generazione.
- "Tramite scambiatore di calore", ovvero in presenza di uno scambiatore di calore tra il generatore e la rete di utenza. In questo caso la temperatura del circuito primario risulta incrementata di una certa quantità Xsc [°C] rispetto alla temperatura del circuito secondario. L'incremento di temperatura dipende dal coefficiente di scambio globale dello scambiatore Ksc [W/K].

Una volta creato un sistema di generazione, LETO mostra per ogni impianto i risultati del calcolo. Di seguito riportiamo l'elenco di tali parametri suddivisi per tipologia.

#### Per una "Caldaia a combustibile fossile" i parametri calcolati sono:

| Qgn,out   | [kWh] | Energia all'uscita del sottosistema di generazione                        |
|-----------|-------|---------------------------------------------------------------------------|
| Phi,gn,Px | [kW]  | Potenza del sottosistema al carico Px. Il valore è dato dal rapporto tra  |
|           |       | l'energia all'uscita del sottosistema (Qgn,out) e il tempo di attivazione |
|           |       | del generatore                                                            |

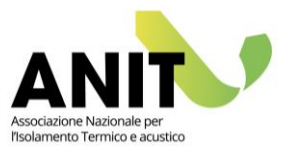

| FC ux    | [-]   | Fattore di carico utile del generatore. Il dato è calcolato come          |
|----------|-------|---------------------------------------------------------------------------|
|          |       | rapporto tra la potenza del sottosistema al carico Px (Phi,gn,Px) e la    |
|          |       | potenza termica utile nominale                                            |
| Phi,gn,l | [W]   | Potenza persa dal sottosistema di generazione                             |
| Qgn,l    | [kWh] | Perdite del sottosistema di generazione                                   |
| W aux,gn | [W]   | Potenza totale degli ausiliari elettrici del generatore                   |
| Q aux,gn | [kWh] | Energia elettrica degli ausiliari della caldaia                           |
| Qgn,I,rh | [kWh] | Perdite recuperate del sottosistema di generazione                        |
| Qgn,in   | [kWh] | Energia all'entrata del sottosistema di generazione                       |
| Qp,nren  | [kWh] | Energia primaria non rinnovabile                                          |
| Qres     | [kWh] | Energia residua non soddisfatta dal generatore. Nel caso di sistemi con   |
|          |       | priorità "A cascata" rappresenta il valore di partenza per il calcolo del |
|          |       | sistema impiantistico con priorità successiva                             |

### Per una "**Pompa di calore**" i parametri calcolati sono:

Per visualizzare il tutorial sulla pompa di calore clicca qui

| Qgn,out | [kWh] | Energia all'uscita del sottosistema di generazione                             |
|---------|-------|--------------------------------------------------------------------------------|
| Ph      | [kW]  | Resa termica media della pompa di calore valutata in base alle                 |
|         |       | condizioni di riferimento e alle condizioni ambientali al contorno             |
| CR      | [-]   | Fattore di carico della pompa di calore ( <i>capacity ratio</i> ). È pari alla |
|         |       | potenza termica richiesta alla pompa di calore nelle specifiche                |
|         |       | condizioni di esercizio diviso la potenza termica dichiarata riferita alle     |
|         |       | stesse temperature di esercizio                                                |
| СОР     | [-]   | Coefficiente di prestazione ( <i>coefficient of performance</i> ). È pari al   |
|         |       | rapporto tra la potenza termica fornita e la corrispondente potenza            |
|         |       | elettrica o termica assorbita                                                  |
| Qaux    | [kWh] | Energia elettrica degli ausiliari della pompa di calore                        |
| Qls,gn  | [kWh] | Perdite del sottosistema di generazione                                        |
| Qgn,in  | [kWh] | Energia all'entrata del sottosistema di generazione                            |
| Qint    | [kWh] | Energia elettrica a integrazione della parte di fabbisogno non coporto         |
|         |       | dalla pompa di calore                                                          |
| Qp,nren | [kWh] | Energia primaria non rinnovabile                                               |
| Qp,ren  | [kWh] | Energia primaria rinnovabile                                                   |
| Qres    | [kWh] | Energia residua non soddisfatta dal generatore. Nel caso di sistemi con        |
|         |       | priorità "A cascata" rappresenta il valore di partenza per il calcolo del      |
|         |       | sistema impiantistico con priorità successiva                                  |

## Per un "Generatore a biomasse" i parametri calcolati sono:

| Qgn,out  | [kWh] | Energia all'uscita del sottosistema di generazione          |
|----------|-------|-------------------------------------------------------------|
| FC       | [-]   | Fattore di carico del sottosistema di generazione           |
| Qgn, aux | [kWh] | Energia elettrica degli ausiliari del generatore a biomasse |
| Qls,gn   | [kWh] | Perdite del sottosistema di generazione                     |

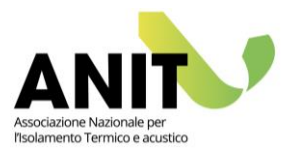

| Qgn,in  | [kWh] | Energia all'entrata del sottosistema di generazione                       |
|---------|-------|---------------------------------------------------------------------------|
| Qp,nren | [kWh] | Energia primaria non rinnovabile                                          |
| Qp,ren  | [kWh] | Energia primaria rinnovabile                                              |
| Qres    | [kWh] | Energia residua non soddisfatta dal generatore. Nel caso di sistemi con   |
|         |       | priorità "A cascata" rappresenta il valore di partenza per il calcolo del |
|         |       | sistema impiantistico con priorità successiva.                            |

Per un "Cogeneratore" i parametri calcolati sono:

| Qd,in             | [kWh]     | Energia a                               | Il'ingresso del sottosistema di distribuzione                    |  |  |
|-------------------|-----------|-----------------------------------------|------------------------------------------------------------------|--|--|
| α                 | [-]       | Indice di                               | congruità dell'eventuale sistema di accumulo inerziale. È pari   |  |  |
|                   |           | al rappor                               | to tra le perdite di energia termica del serbatoio d'accumulo    |  |  |
|                   |           | e la capa                               | cità d'accumulo di energia termica utile del serbatoio stesso.   |  |  |
| β                 | [-]       | Paramet                                 | ro adimensionale per il calcolo della frazione cogenerata (vd.   |  |  |
|                   |           | Appendie                                | ce H della UNI/TS 11300 parte 4)                                 |  |  |
| X_CG              | [-]       | Paramet                                 | ro adimensionale per il calcolo della frazione cogenerata (vd.   |  |  |
|                   |           | Appendice H della UNI/TS 11300 parte 4) |                                                                  |  |  |
| Q_CG, ter,out     | [kWh]     | Energia t                               | ermica utile complessiva prodotta dalla sezione cogenerativa     |  |  |
| Q_CG, el,out      | [kWh]     | Energia e                               | elettrica complessiva prodotta dalla sezione cogenerativa        |  |  |
| Q aux             | [kWh]     | Energia e                               | elettrica degli ausiliari del cogeneratore                       |  |  |
| Q_CG, p,in        | [kWh]     | Fabbisog                                | no di energia per la combustione della sezione cogenerativa.     |  |  |
|                   |           | È pari al i                             | rapporto tra l'energia termica utile complessiva prodotta        |  |  |
|                   |           | (Q_CG, te                               | er,out) e il rendimento termico a carico nominale                |  |  |
| Q res             | [kWh]     | Energia r                               | esidua non soddisfatta dal generatore. Nel caso di sistemi con   |  |  |
|                   |           | priorità "                              | 'A cascata" rappresenta il valore di partenza per il calcolo del |  |  |
|                   |           | sistema i                               | mpiantistico con priorità successiva                             |  |  |
| Energia per usi t | ermici    | [kWh]                                   | Quota parte di Q_CG,p,in per usi termici. Il valore è definito   |  |  |
|                   |           |                                         | in base al fattore di allocazione $a_q$ descritto dal DM         |  |  |
|                   |           |                                         | 26/6/2015, Allegato 1, punto 1.1                                 |  |  |
| Energia per usi e | elettrici | [kWh]                                   | Quota parte di Q_CG,p,in per usi elettrici. Il valore è definito |  |  |
|                   |           |                                         | in base al fattore di allocazione $a_w$ descritto dal DM         |  |  |
|                   |           |                                         | 26/6/2015, Allegato 1, punto 1.1                                 |  |  |

### Per un impianto di "Teleriscaldamento" i parametri calcolati sono:

| Qgn,out | [kWh] | Energia all'uscita del sottosistema di generazione                        |
|---------|-------|---------------------------------------------------------------------------|
| FC      | [-]   | Fattore di carico del sottosistema di generazione                         |
| Qls,gn  | [kWh] | Perdite del sottosistema di generazione                                   |
| Qgn,in  | [kWh] | Energia all'entrata del sottosistema di generazione                       |
| Qp,nren | [kWh] | Energia primaria non rinnovabile                                          |
| Qp,ren  | [kWh] | Energia primaria rinnovabile                                              |
| Qres    | [kWh] | Energia residua non soddisfatta dal generatore. Nel caso di sistemi con   |
|         |       | priorità "A cascata" rappresenta il valore di partenza per il calcolo del |
|         |       | sistema impiantistico con priorità successiva                             |

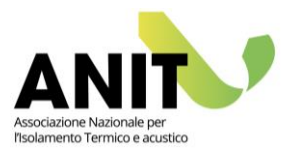

Per un impianto "Solare termico" i parametri calcolati sono:

| Qgn,out    | [kWh]        | Energia all'uscita del sottosistema di generazione                                     |
|------------|--------------|----------------------------------------------------------------------------------------|
| E          | [kWh/n       | n <sup>2</sup> anno] Energia solare disponibile sulla superficie orientata             |
|            |              | dell'impianto solare termico                                                           |
| DTh        | [K]          | Differenza di temperatura di riferimento (in questo caso per il servizio               |
|            |              | h, riscaldamento). Il valore si calcola come differenza tra la                         |
|            |              | temperatura di riferimento (che si assume pari a 100° C nel caso di                    |
|            |              | sistemi per il servizio riscaldamento) e la temperatura media                          |
|            |              | dell'ambiente esterno nel periodo considerato                                          |
| Xh         | [-]          | Fattore adimensionale necessario per il calcolo della produzione di                    |
|            |              | energia solare (in questo caso per il servizio h, riscaldamento). Il                   |
|            |              | parametro dipende dalla superficie di apertura dei pannelli, al                        |
|            |              | coefficiente di perdita di energia del circuito dei collettori, al                     |
|            |              | rendimento del circuito dei collettori solari ( $\eta_{loop}$ ), alla differenza di    |
|            |              | temperatura di riferimento (DT), al coefficiente di correzione della                   |
|            |              | capacità dell'accumulo e alla durata del periodo di calcolo                            |
| Yh         | [-]          | Fattore adimensionale necessario per il calcolo della produzione di                    |
|            |              | energia solare (in questo caso per il servizio h, riscaldamento). Il                   |
|            |              | parametro dipende dalla superficie di apertura dei pannelli, al                        |
|            |              | parametro IAM, al rendimento del collettore a perdite nulle ( $\eta_0$ ), al           |
|            |              | rendimento del circuito dei collettori solari ( $\eta_{loop}$ ), all'irradianza solare |
|            |              | sul piano del collettore per il periodo considerato e alla durata del                  |
|            | 51 x x x 1 3 | periodo di calcolo                                                                     |
| QH,sol,out | [kWh]        | Energia prodotta dall'impianto solare termico (in questo caso per il                   |
|            |              | servizio h, riscaldamento)                                                             |
| Qsol,aux   | [kWh]        | Energia elettrica degli ausiliari dell'impianto solare termico                         |
| Qsol,ls    | [kWh]        | Perdite dell'impianto solare termico                                                   |
| Qgn,in     | [kWh]        | Energia all'entrata del sottosistema di generazione                                    |
| Copertura  | [%]          | Percentuale di copertura del fabbisogno valutata come rapporto tra                     |
|            |              | l'energia all'entrata (Qgn,in) e all'uscita (Qgn,out) del sottosistema di              |
|            |              | generazione                                                                            |
| Qres       | [kWh]        | Energia residua non soddisfatta dal generatore. Nel caso di sistemi con                |
|            |              | priorita "A cascata" rappresenta il valore di partenza per il calcolo del              |
|            |              | sistema impiantistico con priorità successiva                                          |
| Qp,nren    | [kWh]        | Energia primaria non rinnovabile                                                       |
| Qp,ren     | [kWh]        | Energia primaria rinnovabile                                                           |

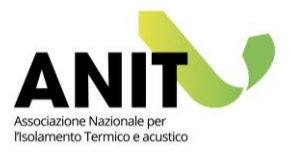

## **11.** RAFFRESCAMENTO

Per il servizio di raffrescamento valgono le stesse premesse del capitolo dedicato al riscaldamento, ovvero l'impossibilità pratica di descrivere col nostro manuale i passaggi di calcolo descritti dalle norme tecniche. Per eventuali approfondimenti si rimanda:

- al testo della norma UNI/TS 11300 parte 3;
- ai corsi di formazione specifici a cura di ANIT nei quali sono previste numerose esercitazioni col software LETO. Il calendario completo dei corsi è pubblicato sul sito <u>www.anit.it</u>.
- al servizio di chiarimento tecnico a cura di ANIT dedicati ai soci (maggiori informazioni sul sito <u>www.anit.it</u>);

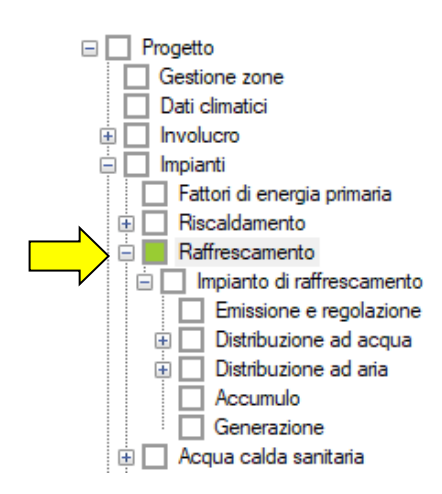

Per la creazione di un impianto di raffrescamento si vedano le indicazioni riportate al capitolo "Riscaldamento". Si specifica che, nella sezione "Generazione", il valore di portata d'aria indicato fa riferimento alla portata d'aria proveniente dall'ambiente esterno. Se l'impianto oggetto di modellazione utilizza esclusivamente aria proveniente dalla zona termica, tale valore è da considerarsi uguale a zero.

Una volta completata la compilazione del software, i parametri calcolati sono:

| Qcr     | [kWh] | Fabbisogno effettivo di raffrescamento                             |
|---------|-------|--------------------------------------------------------------------|
| Qv      | [kWh] | Fabbisogno per i trattamenti dell'aria                             |
| Qgn,aux | [kWh] | Fabbisogno di energia elettrica per il sottosistema di generazione |
| Qgn,in  | [kWh] | Energia all'entrata del sottosistema di generazione                |
| Qp,nren | [kWh] | Energia primaria non rinnovabile                                   |
| Qp,ren  | [kWh] | Energia primaria rinnovabile                                       |

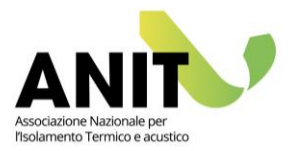

## **12.** ACQUA CALDA SANITARIA

Anche per il servizio di produzione di acqua calda sanitaria valgono le stesse premesse dei capitoli precedenti (riscaldamento e raffrescamento), ovvero l'impossibilità pratica di descrivere col nostro manuale i contenuti delle norme tecniche di riferimento. Anche in questo caso per eventuali approfondimenti si rimanda:

- al testo delle norme UNI/TS 11300 parte 2 e 4.
- ai corsi di formazione specifici a cura di ANIT nei quali sono previste numerose esercitazioni col software LETO. Il calendario completo dei corsi è pubblicato sul sito <u>www.anit.it</u>;
- al servizio di chiarimento tecnico a cura di ANIT dedicati ai soci (maggiori informazioni sul sito <u>www.anit.it</u>).

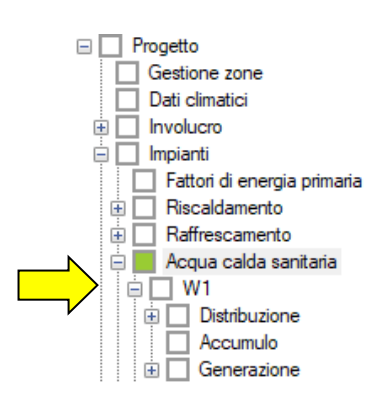

Per la creazione di un impianto di produzione di acqua calda sanitaria si vedano le indicazioni riportate al capitolo "Riscaldamento". Si specifica che, in caso di più generatori, questi andrebbero inseriti in ordine di potenza crescente, oppure rispettando le logiche di priorità (ad esempio, in un impianto con solare termico e pompa di calore si consiglia di inserire il solare termico prima della pompa di calore). Completata la compilazione del software, i parametri calcolati sono:

| Qw        | [kWh] | Fabbisogno energetico utile per l'acqua calda sanitaria. Il valore è calcolato |
|-----------|-------|--------------------------------------------------------------------------------|
|           |       | in base alle portate d'acqua per le varie destinazioni d'uso e alla differenza |
|           |       | tra temperatura di erogazione e di immissione dell'acqua.                      |
| Ql,w,du   | [kWh] | Perdite della distribuzione finale alle utenze per acs                         |
| Ql,w,dr   | [kWh] | Perdite della distribuzione dell'anello di ricircolo per acs                   |
| Ql,w,dg   | [kWh] | Perdite della distribuzione tra generatore e accumulo per acs                  |
| Qaux,d,w  | [kWh] | Fabbisogno di energia elettrica degli ausiliari del sottosistema di            |
|           |       | distribuzione per acs                                                          |
| Ql,s,w    | [kWh] | Perdite del serbatoio di accumulo per acs                                      |
| Ql,rh,w   | [kWh] | Perdite di energia termica utile recuperabile derivante dal servizio di acs    |
| Qgn,out,w | [kWh] | Energia all'uscita del sottosistema di generazione per acs                     |
| Ql,gn,w   | [kWh] | Perdite totali del sottosistema di generazione per acs                         |
| Qgn,in,w  | [kWh] | Energia all'entrata del sottosistema di generazione per acs                    |
| Qp,nren,w | [kWh] | Energia primaria non rinnovabile per acs                                       |
| Qp,ren,w  | [kWh] | Energia primaria rinnovabile per acs                                           |

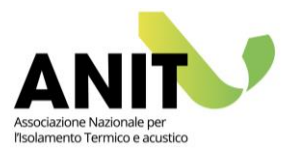

## **13.** VENTILAZIONE

Il fabbisogno di energia primaria del servizio di ventilazione è legato ai soli consumi energetici per la movimentazione dell'aria. Non sono considerati in questo servizio gli eventuali fabbisogni di energia termica dovuti al trattamento dell'aria o al controllo di temperatura e umidità poiché considerati nei servizi di riscaldamento e raffrescamento.

Vista la complessità dell'argomento, per un corretto inserimento dei dati si rimanda all'Appendice C della UNI/TS 11300-2.

Con il software LETO la valutazione del servizio di ventilazione è suddivisa in due passaggi:

- il primo passaggio prevede la descrizione delle caratteristiche generali dell'impianto di ventilazione meccanica dal capitolo "Ventilazione" presente per ogni zona termica (nell'esempio sotto riportato il riquadro di sinistra evidenzia la voce del menu per la zona termica denominata "H1 uffici"). Questa operazione consente di definire la portata di progetto per la zona termica;
- 2. il secondo passaggio prevede la descrizione delle informazioni tecniche delle macchine atte alla movimentazione dell'aria (ventilatori) a partire dal capitolo "Ventilazione" presente tra gli impianti dell'edificio. Da qui è possibile verificare la percentuale di soddisfazione del fabbisogno di ventilazione e calcolare l'energia primaria per tale servizio energetico.

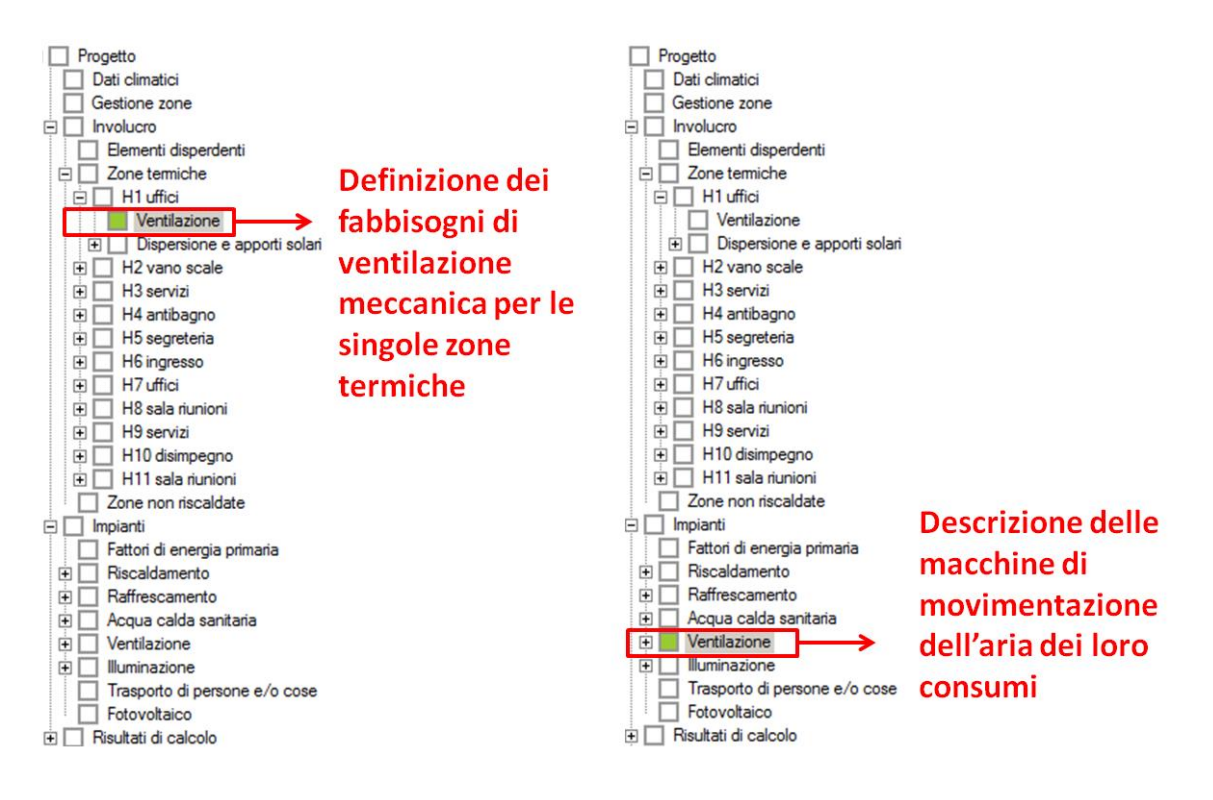

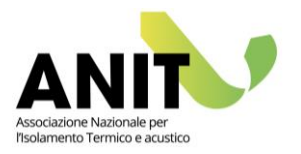

## Descrizione dei ventilatori

Di seguito descriviamo sinteticamente le logiche della schermata "Ventilazione" presente tra gli impianti. Come mostrato in figura è possibile dividere la schermata in due parti:

- nella sezione (A) si trovano le informazioni sintetiche che riguardano i ventilatori. L'utente con i comandi "Aggiungi" e "Modifica" può creare le macchine di movimentazione dell'aria in base ai dati di progetto;
- dalla sezione (B) sono riportati i fabbisogni di ventilazione precedentemente calcolati per ogni zona termica. Si tratta quindi di una sintesi delle informazioni già inserite in LETO relative alla descrizione della ventilazione meccanica delle singole zone termiche.

Nell'esempio sotto riportato sono presenti due ventilatori (uno di mandata e uno di ripresa) con portate nominali di 2600 m<sup>3</sup>/h ciascuno, a fronte di un fabbisogno di ventilazione totale per le 11 zone termiche dell'edificio di appena 1054 m<sup>3</sup>/h.

| 1   | Aggiung   | i Modifica Duplica Elimin             | a                            |                        |                            |                          |
|-----|-----------|---------------------------------------|------------------------------|------------------------|----------------------------|--------------------------|
| 'er | ntilatori |                                       |                              |                        |                            | -                        |
|     |           | Descrizione                           | q_ve,N<br>[ <del>mi/h]</del> | Qel<br>[kWh]           | Qp,nren<br>[kWh]           | Qp,ren<br>[kWh]          |
|     | 1         | Descrizione<br>ventilatore di mandata | q_ve,N<br>[m³/h]<br>2600,0   | Qel<br>[kWh]<br>1169,5 | Qp,nren<br>[kWh]<br>2280,4 | Qp,ren<br>[kWh]<br>549,6 |

|   |    | Zona              | q ve,sup<br>[m³/h] | q ve,ext<br>[m³/h] | q_ve,x<br>[m³/h] | FCve | Portata<br>effettiva<br>immissione | Portata<br>effettiva<br>estrazion |
|---|----|-------------------|--------------------|--------------------|------------------|------|------------------------------------|-----------------------------------|
| ۲ | 1  |                   | 155,9              | 0,0                | 7,7              | 1,00 | 163,6                              | 0.                                |
|   | 2  | H2 vano scale     | 0.0                | 0,0                | 0,0              | 1,00 | 0.0                                | 0                                 |
|   | 3  | H3 servizi        | 0,0                | 0,0                | 0,0              | 1,00 | 0.0                                | 0                                 |
|   | 4  | H4 antibagno      | 0.0                | 0,0                | 0.0              | 1,00 | 0.0                                | 0                                 |
|   | 5  | H5 segreteria     | 20,5               | 0,0                | 1,0              | 1,00 | 21,5                               | 0                                 |
|   | 6  | H6 ingresso       | 0.0                | 0,0                | 0.0              | 1,00 | 0.0                                | 0                                 |
|   | 7  | H7 uffici         | 155,9              | 0.0                | 7,7              | 1,00 | 163,6                              | 0                                 |
|   | 8  | H8 sala riunioni  | 641,5              | 0,0                | 0.0              | 0,55 | 352,8                              | 0                                 |
|   | 9  | H9 servizi        | 0.0                | 197,6              | 0,0              | 1,00 | 0.0                                | 197                               |
|   | 10 | H10 disimpegno    | 0.0                | 0,0                | 0.0              | 1,00 | 0.0                                | 0                                 |
|   | 11 | H11 sala riunioni | 641,5              | 0,0                | 0.0              | 0,55 | 352.8                              | 0                                 |
|   |    | TOTALE            |                    |                    |                  | (    | 1054.4                             | 214                               |

Con i tasti "Aggiungi" e "Modifica" della sezione (A) si accede alla finestra di inserimento dei ventilatori. Oltre ai dati generali segnaliamo la necessità da parte dell'utente di inserire nella tabella (in corrispondenza dei riquadri in giallo chiaro) due dei tre valori presenti ricavabili dal progetto dell'impianto di ventilazione, ovvero:

- q\_ve, portata nominale del flusso d'aria espressa in m<sup>3</sup>/h;
- frazione di potenza effettiva utilizzata;
- Wve,el, potenza elettrica per l'impianto di ventilazione espressa in W.

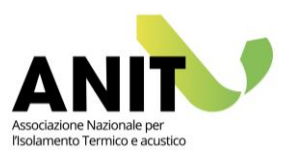

|   |                 | $\frown$       |                 |                     | 0                   | 0             |                   |                  |                 |
|---|-----------------|----------------|-----------------|---------------------|---------------------|---------------|-------------------|------------------|-----------------|
|   |                 | q_ve<br>[m³/h] | q'_ve<br>[m³/h] | Frazione<br>portata | Frazione<br>potenza | Wve,el<br>[W] | Qve,el<br>[kWh]   | Qp,nren<br>[kWh] | Qp,ren<br>[kWh] |
|   | Valori costanti |                |                 |                     |                     | $\overline{}$ |                   |                  |                 |
| ۶ | gennaio         | 1069,0         | 1069,0          | 0,41                | 0,89                | 133,50        | 99,3              | 193,7            | 46,7            |
|   | febbraio        | 1069,0         | 1069,0          | 0,41                | 0,89                | 133,50        | 89,7              | 174,9            | 42,2            |
|   | marzo           | 1069,0         | 1069,0          | 0,41                | 0,89                | 133,50        | <mark>99,3</mark> | 193,7            | 46,7            |
|   | aprile          | 1069,0         | 1069,0          | 0,41                | 0,89                | 133,50        | 96,1              | 187,4            | 45,2            |
|   | maggio          | 1069,0         | 1069,0          | 0,41                | 0,89                | 133,50        | 99,3              | 193,7            | 46.7            |

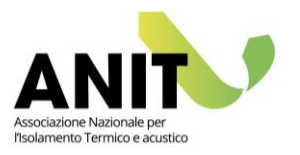

## **14.** ILLUMINAZIONE

La valutazione del servizio di illuminazione è condotta in accordo con la norma UNI EN 15193. Nell'esempio sotto riportato l'edificio è composto da 3 zone termiche ognuna suddivisa in sub-zone con proprie caratteristiche di consumo (A). Per il servizio di illuminazione, l'analisi dei fabbisogni parziali porta a determinare i valori del fabbisogno medio mensili dell'intera zona e i consumi ad esso correlati (B).

Il servizio non è calcolato per gli edifici residenziali.

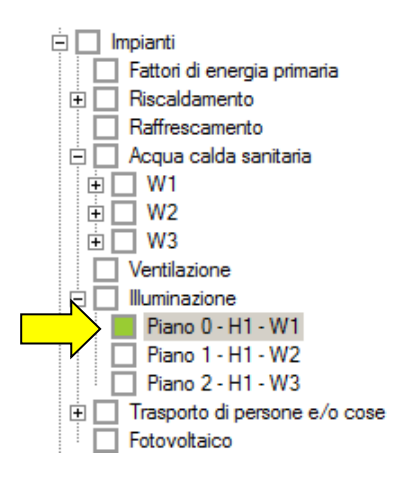

|   |                        | Area<br>[m²] | Pn<br>[W] | Fo   | Fd   | ^ | Aggiung |
|---|------------------------|--------------|-----------|------|------|---|---------|
| ▶ | Ingresso               |              |           |      | 0,85 |   | -       |
|   | Scale                  | 0,00         | 109,3     | 0.80 | 1.00 |   |         |
|   | Corridoio              | 148,28       | 1140,7    | 0.80 | 1,00 |   | Modific |
|   | Segreteria didattica   | 60,23        | 708,6     | 1.00 | 0.89 |   |         |
|   | Presidenza             | 60,23        | 708,6     | 1,00 | 0,89 |   | -       |
|   | Ufficio vice dirigente | 60,23        | 708,6     | 1.00 | 0,89 |   | Elimina |
|   | Ufficio tecnico        | 60,23        | 708,6     | 1,00 | 0,89 |   |         |
|   | Archivio               | 59,94        | 461,1     | 0.30 | 0,85 |   |         |
|   | Sala riunioni          | 59,94        | 705,2     | 0,70 | 0.89 |   |         |
|   | Sala insegnanti        | 59,94        | 705,2     | 1.00 | 0.89 | ~ |         |

В

|           | EL,nd<br>[kWh] | EL.p<br>[kWh] | EL [kWh] | EPnren<br>[kWh] | EPren<br>[kWh] |
|-----------|----------------|---------------|----------|-----------------|----------------|
| gennaio   | 1099,2         | 420,5         | 1519,7   | 2963,5          | 714,3          |
| febbraio  | 970,3          | 379,8         | 1350,1   | 2632,8          | 634,6          |
| marzo     | 1045,4         | 420,5         | 1465,8   | 2858,4          | 688,9          |
| aprile    | 995,8          | 406.9         | 1402,7   | 2735,3          | 659,3          |
| maggio    | 1023,0         | 420,5         | 1443,5   | 2814,8          | 678,4          |
| giugno    | 992,0          | 406,9         | 1398,9   | 2727,9          | 657,5          |
| luglio    | 1022,2         | 420,5         | 1442,7   | 2813,3          | 678,1          |
| agosto    | 1027,9         | 420,5         | 1448,4   | 2824,3          | 680,7          |
| settembre | 1014,0         | 406,9         | 1420,9   | 2770,8          | 667,8          |
| ottobre   | 1064,7         | 420,5         | 1485,1   | 2896.0          | 698.0          |
| novembre  | 1054,8         | 406,9         | 1461,7   | 2850,3          | 687,0          |
| dicembre  | 1105,5         | 420,5         | 1526,0   | 2975,7          | 717,2          |
| ANNUALE   | 12414,9        | 4950,8        | 17365,7  | 33863,0         | 8161,9         |

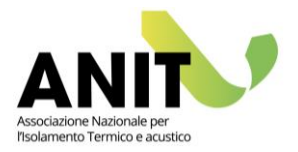

## (A) Suddivisione in sub-zone

La zona termica deve essere suddivisa in sub-zone ognuna con proprie caratteristiche di illuminazione.

Nella tabella vengono riportati per ogni sub-zona i seguenti parametri:

- nome nella sub-zona;
- area della sub-zona espressa in m<sup>2</sup>;
- Pn, potenza installata per l'illuminazione espressa in W di tutti gli apparecchi presenti;
- Fo, fattore di dipendenza dall'occupazione, ovvero il fattore che correla l'utilizzo della potenza di illuminazione installata totale al periodo di occupazione (valore adimensionale);
- Fd, fattore di dipendenza dalla luce diurna, ovvero il fattore che correla l'utilizzo della potenza di illuminazione installata alla disponibilità di luce diurna (valore adimensionale).

Dai tasti "Aggiungi" o "Modifica" si accede alla finestra di dialogo per l'inserimento di tutte le informazioni della sub-zona. Di seguito riportiamo un esempio di compilazione per una sub-zona denominata "Segreteria didattica" all'interno di un edificio scolastico.

Per un approfondimento completo sul tema si rimanda al testo della norma UNI EN 15193.

| S Locale               |                                                      |                       |                                                                  |      |                       |           | _       |                  |
|------------------------|------------------------------------------------------|-----------------------|------------------------------------------------------------------|------|-----------------------|-----------|---------|------------------|
| Descrizione Segr       | eteria didattica                                     |                       |                                                                  |      |                       |           | FD [-]  | EL,nd            |
| Area disponibile       | Area                                                 | del locale            | Potenza totale installata pe                                     | Fat  | tore di illuminamento | ▶ gennaio | 0.94    | įк wnj<br>113.40 |
| 78,0                   | 699 m²                                               | 60,23 m <sup>2</sup>  | illuminazione 708,6 W                                            | COS  | stante 1              | febbraio  | 0,91    | 99,9             |
|                        |                                                      |                       |                                                                  |      |                       | marzo     | 0.88    | 107,3            |
| attore di dipendenza   | a dall'occupazione                                   |                       |                                                                  |      |                       | aprile    | 0,86    | 102,1            |
| Illuminazione ati      | tivata "centralmente" o<br>da un gruppo di apparecch | i attivati assieme ma | angione di 30 m²                                                 |      |                       | maggio    | 0,86    | 104,8            |
|                        | ia an groppe a opparees.                             |                       |                                                                  |      |                       | giugno    | 0,86    | 101,7            |
| Tipologia di ambiente  | ð                                                    |                       |                                                                  |      |                       | luglio    | 0,86    | 104,7            |
| Uffici                 |                                                      |                       |                                                                  |      | ~                     | agosto    | 0,86    | 105,4            |
|                        |                                                      |                       | Fattore di assenza                                               | 0,10 |                       | settembre | 0,88    | 104,1            |
|                        |                                                      |                       |                                                                  |      |                       | ottobre   | 0,90    | 109,5            |
| Sistema di controllo ( | dell'illuminazione                                   |                       |                                                                  |      |                       | novembre  | 0,93    | 108,7            |
|                        |                                                      |                       |                                                                  |      | $\sim$                | dicembre  | 0.94    | 114,1            |
|                        |                                                      |                       | Fattore F_OC                                                     | 1,00 |                       | ANNUALE   | 0.89    | 1276,0           |
|                        |                                                      | Fattore di            | dipendenza dell'occupazione                                      | 1,00 |                       |           | Annulla | ОК               |
| attore di dipendenza   | a dalla luce diuma                                   |                       |                                                                  |      |                       |           |         |                  |
| Penetrazione della lu  | uce diuma                                            |                       |                                                                  |      |                       |           |         |                  |
| Debole                 | ~                                                    | Fattore di            | disponibilità della luce diuma                                   | 0,55 |                       |           |         |                  |
| Illuminamento mante    | nuto                                                 |                       |                                                                  |      |                       |           |         |                  |
| 500 lux                | $\checkmark$                                         | Coman                 | do dell'illuminazione artificiale<br>dipendente dalla luce diuma | 0,20 |                       |           |         |                  |
| Controllo del sistema  | di illuminazione artificiale                         |                       |                                                                  |      |                       |           |         |                  |
| Manuale                | ~                                                    |                       | Fattore di dipendenza<br>dalla luce diuma annuale                | 0,89 |                       |           |         |                  |
|                        |                                                      |                       |                                                                  |      |                       |           |         |                  |

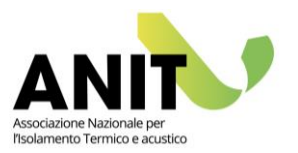

## (B) Fabbisogni mensili di illuminazione

I valori riportati nella tabella sono definiti dalla norma UNI EN 15193 come segue:

| EL,nd   | [kWh] | Energia richiesta per soddisfare la funzione di illuminazione                   |
|---------|-------|---------------------------------------------------------------------------------|
| EL,p    | [kWh] | Energia parassita, ovvero energia consumata da parte del circuito di            |
|         |       | caricamento degli apparecchi di illuminazione di emergenza e dal sistema di     |
|         |       | controllo in stand-by che controlla gli apparecchi di illuminazione quando le   |
|         |       | lampade sono inattive                                                           |
| EL      | [kWh] | Energia usata per l'illuminazione pari alla somma di EL,nd e EL,p               |
| Ep,nren | [kWh] | Energia primaria non rinnovabile per il servizio di illuminazione. Si ottiene   |
|         |       | moltiplicando il valore di EL per il fattore di conversione in energia primaria |
|         |       | non rinnovabile (per l'energia elettrica da rete tale valore è pari a 1.95)     |
| Ep,ren  | [kWh] | Energia primaria non rinnovabile per il servizio di illuminazione. Si ottiene   |
|         |       | moltiplicando il valore di EL per il fattore di conversione in energia primaria |
|         |       | rinnovabile (per l'energia elettrica da rete tale valore è pari a 0.47)         |

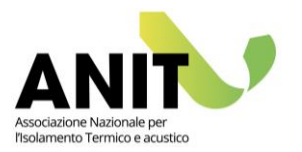

124,5

128,7

1515.0

30,0

31.0

365.2

30

31

365

novembre

dicembre

ANNUALE

63,9

66.0

776.9

## **15.** TRASPORTO DI PERSONE E/O COSE

La sezione riporta le informazioni per l'analisi del servizio di trasporto di persone e/o cose in accordo con la norma UNI/TS 11300-6.

Dal menu a tendina si seleziona il tipo di impianto da inserire nel progetto e si clicca sul tasto "Aggiungi". La compilazione dei dati per l'impianto inserito può avvenire cliccando sul tasto "Modifica" oppure cliccando sulla voce corrispondente nel menu ad albero.

Il servizio non è calcolato per gli edifici residenziali.

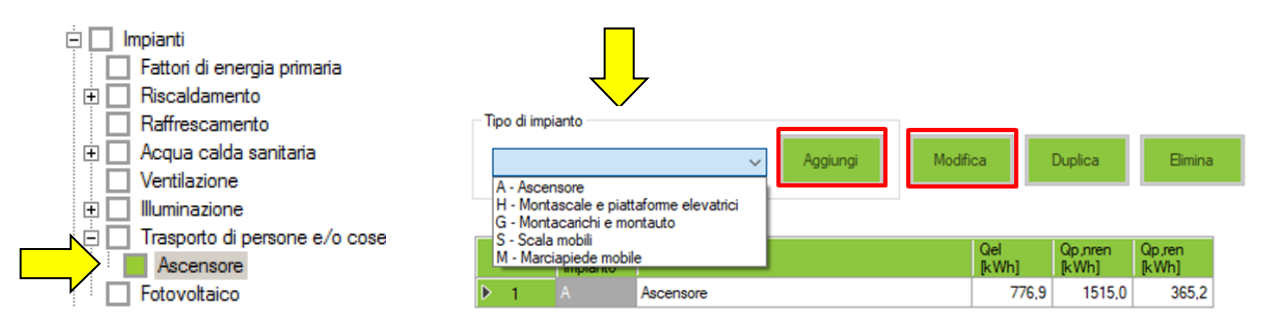

Di seguito un esempio di compilazione per un ascensore di un edificio scolastico. Per un approfondimento completo sul tema si rimanda al testo della norma UNI/TS 11300-6.

| Descrizione Ascer                                        | nsore                                                                                                    |                                                                                                    | Anno di installa                                                                 | zione 2010     |              |                 |                  |  |
|----------------------------------------------------------|----------------------------------------------------------------------------------------------------|----------------------------------------------------------------------------------------------------|----------------------------------------------------------------------------------|----------------|--------------|-----------------|------------------|--|
| Frequenza d'uso Medio<br>Numero medio di corse gio<br>75 | -bassa<br>- Edifici fino a 20 unità immobiliari, che possono essere:<br>- residenziali (365)<br>- uffici con media operatività verso il pubblico (260)<br>- uffici fino a 4 piani di un'unica società con ridotta oper<br>verso il pubblico (260)<br>- residenze per anziani, case famiglia, ecc. fino a 30 c<br>(265) | <ul> <li>Quadro di comando a relè e relative segnalazioni</li> <li>Quadro di comando con microprocessore e relative segnalazioni</li> <li>con inverter</li> </ul> |                                                                                  |                |              |                 |                  |  |
|                                                          | - edifici scolastici e biblioteche (260)<br>- stazioni ferroviarie principali (365)                                                                                                    |                                                                                                    | Tipo di illuminazione<br>Lampade alogene V                                       |                |              |                 |                  |  |
| Corsa massima 7.4                                        | m Numero fermate 3 V Portata dell'impianto 480                                                                                                    | ) kg                                                                                                    | Spegnime                                                                         | nto nelle fasi | di sosta     |                 |                  |  |
| Tipo di impianto<br>Impianto elettrico a fune            | con contrappeso v Coefficiente di bilanciamer<br>portata dell'impianto k 0.4                                                                                                    | nto della<br>5                                                                                                    | Numero di impianti con le stesse caratteristiche al servizio delle stesse utenze |                |              |                 |                  |  |
| gearless con inverter e                                  | Energia specifica di movim<br>velocità fino a 1 m/s V E_spc 0.7                                                                                                    | mWh                                                                                                    |                                                                                  |                |              |                 |                  |  |
| E_A,cm [mWh]                                             | fabbisogno energetico per un ciclo di corsa media                                                                                                    | 3427,82                                                                                                    |                                                                                  | giomi          | E_A<br>[kWh] | Qp,ren<br>[kWh] | Qp,nren<br>[kWh] |  |
| E_A,app,d<br>kWb1                                        | fabbisogno energetico delle apparecchiature di comando e<br>segnalazione, esclusa la fase di movimentazione della cabina                                                                                                    | 1,80                                                                                                    | ▶ gennaio                                                                        | 31             | 66,0         | 31,0            | 128,7            |  |
| E A.ill,d [kWh]                                          | fabbisogno energetico dell'illuminazione della cabina, esclusa                                                                                                    | 0.20                                                                                                    | febbraio                                                                         | 28             | 59,6         | 28,0            | 116,2            |  |
| E_A,altri,d                                              | fabbisogno energetico dei servizi accessori                                                                                                    | 0                                                                                                    | marzo                                                                            | 31             | 66,0         | 31,0            | 128,7            |  |
| F Ad IkWb1                                               | fabbisogno energetico totale giomaliero                                                                                                    | 2.13                                                                                                    | maggio                                                                           | 31             | 66.0         | 31.0            | 129,3            |  |
|                                                          |                                                                                                    | _,                                                                                                    | giugno                                                                           | 30             | 63,9         | 30,0            | 124,5            |  |
|                                                          |                                                                                                    |                                                                                                    | luglio                                                                           | 31             | 66.0         | 31,0            | 128,7            |  |
|                                                          |                                                                                                    |                                                                                                    | agosto                                                                           | 31             | 66,0         | 31,0            | 128,7            |  |
|                                                          |                                                                                                    |                                                                                                    | settembre                                                                        | 30             | 63,9         | 30,0            | 124,5            |  |
|                                                          |                                                                                                    | -                                                                                                    |                                                                                  | 21             | 66.0         | 21.0            | 128.7            |  |

|   |   | Associazione a<br>zone riscaldate |              | Percentual<br>area | Millesimi | Percentual<br>millesimi | Piano | Percentual<br>piano |
|---|---|-----------------------------------|--------------|--------------------|-----------|-------------------------|-------|---------------------|
| ⊳ | 1 |                                   |              | 32,86              | 328,6     | 32,86                   | 0     | 0.00                |
|   | 2 | Piano 1 - H1 - W2                 | $\checkmark$ | 33,85              | 338,5     | 33,85                   | 1     | 33,33               |
|   | 3 | Piano 2 - H1 - W3                 | $\checkmark$ | 33,29              | 332,9     | 33,29                   | 2     | 66,67               |

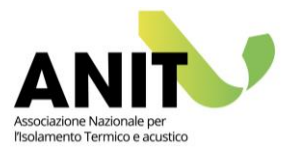

# **16.** FOTOVOLTAICO

La presenza di un impianto fotovoltaico è descritta attraverso una serie sintetica di dati tecnici e geometrici ed è analizzata col fine conoscere i valori mensili dell'energia elettrica prodotta dall'edificio (A). Il confronto con eventuali limiti di legge è gestito a partire dalla superficie proiettata in pianta dell'edificio stesso in accordo col DLgs 28/2011 (B).

| Impianti     Fattori (     Riscald     Raffres     Acqua     Impia     Impia     Ventila:     Fotovol | di energia pri<br>lamento<br>camento<br>calda sanitai<br>into di produ:<br>zione<br>Itaico | maria<br>ria<br>zione ACS |                                          |                             |                           |              |                             |                               |                                                                                                    |
|----------------------------------------------------------------------------------------------------|--------------------------------------------------------------------------------------------|---------------------------|------------------------------------------|-----------------------------|---------------------------|--------------|-----------------------------|-------------------------------|----------------------------------------------------------------------------------------------------|
| А п                                                                                                   | po di moduli                                                                               |                           | Ventilazione                             | Angolo<br>rispetto<br>orizz | Azimut<br>rispetto<br>sud | Area<br>[m²] | Potenza<br>di picco<br>[kW] | Calcola<br>potenza<br>da area | Aggiungi                                                                                                    |
| ▶ 1 Sili                                                                                              | icio multicristallino                                                                      |                           | V Moduli molto ventilati o con ventila V | × <u>35</u>                 | 0                         | 34.56        | 4.49                        |                               | Elimina                                                                                                    |
| Energia prodotta                                                                                      | 3                                                                                          |                           |                                          |                             |                           |              |                             | В                             | Area complessiva dei moduli<br>esclusa la comice<br>34,56 m <sup>2</sup><br>Superficie in pianta dell'edifi |
|                                                                                                    | 1-Epv<br>[kWh/m²]                                                                          | 1-Eel,pv<br>[kWh]         |                                          |                             |                           |              |                             |                               | al livello del terreno                                                                                      |
| gennaio                                                                                               | 91,0                                                                                       | 326,9                     |                                          |                             |                           |              |                             |                               | 220                                                                                                    |
| febbraio                                                                                              | 101,6                                                                                      | 365,1                     |                                          |                             |                           |              |                             |                               | Potenza di picco dell'impian                                                                                |
| marzo                                                                                                 | 138,6                                                                                      | 498,3                     |                                          |                             |                           |              |                             |                               | 4.45 KVV                                                                                                    |
| aprile                                                                                                | 162,4                                                                                      | 583,5                     |                                          |                             |                           |              |                             |                               | Potenza minima dell'impiant                                                                                 |
| maggio                                                                                                | 173,6                                                                                      | 623,8                     |                                          |                             |                           |              |                             |                               | 4,40 6.00                                                                                                   |
| giugno                                                                                                | 190,7                                                                                      | 685,5                     |                                          |                             |                           |              |                             |                               | Anno di installazione                                                                                       |
| luglio                                                                                                | 217,6                                                                                      | 782,1                     |                                          |                             |                           |              |                             |                               | 2021                                                                                                    |
| agosto                                                                                                | 196,7                                                                                      | 707,1                     |                                          |                             |                           |              |                             |                               | Codice catasto regionale                                                                                    |
| settembre                                                                                             | 160,8                                                                                      | 577,8                     |                                          |                             |                           |              |                             |                               | impianti termici                                                                                            |
| ottobre                                                                                               | 134,3                                                                                      | 482,7                     |                                          |                             |                           |              |                             |                               |                                                                                                    |
| novembre                                                                                              | 91,7                                                                                       | 329,6                     |                                          |                             |                           |              |                             |                               |                                                                                                    |
| dicembre                                                                                              | 91,1                                                                                       | 327,4                     |                                          |                             |                           |              |                             |                               |                                                                                                    |
| ANNUALE                                                                                               | 1750,0                                                                                     | 6290,0                    |                                          |                             |                           |              |                             |                               |                                                                                                    |

## (A) Energia prodotta dal fotovoltaico

L'energia prodotta da impianti fotovoltaici è funzione della radiazione solare, della potenza di picco installata e del fattore di efficienza dell'impianto. La norma di riferimento per il calcolo è la UNI/TS 11300-4 che integra la UNI/TS 11300-2.

Nel calcolo non vengono considerate l'energia termica prodotta dall'impianto fotovoltaico, il consumo degli ausiliari elettrici, le perdite di generazione e i recuperi di tali perdite ai fini del riscaldamento degli ambienti.

L'inserimento di un nuovo impianto avviene cliccando su "Aggiungi".

La descrizione sintetica delle informazioni riguarda la tipologia dei moduli e la ventilazione presente. Nel caso non sia nota la potenza di picco dell'impianto, la tipologia dei moduli consente di ipotizzare un valore in base all'area di captazione dei pannelli.

L'orientamento dei pannelli è descritto attraverso:

— l'angolo rispetto all'orizzontale (0°=orizzontale; 90°=verticale);

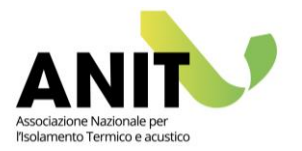

— l'azimut rispetto al sud (0°=Sud; +90°=Ovest; ±180°=Nord; -90°=Est).
 Nella tabella con i risultati mensili:

- Epv rappresenta l'irradiazione solare mensile incidente sull'impianto fotovoltaico, espressa in kWh/m<sup>2</sup>;
- Eel, pv rappresenta l'energia elettrica prodotta dal sistema fotovoltaico, espressa in kWh.

## (B) Limiti di legge per il fotovoltaico

Nel caso si debba rispettare un limite di legge legato alla produzione di energia elettrica rinnovabile, questo è definito in accordo col DLgs 28/2011 a partire dalla superficie proiettata in pianta dell'edificio.

Vista la complessità dell'argomento per un approfondimento si rimanda direttamente al testo di legge, alle Guide ANIT pubblicate sul sito www.anit.it e ai chiarimenti tecnici pubblicati dal Ministero.

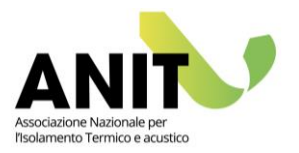

## **17.** RISULTATI DI CALCOLO

La visualizzazione dei risultati è suddivisa in 3 sezioni: involucro, impianti e indici.

La sezione "involucro" raccoglie le informazioni ricavate dall'analisi del bilancio energetico delle zone termiche in accordo con la norma UNI/TS 11300 parte 1.

La sezione "impianti" raccoglie i valori mensili e totali dei fabbisogni energetici per l'analisi dei servizi di riscaldamento, raffrescamento, acqua calda sanitaria, ventilazione, illuminazione e trasporto e il bilancio di energia elettrica. Il tutto calcolato in accordo con le norme UNI/TS 11300 parte 2, 3, 4, 5 e 6 e UNI EN 15193.

La sezione "indici" riporta in modo sintetico i dati degli indicatori dei servizi energetici per un raffronto tra l'edificio di progetto, l'edificio di riferimento e l'edificio per la classificazione.

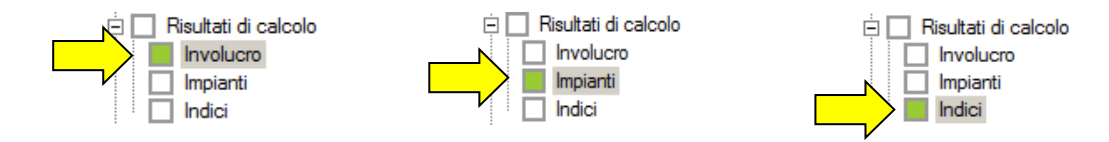

## Involucro

Il bilancio energetico dell'involucro è riferito ai servizi di riscaldamento e di raffrescamento ed è risolto per ogni zona termica del progetto secondo UNI/TS 11300-1.

La schermata presenta a sinistra alcuni dati sintetici della zona, in alto le opzioni di visualizzazione dei risultati e a destra le tabelle con i valori parziali e aggregati dei bilanci mensili (con il confronto sull'ultima colonna di destra dei risultati dell'edificio di riferimento).

| Selezione della –      |                                                               |                                                           | Opz                              | ioni di v            | visu           | aliz       | za                             | zio                          | ne                             |                                      |                                      |                             |                      |                              |                                       |
|------------------------|---------------------------------------------------------------|-----------------------------------------------------------|----------------------------------|----------------------|----------------|------------|--------------------------------|------------------------------|--------------------------------|--------------------------------------|--------------------------------------|-----------------------------|----------------------|------------------------------|---------------------------------------|
| zona termica           | Selezionare la zona                                           | Veukitza<br>Tuth i gomi      Gomi di attivazione impianti |                                  |                      |                |            |                                | Bilancio<br>di riscaldamente |                                |                                      |                                      |                             |                      |                              |                                       |
|                        | Intero edificio                                               |                                                           | ~                                | Vsualizzazione tabel | are Grafic     | o fabbisog | no Grafic                      | o bilancio                   | sintetico                      |                                      | uii                                  | isc                         | alu                  | am                           | ento                                  |
|                        |                                                               | Coefficienti<br>dispersione<br>[W/K]                      | Fattore di<br>correzione<br>b_tr |                      | Deta T<br>[C]  | Giomi      | Dispers.<br>trasmiss.<br>[kWh] | Dispens.<br>cielo<br>[kWh]   | Dispers.<br>ventilaz.<br>[kWh] | Apporti<br>solari<br>trasp.<br>[kWh] | Apporti<br>solari<br>opachi<br>[kWh] | Apporti<br>interni<br>[kWh] | Coeffic.<br>utilizzo | Fabbis.<br>riscald.<br>[kWh] | Fabbie<br>riscald<br>inferim<br>[kWh] |
|                        | HD - Trasmissione<br>verso l'esterno                          | 2521.63                                                   |                                  | gennaio              |                | 31         | 24435                          | 1519                         | 26790                          | 4794                                 | 1376                                 | 7635                        | 0.91                 | 40038                        | 29017                                 |
|                        | HU - Trasmissione                                             | 1000                                                      |                                  | febbraio             | 10,95          | 28         | 20257                          | 1936                         | 22210                          | 4956                                 | 1595                                 | 6896                        | 0.90                 | 32144                        | 22592                                 |
|                        | totale attraverso le<br>zone non riscaldate                   | 0,00                                                      |                                  | marzo                | 8,50           | 31         | 17413                          | 1939                         | 19091                          | 6316                                 | 2296                                 | 7635                        | 0,86                 | 22787                        | 14816                                 |
|                        | Hg - Trasmissione                                             | 232.12                                                    |                                  | aprile               | 4,08           | 0          | 8093                           | 2210                         | 8873                           | 7573                                 | 2882                                 | 7388                        | 0,69                 | 0                            | 0                                     |
|                        | Htr - Trasmissione                                            |                                                           |                                  | maggio               | 0.77           | 0          | 1574                           | 2687                         | 1726                           | 9040                                 | 3326                                 | 7635                        | 0,15                 | 0                            | 0                                     |
|                        | globale                                                       | 2/53./5                                                   |                                  | giugno               | -2,55          | 0          | -5054                          | 2507                         | -5541                          | 10204                                | 3778                                 | 7388                        | 0,15                 | 0                            | 0                                     |
|                        | Ventilazione                                                  | 3019,18                                                   |                                  | lugio                | -6,41          | 0          | -13143                         | 3283                         | -14410                         | 10681                                | 4205                                 | 7635                        | 0,15                 | 0                            | 0                                     |
|                        |                                                               |                                                           |                                  | agosto               | -6,56          | 0          | -13442                         | 2826                         | -14738                         | 8766                                 | 3570                                 | 7635                        | 0,15                 | 0                            | 0                                     |
|                        |                                                               |                                                           |                                  | settembre            | -1,66          | 0          | -3299                          | 2407                         | -3618                          | 7092                                 | 2742                                 | 7388                        | 0,15                 | 0                            | 0                                     |
|                        |                                                               |                                                           |                                  | ottobre              | 2,21           | 0          | 4521                           | 2184                         | 4957                           | 6245                                 | 2173                                 | 7635                        | 0.54                 | 0                            | 0                                     |
|                        |                                                               |                                                           |                                  | novembre             | 7,35           | 16         | 14568                          | 1972                         | 15973                          | 4753                                 | 1423                                 | 7388                        | 0,88                 | 13083                        | 8784                                  |
|                        |                                                               |                                                           |                                  | dicembre             | 11,29          | 31         | 23141                          | 1676                         | 25371                          | 4626                                 | 1360                                 | 7635                        | 0.91                 | 37696                        | 26828                                 |
| Dest date that dollar  |                                                               | Dati edificio                                             |                                  | TOTALE               |                | 137        | 79064                          | 27146                        | 86685                          | 85046                                | 30727                                | \$9892                      |                      | 145748                       | 102037                                |
| Dati sintetici della / | Superficie<br>disperdente Imit                                |                                                           | 3163.6                           |                      |                |            |                                |                              |                                |                                      |                                      |                             |                      |                              |                                       |
|                        | Volume lordo [m <sup>2</sup> ]                                |                                                           | 10961                            |                      | and the second |            | Dispers.                       | Dapers.                      | Dapers.                        | Apports                              | Apporti                              | Apporti                     |                      | Fabbia.                      | Fabbis.                               |
| zona termica 🛝         | S/V [1/m]                                                     |                                                           | 0,29                             |                      | IC]            | Giorni     | trasmiss.                      | cielo<br>B-Mh3               | ventilaz                       | trasp.                               | opachi                               | Interni<br>B-White          | utilizzo             | raffresc.                    | ramresc.<br>riferim.                  |
|                        | Capacità termica<br>3kJ/Kl                                    |                                                           | 449624                           |                      |                |            | Frend                          | Period.                      |                                | [kWh]                                | [kWh]                                | P.m.d                       | 0.17                 | Print                        | [kWh]                                 |
|                        | Costante di tempo                                             |                                                           | 22.54                            | gennaio              | 10.05          | 0          | 35/28                          | 1519                         | 40268                          | 4/94                                 | 13/6                                 | 7635                        | 0,17                 | 0                            | 0                                     |
|                        | N                                                             |                                                           |                                  | febbraio             | 16.95          | 0          | 31350                          | 1935                         | 34383                          | 4956                                 | 1595                                 | 6836                        | 0.19                 | 0                            | 0                                     |
|                        | A ANALYSING                                                   | Inverno                                                   | Estate                           | marzo                | 14,30          | 0          | 23/00                          | 1333                         | 32303                          | 0310                                 | 22.30                                | 7030                        | 0.23                 | 0                            | 0                                     |
|                        | <ul> <li>Gradi giorno</li> <li>Temperatura interna</li> </ul> | 1393 (Jona C)                                             |                                  | aprie                | 10.00          |            | 13330                          | 2210                         | 21310                          | 15/3                                 | 2002                                 | 7300                        | 0.3/                 | 100                          | 0.41                                  |
|                        | [C]                                                           | 20                                                        | 26                               | maggio               | 2.45           | 20         | 13007                          | 2007                         | 7500                           | 10204                                | 3320                                 | 7030                        | 0.04                 | 6400                         | 0001                                  |
|                        | Durata stagione di<br>climatizzazione                         | 137 giorni                                                | 119 giorni                       | gugno                | 0.43           | 30         | 0042                           | 2007                         | 002                            | 10204                                | 4005                                 | 7300                        | 0,30                 | 30000                        | 2001                                  |
|                        | Inizio                                                        | novembre                                                  | maggio                           | lugio                | -0,41          | 21         | -0.90                          | 3203                         | 1360                           | 0700                                 | 9203                                 | 7030                        | 0,30                 | 20300                        | 23000                                 |
|                        | Fine                                                          | marzo                                                     | settembre                        | agosto               | -0,30          | 20         | -1142                          | 2020                         | -1200                          | 2003                                 | 3370                                 | 7035                        | 0.00                 | 10313                        | 4663                                  |
|                        | Fabbisogno utile                                              | 145748                                                    | 46025                            | settembre            | 9,34           | 20         | 10014                          | 2407                         | 10425                          | 7092<br>6345                         | 2/42                                 | 7300                        | 0,07                 | 1102                         | 4002                                  |
|                        | Fabbisogno utile                                              |                                                           |                                  | ottobre              | 12.25          | 0          | 10014                          | 1072                         | 20016                          | 4762                                 | 1422                                 | 7035                        | 0,40                 | 0                            | 01                                    |
|                        | specifico<br>& Wh/manool                                      | 13.30                                                     | 4.20                             | novencre.            | 17.29          | 0          | 20+65                          | 1676                         | 39949                          | 4733                                 | 1360                                 | 7535                        | 0.17                 | 0                            | 0                                     |
|                        | Carico termico<br>medio annuo<br>[W/m <sup>3</sup> ]          | 12,14                                                     | 5,38                             | TOTALE               | 11,23          | 119        | 223801                         | 27146                        | 245374                         | 85046                                | 30727                                | 89892                       | 9,17                 | 46025                        | 60814                                 |

Bilancio di raffrescamento

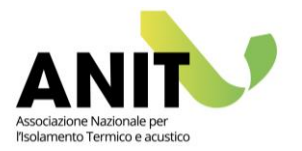

#### Selezione della zona termica

Dal menu a tendina si seleziona la zona per la quale si desira vedere i risultati.

Il menu mostra i nomi delle zone riscaldate create in "Gestione zone" e in aggiunta l'opzione "Intero edificio" data dalla somma di tutte le zone riscaldate presenti.

#### <u>Dati sintetici</u>

I dati sono presentati in 3 tabelle distinte:

- Nella prima tabella vengono mostrati i valori dei coefficienti di dispersione H espressi in [W/K] suddivisi in: HD, HU, Hg, Hr e Hv. Nel caso sia selezionata una singola zona (e non l'intero edificio) sono mostrati anche i relativi fattori di correzione btr.
- Nella seconda tabella sono riportati alcuni dati sintetici geometrici e rappresentativi del comportamento inerziale della zona.
- Nella terza tabella sono riportati suddivisi per la stagione di riscaldamento e di raffrescamento: la temperatura di progetto, la durata della stagione di climatizzazione, il fabbisogno utile ricavato dal bilancio d'involucro [kWh/anno], il fabbisogno utile specifico rapportato alla superficie utile della zona termica [kWh/m<sup>2</sup>anno] e il carico termico medio annuale [W/m<sup>3</sup>].

### Opzioni di visualizzazione

La prima opzione riguarda il periodo di calcolo:

- "Tutti i giorni" mostra i dati del fabbisogno calcolati per tutta la durata di ogni mese dell'anno;
- "Giorni di attivazione impianti" mostra i risultati per i soli mesi (o porzioni di mesi) interessati dal servizio di riscaldamento o di raffrescamento in base alla data di inizio e fine della rispettiva stagione di climatizzazione.

La selezione delle 3 schede consente di visualizzare i dati in forma tabellare o grafica.

I grafici mostrati sono:

- "Grafico fabbisogno" per visualizzare il confronto del fabbisogno d'involucro (calcolato sulla stagione di riscaldamento e di raffrescamento) fra l'edificio di progetto e l'edificio di riferimento;

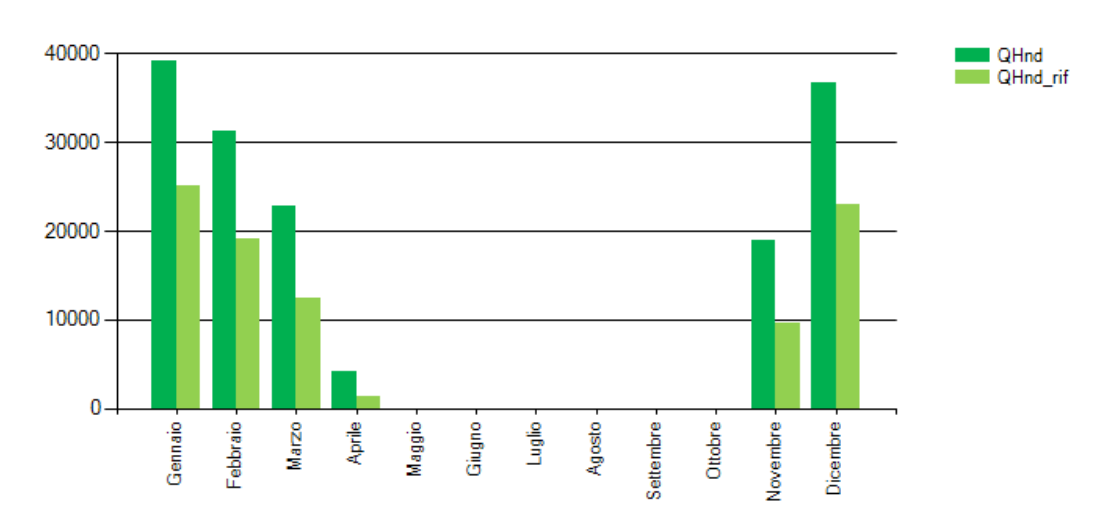

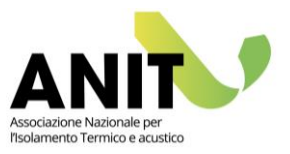

- "Grafico bilancio sintetico" per visualizzare su tutti i mesi o solo sulla stagione di climatizzazione come si compone il bilancio energetico d'involucro.

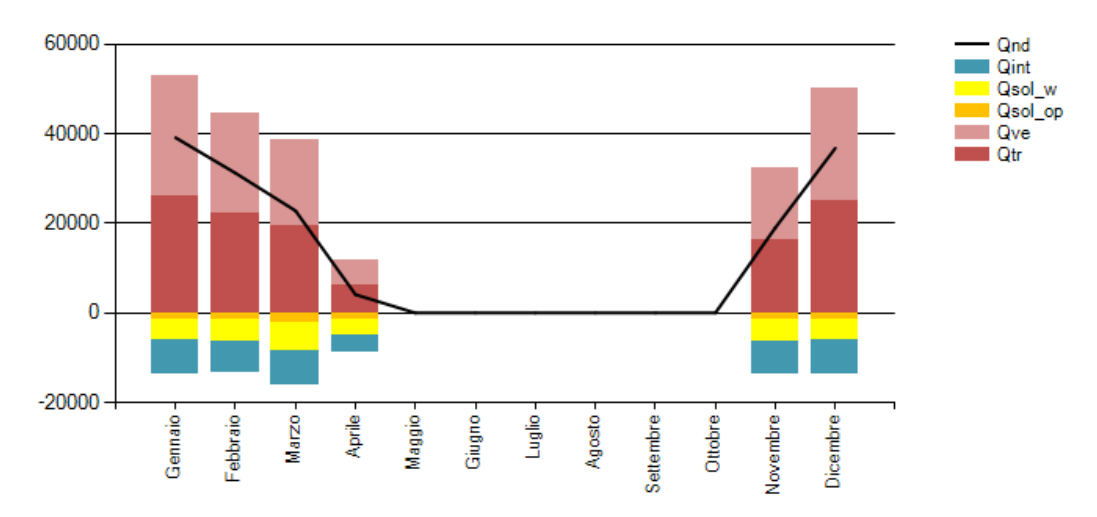

#### Bilancio di riscaldamento e di raffrescamento

La tabella superiore mostra i dati del bilancio di riscaldamento, mentre quella inferiore di raffrescamento. Le colonne mostrano tutti i dati necessari per la composizione del bilancio energetico della zona termica in accordo con UNI/TS 11300-1. Il risultato del bilancio è mostrato mese per mese sulla colonna "Fabbis. riscald" e "Fabbis. raffresc." ed è messo a confronto con i valori ricavati dall'edificio di riferimento riportati sull'ultima colonna a destra.

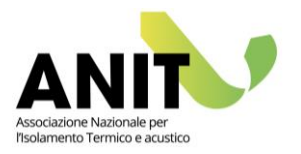

## Impianti

La schermata mostra per ogni servizio energetico il confronto tra i risultati dell'edificio di progetto con quelli dell'edificio di riferimento. I dati sono visualizzati in forma disaggregata e aggregata in accordo con le procedure normate. Oltre all'opzione tabellare è possibile visualizzare i dati anche in forma grafica. Di seguito riportiamo l'elenco dei parametri visualizzati nelle varie schermate.

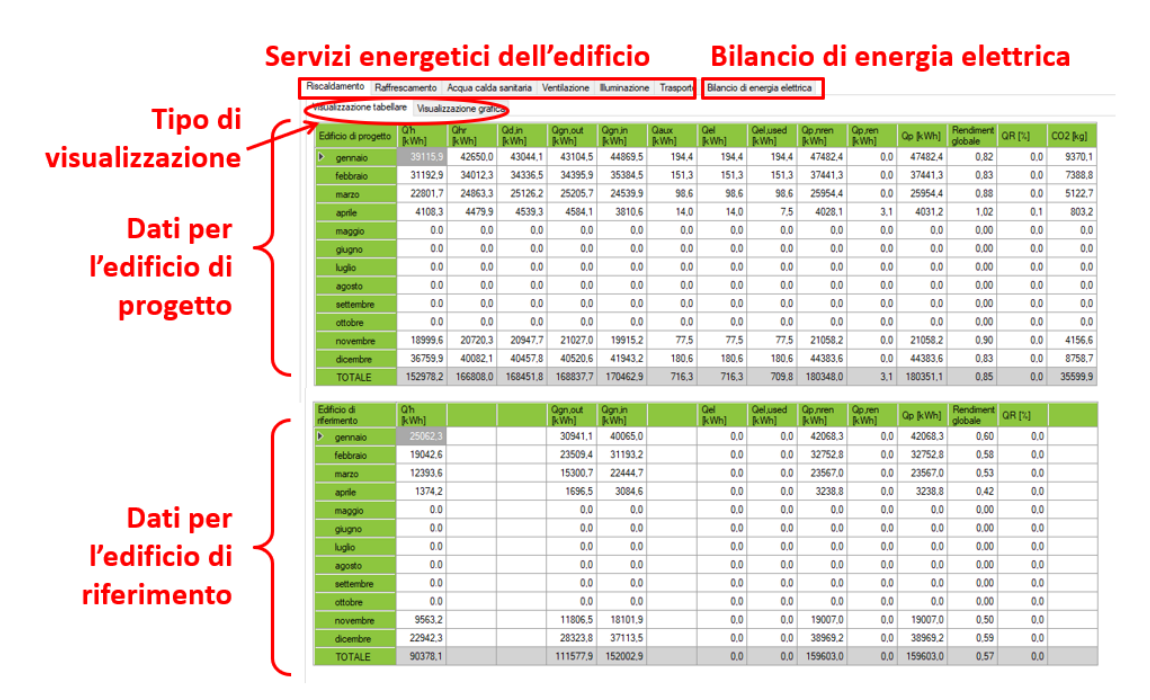

Per i servizi di riscaldamento, raffrescamento e acqua calda sanitaria è anche possibile visualizzare il confronto tra edificio di progetto e di riferimento in forma grafica:

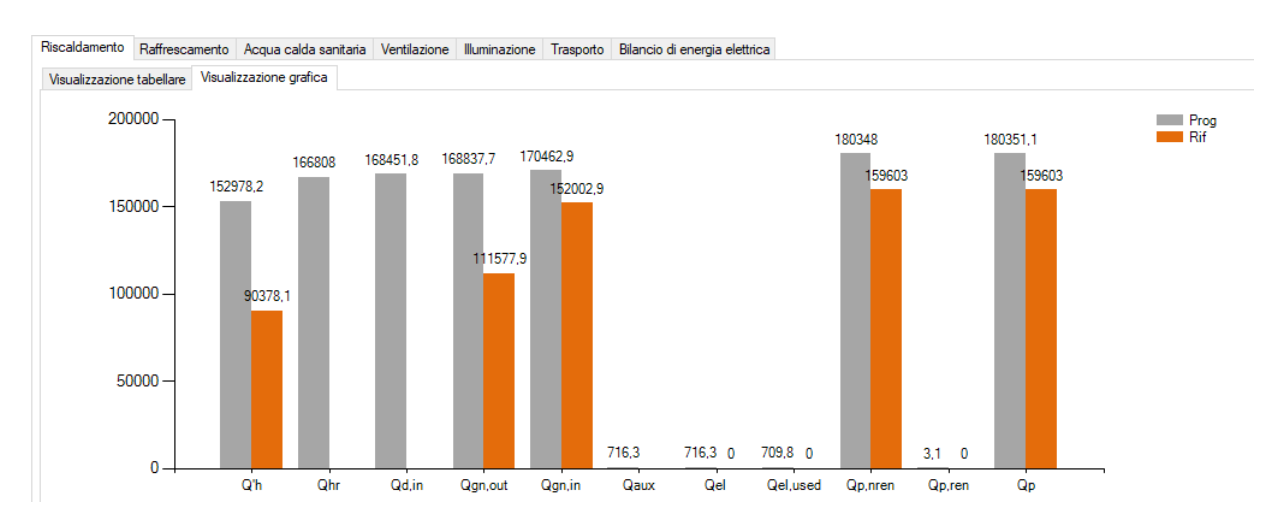

### LETO 5 – MANUALE DEL SOFTWARE

Sviluppo software: TEP srl Distribuzione software: ANIT

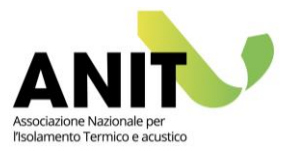

| Riscaldamento | Q'h      | [kWh] | Fabbisogno energetico ideale comprensivo<br>dei recuperi del servizio di produzione di<br>acqua calda sanitaria |
|---------------|----------|-------|----------------------------------------------------------------------------------------------------|
|               | Qhr      | [kWh] | Fabbisogno energetico utile effettivo                                                                           |
|               | Qd,in    | [kWh] | Energia all'entrata del sottosistema di distribuzione                                                           |
|               | Qgn,out  | [kWh] | Energia all'uscita del sottosistema di generazione                                                              |
|               | Qgn,in   | [kWh] | Energia all'entrata del sottosistema di generazione                                                             |
|               | Qaux     | [kWh] | Energia elettrica per gli ausiliari di sistema                                                                  |
|               | Qel      | [kWh] | Fabbisogno di energia elettrica                                                                                 |
|               | Qel,used | [kWh] | Energia elettrica prodotta <i>in situ</i> e<br>utilizzata                                                       |
|               | Qp,nren  | [kWh] | Energia primaria non rinnovabile                                                                                |
|               | Qp,ren   | [kWh] | Energia primaria rinnovabile                                                                                    |
|               | Qp       | [kWh] | Energia primaria per riscaldamento                                                                              |
|               | Rend.gl  | [-]   | Rendimento globale                                                                                              |
|               | QR       | [%]   | Quota di energia da fonti rinnovabili                                                                           |
|               | CO2      | [kg]  | Produzione di anidride carbonica                                                                                |

| Raffrescamento | QC,nd    | [kWh] | Energia termica utile per il raffrescamento    |
|----------------|----------|-------|------------------------------------------------|
|                | Qd,out   | [kWh] | Energia all'uscita del sottosistema di         |
|                |          |       | distribuzione                                  |
|                | Qcr      | [kWh] | Fabbisogno effettivo per raffrescamento        |
|                | Qv       | [kWh] | Fabbisogno per il trattamento dell'aria        |
|                | Qgn,in   | [kWh] | Energia all'entrata del sottosistema di        |
|                |          |       | generazione                                    |
|                | Qaux     | [kWh] | Energia elettrica per gli ausiliari di sistema |
|                | Qel      | [kWh] | Fabbisogno di energia elettrica                |
|                | Qel,used | [kWh] | Energia elettrica prodotta in situ e           |
|                |          |       | utilizzata                                     |
|                | Qp,nren  | [kWh] | Energia primaria non rinnovabile               |
|                | Qp,ren   | [kWh] | Energia primaria rinnovabile                   |
|                | Qp       | [kWh] | Energia primaria per raffrescamento            |
|                | Rend.gl  | [-]   | Rendimento globale                             |
|                | QR       | [%]   | Quota di energia da fonti rinnovabili          |
|                | CO2      | [kg]  | Produzione di anidride carbonica               |

### LETO 5 – MANUALE DEL SOFTWARE

Sviluppo software: TEP srl Distribuzione software: ANIT

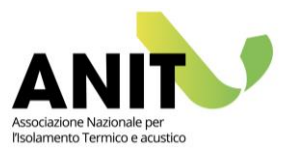

| Acqua calda sanitaria | Qh <i>,</i> w | [kWh] | Fabbisogno energetico utile ideale per<br>l'acqua calda sanitaria                  |
|-----------------------|---------------|-------|------------------------------------------------------------------------------------|
|                       | Qhr,w         | [kWh] | Fabbisogno energetico utile effettivo per<br>l'acqua calda sanitaria               |
|                       | Qd,w,in       | [kWh] | Energia all'entrata del sottosistema di distribuzione per l'acqua calda sanitaria  |
|                       | Qgn,w,out     | [kWh] | Energia all'uscita del sottosistema di generazione per l'acqua calda sanitaria     |
|                       | Qgn,w,in      | [kWh] | Energia all'entrata del sottosistema di<br>generazione per l'acqua calda sanitaria |
|                       | Qaux,w        | [kWh] | Energia elettrica per gli ausiliari di sistema<br>per l'acqua calda sanitaria      |
|                       | Qel           | [kWh] | Fabbisogno di energia elettrica                                                    |
|                       | Qel,used      | [kWh] | Energia elettrica prodotta <i>in situ</i> e utilizzata                             |
|                       | Qp,nren       | [kWh] | Energia primaria non rinnovabile                                                   |
|                       | Qp,ren        | [kWh] | Energia primaria rinnovabile                                                       |
|                       | Qp            | [kWh] | Energia primaria per acqua calda sanitaria                                         |
|                       | Rend.gl       | [-]   | Rendimento globale                                                                 |
|                       | QR            | [%]   | Quota di energia da fonti rinnovabili                                              |
|                       | CO2           | [kg]  | Produzione di anidride carbonica                                                   |

| Ventilazione | Qve,el   | [kWh] | Fabbisogno di energia elettrica             |
|--------------|----------|-------|---------------------------------------------|
|              | Qel,used | [kWh] | Energia elettrica prodotta <i>in situ</i> e |
|              |          |       | utilizzata                                  |
|              | Qp,nren  | [kWh] | Energia primaria non rinnovabile            |
|              | Qp,ren   | [kWh] | Energia primaria rinnovabile                |
|              | Qp       | [kWh] | Energia primaria per ventilazione           |
|              | QR       | [%]   | Quota di energia da fonti rinnovabili       |
|              | CO2      | [kg]  | Produzione di anidride carbonica            |

| Illuminazione | Qill,el  | [kWh] | Fabbisogno di energia elettrica       |
|---------------|----------|-------|---------------------------------------|
|               | Qel,used | [kWh] | Energia elettrica prodotta in situ e  |
|               |          |       | utilizzata                            |
|               | Qp,nren  | [kWh] | Energia primaria non rinnovabile      |
|               | Qp,ren   | [kWh] | Energia primaria rinnovabile          |
|               | Qp       | [kWh] | Energia primaria per illuminazione    |
|               | QR       | [%]   | Quota di energia da fonti rinnovabili |
|               | CO2      | [kWh] | Produzione di anidride carbonica      |

### **LETO 5 – MANUALE DEL SOFTWARE** Sviluppo software: TEP srl

Distribuzione software: ANIT

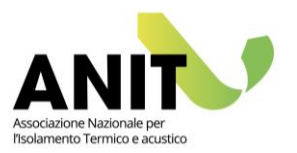

| Trasporto | Qt,el    | [kWh] | Fabbisogno di energia elettrica             |
|-----------|----------|-------|---------------------------------------------|
|           | Qel,used | [kWh] | Energia elettrica prodotta <i>in situ</i> e |
|           |          |       | utilizzata                                  |
|           | Qp,nren  | [kWh] | Energia primaria non rinnovabile            |
|           | Qp,ren   | [kWh] | Energia primaria rinnovabile                |
|           | Qp       | [kWh] | Energia primaria per trasporto              |
|           | QR       | [%]   | Quota di energia da fonti rinnovabili       |
|           | CO2      | [kg]  | Produzione di anidride carbonica            |

| Bilancio di energia elettrica | Wprod,os | [kWh] | Energia elettrica prodotta in situ          |  |
|-------------------------------|----------|-------|---------------------------------------------|--|
|                               | Wprod,CG | [kWh] | Energia elettrica prodotta dall'unità       |  |
|                               |          |       | cogenerativa                                |  |
|                               | Win      | [kWh] | Energia elettrica in ingresso               |  |
|                               | Wused    | [kWh] | Energia elettrica prodotta <i>in situ</i> e |  |
|                               |          |       | utilizzata                                  |  |
|                               | Wdel,ofs | [kWh] | Energia elettrica consegnata (delivered) e  |  |
|                               |          |       | prodotta <i>extra situ</i>                  |  |
|                               | Wexp     | [kWh] | Energia elettrica esportata                 |  |
|                               | Wp,ren   | [kWh] | Energia primaria rinnovabile                |  |
|                               | Wp,nren  | [kWh] | Energia primaria non rinnovabile            |  |

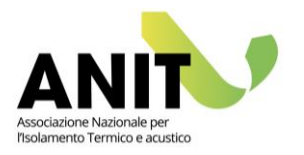

## Indici

Gli indici di prestazione energetica sono indicatori sintetici con cui si rapporta il fabbisogno di un determinato servizio (espresso in kWh) alla superficie utile dell'edificio (espressa in m<sup>2</sup>).

Come mostrato di seguito, le tabelle visualizzate consentono un raffronto efficace tra i risultati ottenuti dall'edificio di progetto (in alto) con quelli dell'edificio di riferimento e dell'edificio per la classificazione in accordo con il DM 26/6/2015 (al centro e in basso).

Ogni tabella mostra sulle righe i risultati dei diversi servizi energetici e sulle colonne i valori corrispondenti al calcolo di energia richiesta dall'involucro (nd), di energia non rinnovabile (nren), rinnovabile (ren) e totale (tot, somma di non rinnovabile e rinnovabile).

L'ultima colonna rappresenta la quota parte di energia rinnovabile (QR%).

Gli indici sono anche visualizzati in forma grafica per agevolare il confronto fra i risultati di progetto e di riferimento, per verificare a colpo d'occhio il peso energetico dei vari servizi e identificare in modo rapido la composizione energetica da fonte rinnovabile e non rinnovabile.

LETO evidenzia con un giudizio positivo (verde) o negativo (rosso) il confronto dei valori di EP<sub>H,nd</sub>, EP<sub>C,nd</sub> e EP<sub>gl,tot</sub> tra il progetto e l'edificio di riferimento.

Secondo il DM 26/6/2015 in alcuni casi questo confronto rappresenta una verifica obbligatoria, in altri solo un giudizio sul comportamento energetico dell'edificio. Per approfondire l'argomento si rimanda direttamente al testo di legge o alle Guide ANIT pubblicate sul sito <u>www.anit.it</u>.

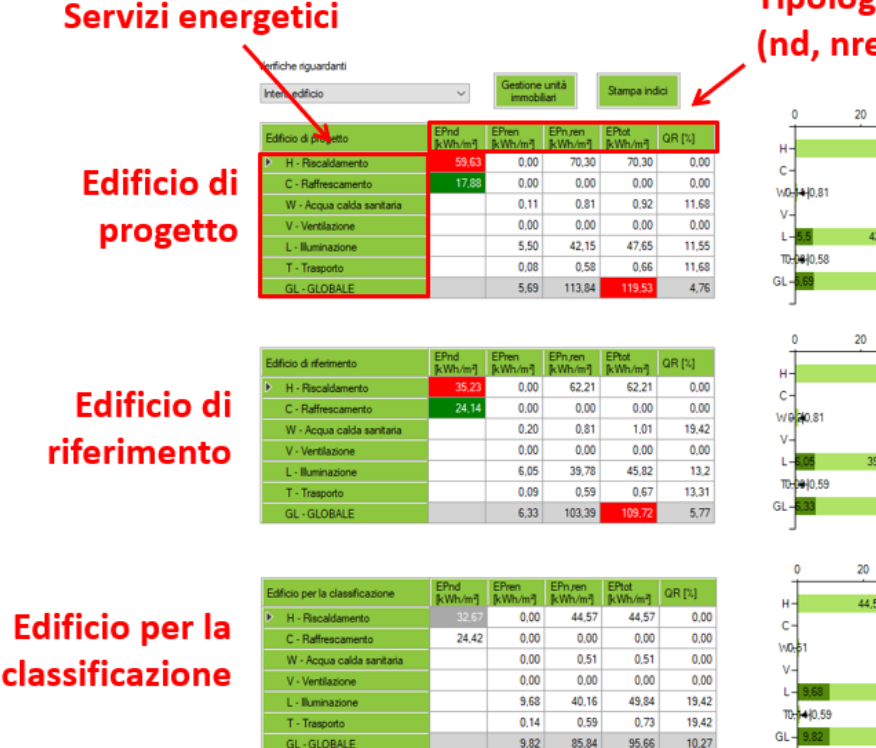

## Tipologia dell'indicatore (nd, nren, ren, tot)

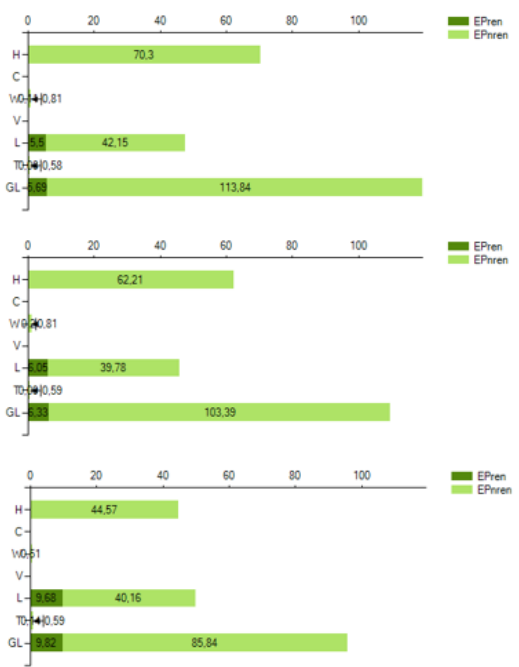

**LETO 5 – MANUALE DEL SOFTWARE** Sviluppo software: TEP srl Distribuzione software: ANIT

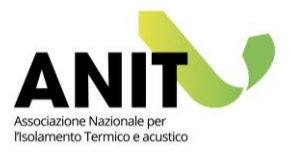

## **18.** ATTESTATI E RELAZIONI

Una volta compilati i dati e ottenuti i risultati del calcolo, è possibile utilizzare LETO per:

- gestire le unità immobiliari: verranno verificati i requisiti di legge e saranno prodotti tanti documenti quanti saranno le unità immobiliari scelte.
- predisporre attestati e relazione secondo i modelli in vigore dal 1° ottobre 2015: l'attestato di prestazione energetica (APE), l'attestato di qualificazione energetica (AQE) e la relazione tecnica ex relazione "Legge 10" in accordo con il DM 26/6/2015;
- predisporre l'APE convenzionale di un edificio plurifamiliare in accordo con il Decreto requisiti Ecobonus per la valutazione del doppio salto di classe.

## Gestione unità immobiliari

Dalla schermata "Gestione unità immobiliari" si accede alla visualizzazione delle zone termiche con relativa destinazione uso (residenziale o non residenziale) e alla possibilità di definire i criteri di accorpamento delle zone assegnandole ad una o più unità immobiliare.

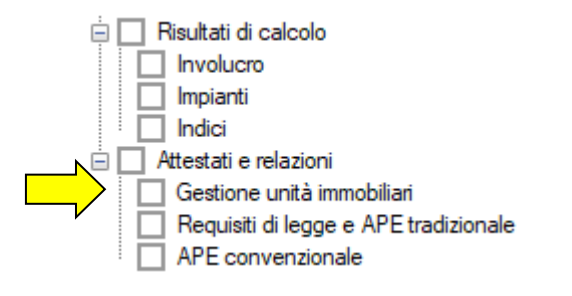

|   | Zone termiche<br>R Residenziale<br>nR Non residenziale                  | Unità immobiliari      | Aggiungi unità<br>immobilare Immobilare Annulia tutto | 3 |
|---|-------------------------------------------------------------------------|------------------------|-------------------------------------------------------|---|
| Α | n R Piano 0 - H1 - W1<br>n R Piano 1 - H1 - W2<br>n R Piano 2 - H1 - W3 | Unità<br>immobiliare 1 |                                                       | 2 |
|   |                                                                         | Unità nimobilare 2     |                                                       |   |
|   |                                                                         | Unità immobiliare 3    |                                                       |   |
|   |                                                                         | v                      |                                                       |   |

Dalla sezione (A) della schermata vengono visualizzate le zone termiche presenti nel modello, le quali possono essere spostate nelle relative unità immobiliari tramite selezione con il tasto destro del mouse. Ad esempio sarà quindi possibile visualizzare i dati aggregati dell'intero edificio per

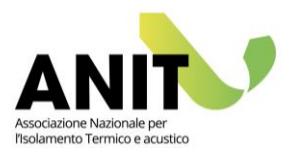

produrre una relazione tecnica totale, oppure visualizzare i dati delle singole zone per ottenere un APE per ognuna di esse.

Con i tasti presenti nella sezione (B), l'utente può gestire le unità immobiliari eliminando o cancellando ogni unità. Inoltre, cliccando sul bottone "1 zona per unità immobiliare" ciascuna zona termica verrà automaticamente assegnata ad ogni unità immobiliare. Selezionando "Annulla tutto" è possibile ritornare alla situazione di default.

Nella sezione (C) l'utente può visualizzare le unità immobiliari. Di default sono presenti tante unità immobiliari quante sono le zone termiche.

### Requisiti di legge e APE tradizionale

Dalla schermata "Requisiti di legge e APE tradizionale" si accede alla visualizzazione dei principali risultati di calcolo e alla possibilità di stampare gli attestati APE e AQE e la relazione tecnica finale.

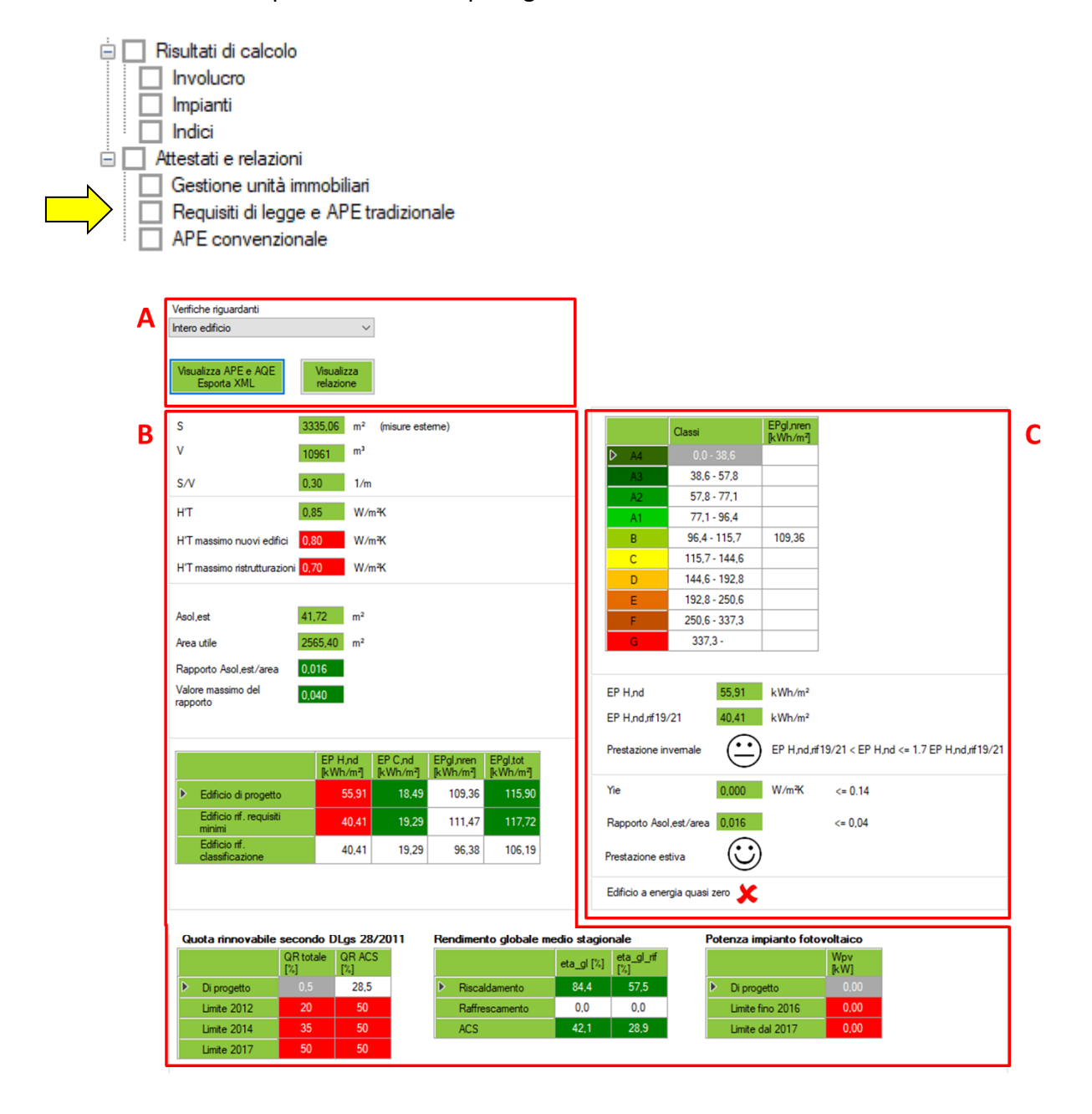

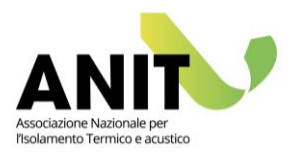

Cliccando sui bottoni "Visualizza APE e AQE – Esporta XML" e "Visualizza relazione" si accede alle schermate per la compilazione di tutti i campi necessari al completamento degli attestati e della relazione finale.

Riportiamo di seguito, come esempio, la schermata con i campi da compilare per la predisposizione di un Attestato di Prestazione Energetica.

| Intestazione Dati generali Interventi raccomar                                                                                                    | ndati (APE) Informazioni sul miglioramento (APE)                                                                                                    | Dati di dettaglio del fabbricato (AQE)                          | Note (AQE) Soggetto certificatore/com                                  | pilatore Dati extra         |
|----------------------------------------------------------------------------------------------------|----------------------------------------------------------------------------------------------------|-----------------------------------------------------------------|------------------------------------------------------------------------|-----------------------------|
| Oggetto dell'attestato                                                                                                    | Dati ide                                                                                                    | entificativi                                                    |                                                                        |                             |
| <ul> <li>Intero edificio</li> <li>Unità immobiliare</li> <li>Gruppo di unità immobiliari</li> <li>Numero di unità immobiliari<br/>di cui è composto l'edificio</li> <li>1</li> </ul> | <ul> <li>Nuova costruzione</li> <li>Passaggio di proprietà</li> <li>Locazione</li> <li>Ristrutturazione importante</li> <li>Riqualificazione energetica</li> <li>Altro</li> </ul> | Comune:<br>CAP:<br>Indirizzo:<br>Piano:<br>Interno:<br>Inseriso | ROMA                                                                   |                             |
| Codice catastale A000                                                                                                    | Sezione                                                                                                    | Foglio                                                          | Particella                                                             |                             |
| Subalterni da a                                                                                                    | da a                                                                                                    | daa                                                             | da a                                                                   |                             |
| Atri subaltemi                                                                                                    |                                                                                                    |                                                                 |                                                                        |                             |
|                                                                                                    |                                                                                                    | i<br>stan                                                       | Esporta XML Esporta XML Visu<br>Idard ridotto V12 standard esteso V5 A | alizza Visualizza<br>PE AQE |

Alla sezione (B) sono visualizzati i dati calcolati per le zone selezionate alla sezione (A).

Per alcuni dati LETO esprime un giudizio positivo (verde) o negativo (rosso) in base alla presenza o meno di un criterio di controllo in accordo con il DM 26/6/15.

Attenzione: vista la complessità delle verifiche di legge si è deciso di procedere con tale giudizio su tutti i parametri disponibili, <u>sarà poi l'utente a definire quali in realtà sono oggetto di un obbligo di legge o meno per il caso in esame</u>.

Nella sezione (A), cliccando sui bottoni "Visualizza APE" e "Visualizza relazione" si accede alle schermate per la compilazione di tutti i campi necessari al completamento degli attestati e della relazione finale.

Il tasto "Dati generali per gli attestati" consente di definire le informazioni da inserire in tutti gli attestati visualizzati.

La sezione (B) mostra i dati del calcolo così come indicato dalle indicazioni di legge in vigore dal 1° ottobre 2015.

Infine la sezione (C) riporta i dati sintetici della certificazione energetica secondo le Linee Guida Nazionali 2009.

### Salvataggio e stampa attesta in formato .pdf

Il salvataggio degli attestati e delle relazioni può essere fatto in formato in formato .pdf.

Nel caso in cui LETO sia utilizzato col supporto degli altri software della suite ANIT, si consiglia di allegare agli attestati e alle relazioni finali le relazioni create con PAN, APOLLO e IRIS per i singoli elementi opachi, elementi trasparenti e ponti termici del progetto.

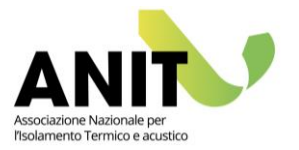

### **Esportazione in formato XML**

Il software dalla versione 4.0.2.7 ha la funzione "Esporta XML" per i dati degli attestati di prestazione energetica in formato ridotto V12 ed esteso V5.

| standard ridotto V12 standard esteso V5 APE AQE | Esporta XML          | Esporta XML        | Visualizza | Visualizza |
|-------------------------------------------------|----------------------|--------------------|------------|------------|
|                                                 | standard ridotto V12 | standard esteso V5 | APE        | AQE        |

## <u>Ricordiamo che è buona prassi controllare sempre le informazioni riportate nelle relazioni e negli attestati per verificarne la correttezza.</u>

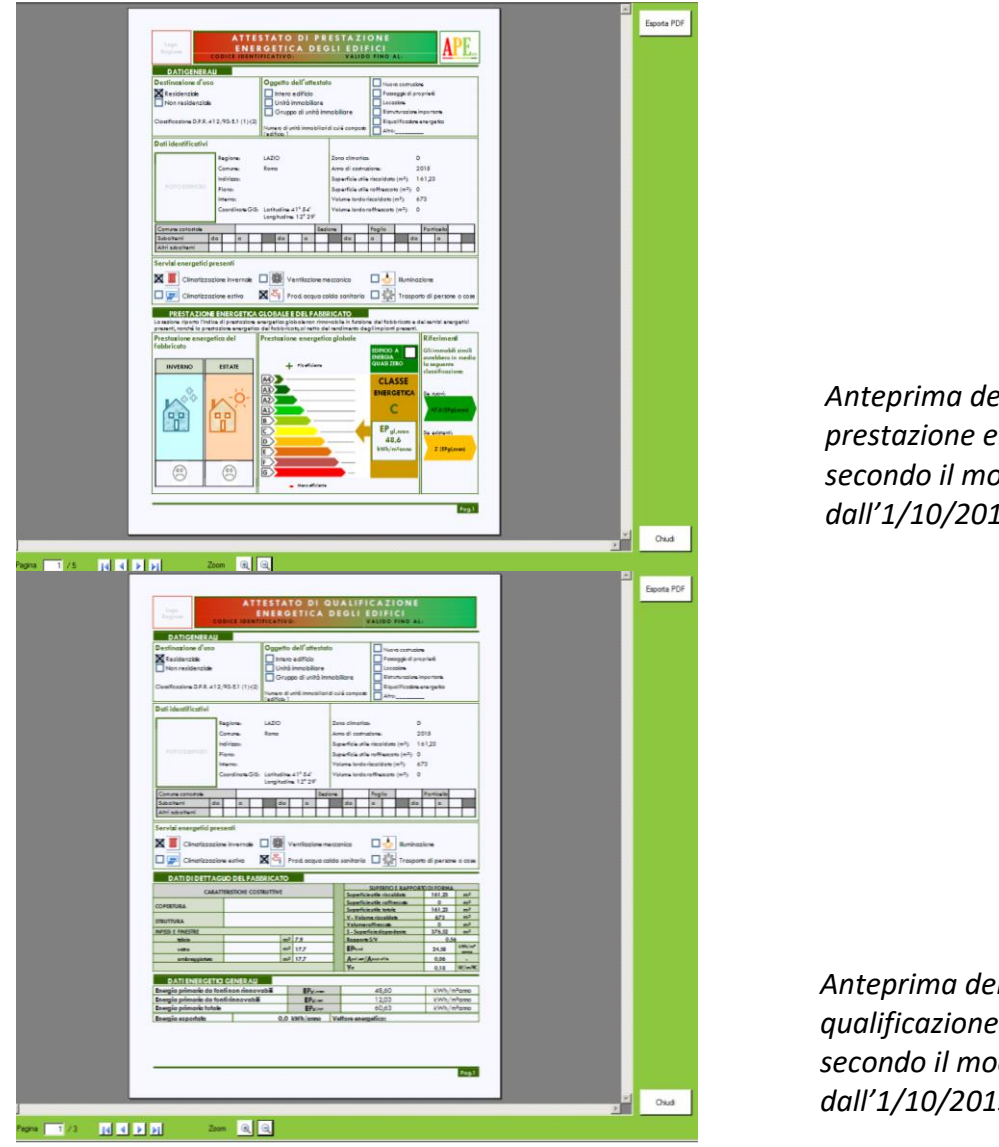

Anteprima dell'attestato di prestazione energetica (APE) secondo il modello in vigore dall'1/10/2015.

Anteprima dell'attestato di qualificazione energetica (AQE) secondo il modello in vigore dall'1/10/2015.

#### **LETO 5 – MANUALE DEL SOFTWARE** Sviluppo software: TEP srl Distribuzione software: ANIT

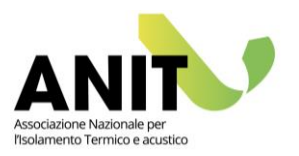

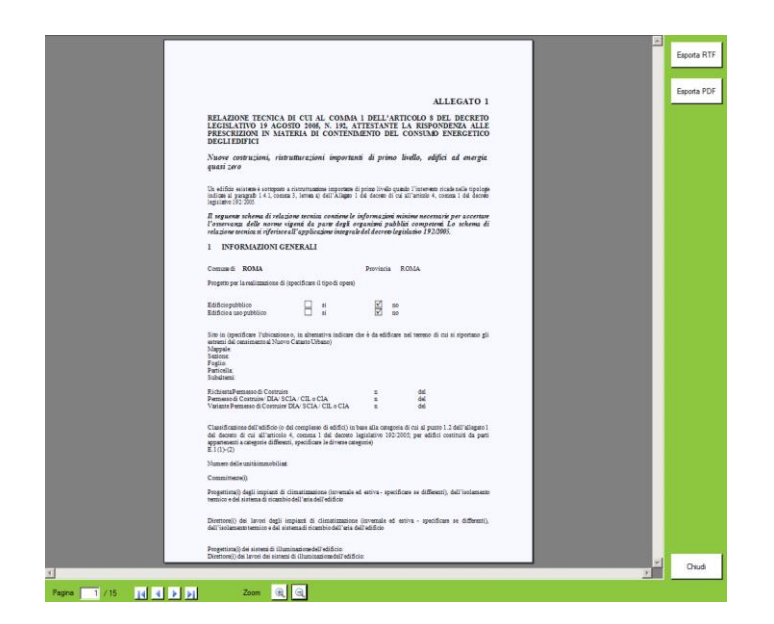

Relazione tecnica per il rispetto dei requisiti minimi secondo uno dei modelli in vigore dall'1/10/2015. I modelli di relazione utilizzabili sono di 3 tipi in base alla casistica dell'intervento in oggetto.

## APE convenzionale

La schermata "APE convenzionale" mostra i dati per la definizione della classe energetica finalizzata all'analisi del doppio salto di classe per il bonus 110%. Questa schermata riguarda l'APE convenzionale da utilizzare per le sole pratiche di accesso alle detrazioni.

Nella prima tabella (A) per ogni zona termica sono mostrati i valori di sintesi e la classe energetica nel caso la zona rappresenti una singola unità, mentre nella tabella riportata in (C) è rappresentata la griglia di classificazione complessiva dell'edificio e la classe media delle zone selezionate nella tabella (A).

Le condizioni per il calcolo e la stampa dell'APE sono gestibili dalla sezione (B).

La griglia di classificazione è costruita in accordo alle regole previste dalle Linee Guida Nazionali per la certificazione energetica degli edifici (D).

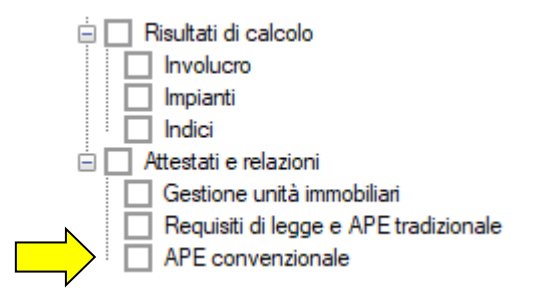
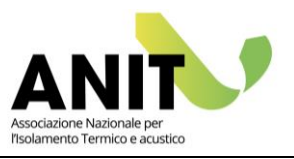

| Α | Zona da<br>inserire Descrizione<br>nell'APE |  |                   | Qp,nren<br>progetto<br>[kWh] | Qp,nren<br>riferimento<br>[kWh] | Rapporto<br>progetto/<br>riferimento | Superficie<br>utile [m²] | EPnren<br>progetto<br>[kWh/m <sup>2</sup> ] | EPnren<br>riferimento<br>[kWh/m²] | Classe |   |
|---|---------------------------------------------|--|-------------------|------------------------------|---------------------------------|--------------------------------------|--------------------------|---------------------------------------------|-----------------------------------|--------|---|
|   | 1                                           |  | Piano 0 - H1 - W1 |                              | 43705,0                         | 27056,4                              | 1,62                     | 842,97                                      | 51,85                             | 32,10  | D |
|   | 2                                           |  | Piano 1 - H1 - W2 |                              | 59204,5                         | 39554,9                              | 1,50                     | 868,32                                      | 68,18                             | 45,55  | С |
|   | 3                                           |  | Piano 2 - H1 - W3 |                              | 79514,2                         | 49058,8                              | 1,62                     | 854,11                                      | 93,10                             | 57,44  | D |
|   | Þ                                           |  |                   | APE convenzionale            | 182423,7                        | 115670,1                             | 1,58                     | 2565,40                                     | 71,11                             | 45,09  | D |

| Tipo di attestato<br>Superbonus ANTE-intervento<br>Superbonus POST-intervento | В |
|-------------------------------------------------------------------------------|---|
| Servizi presenti nell'APE<br>ANTE-intervento                                  |   |
| H - Riscaldamento                                                             |   |
| C - Raffrescamento                                                            |   |
| 🗹 W - Acqua calda sanitaria                                                   |   |
| V - Ventilazione                                                              |   |
| L - Illuminazione                                                             |   |
| T - Trasporto                                                                 |   |
| Visualizza<br>APE                                                             |   |

D

| ABELLA 4 (Allegato art. 1 | .6.4)     |                                |            | Classi                      | EPgl,nren<br>[kWh/m] |
|---------------------------|-----------|--------------------------------|------------|-----------------------------|----------------------|
|                           | Classe A4 | ≤ 0,40 EPgl.nr,Lst             | ▶ A4       | 0,0 - 18,0                  | ļ                    |
| 0,40 EPgl,nren,rif <      | Classe A3 | ≤ 0,60 EP <sub>gl.nr,lst</sub> | A3<br>A2   | 18.0 - 27.1<br>27.1 - 36.1  |                      |
| 0,60 EP gl.nren,rif <     | Classe A2 | ≤ 0,80 EP <sub>gl.nr,Lst</sub> | A1         | 36,1 - 45,1                 |                      |
| 0,80 EP gl,nren,rif <     | Classe A1 | ≤ 1,00 EP gl,nren,rif          | В          | 45,1 - 54,1                 |                      |
| 1,00 EP gl,nren,rif <     | Classe B  | ≤ 1,20 EP gl,nren,rif          | - C        | 54,1-67,6                   | 71.11                |
| 1,20 EP gl,nren,rif <     | Classe C  | ≤ 1,50 EP gl,nren,rif          | - D<br>F   | 67,6 - 90,2<br>90,2 - 117,2 | 71,11                |
| 1,50 EP gl,nren,rif <     | Classe D  | ≤ 2,00 EP gl,nren,rif          | F          | 117,2 - 157,8               |                      |
| 2,00 EPgi.nr,lst <        | Classe E  | ≤ 2,60 EP gl,nren,rif          | G          | 157,8 -                     |                      |
| 2,60 EP gl,nren,rif <     | Classe F  | ≤ 3,50 EP gl,nren,rif          | -1 <b></b> |                             |                      |
|                           | Classe G  | > 3,50 EP gl.nren.rif          | -          |                             |                      |

#### Note al calcolo:

- Doppio salto di classe: per l'analisi del doppio salto di classe è necessario compilare <u>due file</u> <u>distinti</u> di LETO e identificarli rispettivamente come APE convenzionale ANTE e APE convenzionale POST. L'analisi della situazione POST deve avere gli stessi servizi energetici presenti nella configurazione ANTE – se così non fosse è necessario togliere i servizi in più dalla sezione (B).
- 2. Suddivisione dell'edificio in zone termiche: l'edificio è suddiviso in zone termiche in base a criteri termotecnici definiti dall'utente in "Gestione zone". Se le zone termiche coincidono con le unità immobiliari le classi della tabella riportata in (A) rappresentano correttamente le classi energetiche di ogni singola unità. Se invece le zone termiche non coincidono con le unità (ad esempio nel caso di un appartamento suddiviso in due zone termiche per questioni impiantistiche), ricordiamo che è necessario accorpare le zone termiche dalla sezione "Gestione unità immobiliari".

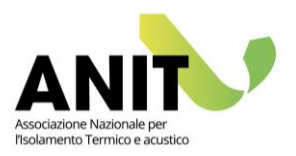

| ATTESTATO DI<br>Are convo<br>Convo<br>C | PRESTAZIONE ENERGETICA DEGLI EDIFICI<br>NODOLU A Inter 123, degato 3 dei 0 1 a gosto 3000<br>desettato 4 dell'attaclaste<br>Unter a estada<br>Unter a estada<br>Unter a esti banditi estati est<br>tamante desendo<br>la esta desettato<br>estato estato estato<br>tamante desendo<br>la esta desettato<br>estato estato estato<br>estato estato<br>estato estato<br>estato estato<br>estato estato<br>estato estato<br>estato estato<br>estato estato<br>estato estato<br>estato<br>estato estato<br>estato<br>esta | Espota PDF |                                                   |
|----------------------------------------------------------------------------------------------------|----------------------------------------------------------------------------------------------------|------------|---------------------------------------------------|
| Onri identificativi     4-aj ram       POID 000000     6-aj ram       POID 000000     6-aj ram       Point optimization     6-aj ram       Security distance     6-aj ram       Security distance     6-aj ram       Security distance     6-aj ram       Security distance     6-aj ram       Security distance     6-aj ram       Security distance     6-aj ram       Security distance     6-aj ram       Security distance     6-aj ram                                                                                                    | LSI/O     Zoro distante     D       Jingo     Zoro distante     3010       Sure distante     3010     Sure distante       Sure distante     3010     Sure distante       Sure distante     3010     Sure distante       Sure distante     1000     Values instante       Lathorte     11 34'     Values instante       Lathorte     1 34'     Values instante       Lathorte     1 34'     Values instante       Lathorte     1 34'     Values instante       Lathorte     1 34'     Values instante       Lathorte     1 34'     Values instante       Lathorte     1 34'     Values instante                                                                                                    |            |                                                   |
| Reconvertex                                                                                                    | Constrained       Constrained         Constrained       Constrained                                                                                                    |            | APE convenzionale per il<br>bonus 110% stampabile |
| Pagina 1 / 4 1 4 1 1                                                                                                    | Zoom 🔍 🔍                                                                                                    | > Chiudi   | in formato .pdf                                   |

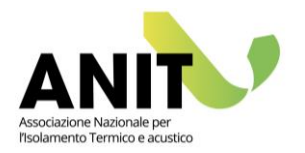

# Appendice A. Input tabellare

La funzione "Input tabellare" permette l'inserimento di informazioni relative all'involucro dell'edificio attraverso l'importazione di un file Excel, in cui sono definite le zone termiche – riscaldate e non riscaldate - e le relative strutture disperdenti opache (muri e solai), trasparenti e ponti termici.

Il file Excel può essere importato tramite il menu a tendina "Progetto" > "Input tabellare".

Tale file può essere compilato a mano oppure può essere l'esportazione degli abachi quantità di software BIM.

Considerando il formato tabellare, le righe corrispondono ai locali/alle strutture (muri, solai, serramenti, ponti termici) e le colonne riportano le informazioni relative al locale/struttura di interesse.

L'impostazione del file Excel segue una logica precisa: le informazioni sono suddivise in cinque schede, il cui ordine corretto è:

- 1. Abaco dei locali
- 2. Abaco dei muri
- 3. Abaco dei solai
- 4. Abaco dei serramenti
- 5. Abaco dei ponti termici

La compilazione delle schede viene di seguito descritta.

| HD.G.s            |                       |          |                                                   | input tabellare -              | Excel                                                                   |                     |                 | œ                                                         | - u x        |  |
|-------------------|-----------------------|----------|---------------------------------------------------|--------------------------------|-------------------------------------------------------------------------|---------------------|-----------------|-----------------------------------------------------------|--------------|--|
| File Home Inseris | ci Layout di pagina F | ormule D | lati Revisione Visualizza                         | Guida 🛛 Cosa vuoi fare         |                                                                         |                     |                 |                                                           | A, Condividi |  |
| Appunti 5         |                       |          | <ul> <li>         ・         ・         ・</li></ul> | entro - Generale               | Formattazione Formatta come S<br>condizionale * tabella * ce<br>S Stili | tili<br>Ila •       | Elimina Formato | ∑ - A<br>Z ▼<br>Ordina e<br>filtra * selezion<br>Modifica | :<br>a*      |  |
| 033 * : × ✓ ₺     |                       |          |                                                   |                                |                                                                         |                     |                 |                                                           |              |  |
| A                 | В                     | с        | D                                                 | E                              | F                                                                       | G                   | н               | 1                                                         |              |  |
| 1                 |                       |          |                                                   |                                |                                                                         |                     |                 |                                                           |              |  |
| 2 Descrizione     | Livello               | Edificio | Altezza netta                                     | Area Netta                     | Volume Netto                                                            | Area lorda          | Altezza lorda   | Volume lordo                                              | Tipo di Zona |  |
| 3                 |                       |          |                                                   |                                |                                                                         |                     |                 |                                                           |              |  |
| 4                 | 4 Disco continu       |          | 2.00                                              |                                | 247.4                                                                   | 02.05               | 4.00            | 207.05                                                    | 7110         |  |
| 5 CANTINE         | -1 - Plano cantine    | 5        | 3.99                                              | 84.0<br>15.4                   | 61.4                                                                    | 92.35               | 4.20            | 387.85                                                    | ZNK          |  |
|                   | 3 - Sottotetto        | 5        | 2.00                                              | 101.9                          | 177 1                                                                   | 112.08              | 2.21            | 247.69                                                    | ZINK         |  |
| 8 ZNR: 3          | 3- Sottotetto         | -        | 2.00                                              | 201.2                          | 456.0                                                                   | 112.00              | 2.21            | 247.05                                                    | 200          |  |
| 9 APP 0.1         | 0 - Piano terra       | 1        | 3.99                                              | 35.4                           | 141.3                                                                   | 38.94               | 4.20            | 163.56                                                    | ZR           |  |
| 10 APP 0.2        | 0 - Piano terra       | 1        | 3.99                                              | 48.1                           | 191.9                                                                   | 52.90               | 4.20            | 222.17                                                    | ZR           |  |
| 11 APP_1.1        | 1 - Piano primo       | 1        | 3.99                                              | 35.4                           | 123.6                                                                   | 38.94               | 4.20            | 163.56                                                    | ZR           |  |
| 12 APP_1.2        | 1 - Piano primo       | 1        | 3.99                                              | 48.1                           | 167.8                                                                   | 52.90               | 4.20            | 222.17                                                    | ZR           |  |
| 13 APP_2.1        | 2 - Piano secondo     | 1        | 3.99                                              | 35.4                           | 109.4                                                                   | 38.94               | 4.20            | 163.56                                                    | ZR           |  |
| 14 APP_2.2        | 2 - Piano secondo     | 1        | 3.99                                              | 48.1                           | 148.6                                                                   | 52.90               | 4.20            | 222.17                                                    | ZR           |  |
| 15 ZR: 6          |                       |          |                                                   | 250.5                          | 882.5                                                                   |                     |                 |                                                           |              |  |
| 16                |                       |          |                                                   | 451.7                          | 1338.4                                                                  |                     |                 |                                                           |              |  |
| 17                |                       |          |                                                   |                                |                                                                         |                     |                 |                                                           |              |  |
| 18                |                       |          |                                                   |                                |                                                                         |                     |                 |                                                           |              |  |
| 19                |                       |          |                                                   |                                |                                                                         |                     |                 |                                                           |              |  |
| 20                |                       |          |                                                   |                                |                                                                         |                     |                 |                                                           |              |  |
| 21                |                       |          |                                                   |                                |                                                                         |                     |                 |                                                           |              |  |
| 22                |                       |          |                                                   |                                |                                                                         |                     |                 |                                                           |              |  |
| 23                |                       |          |                                                   |                                |                                                                         |                     |                 |                                                           |              |  |
| 29                |                       |          |                                                   |                                |                                                                         |                     |                 |                                                           |              |  |
| Abaco de          | Abaco dei muri        | Abaco    | dei navimenti Abaco del                           | lle finestre Abaco ponti terre | nici A : A                                                              | 1                   | 1               | L                                                         |              |  |
| Abaco de          | Abaco del mun         | Abaco    | dei pavimenti Abaco dei                           | Abaco ponu tern                |                                                                         |                     |                 | (III) (III)                                               |              |  |
| Pronto            |                       |          |                                                   |                                | - Se Im                                                                 | npostazioni di visu | alizzazione     | L                                                         | + 100%       |  |

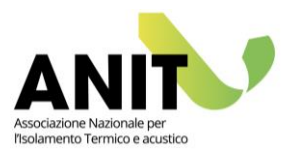

# Abaco dei locali

Questa scheda contiene le informazioni relative alle zone termiche, riscaldate e non riscaldate. Su Leto tali informazioni si trovano nella sezione "Gestione Zone" dove sono create le zone termiche e nella sezione "Involucro" > "Zone termiche" e "Zone non riscaldate" dove sono definite le caratteristiche geometriche.

Tramite il file Excel è possibile quindi indicare quali zone riscaldate e non riscaldate compongono l'edificio, il relativo nome e informazioni geometriche.

All'interno della scheda "Abaco dei locali" l'ordine corretto delle colonne è:

- Nome: corrisponde alla "Descrizione" della zona termica.
- **Livello**: è un'informazione presente nei modelli 3D dei software BIM e definisce il livello di base della zona in esame. Tale valore non è strettamente necessario per il corretto funzionamento di Leto, ma può essere utile per l'utente.
- Edificio: tale colonna è pensata per indicare a quale edificio appartiene la zona termica in questione. In Leto è possibile considerare un solo edificio: tale valore sarà dunque sempre 1.
- Altezza: corrisponde all'"Altezza media dei locali", espressa in [m].
- Area: corrisponde all'"Area netta riscaldata", espressa in [m<sup>2</sup>].
- **Volume**: corrisponde al "Volume netto riscaldato", espressa in [m<sup>3</sup>].
- **Area lorda**: tale dato rappresenta l'area lorda del locale, può essere utile all'utente per il calcolo del "Volume lordo", espressa in [m<sup>2</sup>].
- Altezza lorda: tale dato rappresenta l'altezza lorda del locale, può essere utile all'utente per il calcolo del "Volume lordo", espressa in [m].
- Volume lordo: corrisponde al "Volume lordo riscaldato", espressa in [m<sup>3</sup>].
- Tipo di zona: con la dicitura "ZNR" si stabilisce se la zona è non riscaldata, con la dicitura "ZR" si stabilisce se la zona è riscaldata.

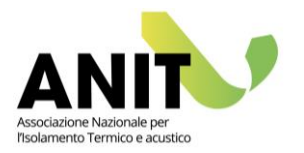

# Abaco dei muri

Questa scheda contiene le informazioni relative alle strutture disperdenti opache verticali. Su Leto tali informazioni si trovano nella sezione "Involucro" > "Elementi disperdenti" > "Elementi opachi" per la definizione della tipologia di muro (quindi la descrizione e le caratteristiche termiche) e nella sezione "Involucro" > "Zone termiche" e "Zone non riscaldate" > Nome zona > "Dispersioni e apporti solari" per l'associazione alla relativa zona termica.

Tramite il file Excel è possibile quindi indicare quali muri delimitano la zona termica in questione, verso quale ambiente disperdono e le relative informazioni geometriche e termiche.

All'interno della scheda "Abaco dei muri" l'ordine corretto delle colonne è:

- Edificio: tale colonna è pensata per indicare a quale edificio appartiene il muro in questione.
   In Leto è possibile considerare un solo edificio: tale valore sarà dunque sempre 1.
- **Appartamento**: tramite questa informazione si associa il muro alla relativa zona termica definita nella scheda "Abaco dei locali".
- **Tipo**: corrisponde alla "Descrizione" del muro.
- Area: corrisponde all'area lorda del muro, espressa in [m<sup>2</sup>].
- **Orientamento**: corrisponde all'orientamento del muro.

Si usano le diciture "N", "S", "E", "O", "NE", "SE", "NO", "SO" per gli otto punti cardinali, in tal caso la dispersione sarà "Verso esterno".

Si usa la dicitura "EDIFICIO RISCALDATO" se tale muro è rivolto verso un altro ambiente riscaldato, in tal caso comparirà nella sezione "Divisori interni".

Se la dispersione è verso una zona non riscaldata, si utilizza il nome di quella zona. (Ad esempio vi è una zona non riscaldata "Cantina", l'orientamento del muro verso questo locale sul file Excel avrà la dicitura "Cantina", tale muro disperderà "Verso Cantina").

- Trasmittanza: è la trasmittanza termica del muro, espressa in [W/m<sup>2</sup>K].
- **Capacità termica**: è la capacità termica del muro [kJ/m<sup>2</sup>K].
- **Emissività**: è l'emissività ε del muro.
- **Fattore di assorbimento solare**: è il fattore di assorbimento solare  $\alpha$  del muro.
- **Trasmittanza periodica**: è la trasmittanza periodica del muro, espressa in [W/m<sup>2</sup>K].

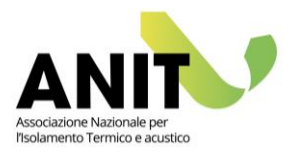

### Abaco dei solai

Questa scheda contiene le informazioni relative alle strutture disperdenti opache orizzontali. Su Leto tali informazioni si trovano nella sezione "Involucro" > "Elementi disperdenti" > "Elementi opachi" per la definizione della tipologia di solaio (quindi la descrizione e le caratteristiche termiche) e nella sezione "Involucro" > "Zone termiche" e "Zone non riscaldate" > Nome zona > "Dispersioni e apporti solari" per l'associazione alla relativa zona termica.

Tramite il file Excel è possibile quindi indicare quali solai delimitano la zona termica in questione, verso quale ambiente disperdono e le relative informazioni geometriche e termiche.

All'interno della scheda "Abaco dei solai" l'ordine corretto delle colonne è:

- Edificio: tale colonna è pensata per indicare a quale edificio appartiene il solaio in questione.
   In Leto è possibile considerare un solo edificio: tale valore sarà dunque sempre 1.
   Appartamento: tramite questa informazione si associa il solaio alla relativa zona termica definita nella scheda "Abaco dei locali".
- **Tipo**: corrisponde alla "Descrizione" del solaio.
- Area: corrisponde all'area lorda del solaio, espressa in [m<sup>2</sup>].
- **Perimetro**: corrisponde al perimetro del solaio, espresso in [m]. Tale valore non è strettamente necessario per il corretto funzionamento di Leto, ma può essere utile per l'utente.
- **Orientamento**: corrisponde all'orientamento del solaio.

Si usa la dicitura "ESTERNO" se il solaio è rivolto verso l'esterno.

Si usa la dicitura "EDIFICIO RISCALDATO" se tale solaio è rivolto verso un altro ambiente riscaldato, in tal caso comparirà nella sezione "Divisori interni".

Se la dispersione è verso una zona non riscaldata, si utilizza il nome di quella zona. (Ad esempio vi è una zona non riscaldata "Cantina", l'orientamento del solaio verso questo locale sul file Excel avrà la dicitura "Cantina", tale muro disperderà "Verso Cantina").

Attenzione l'indicazione sulla direzione del flusso di calore, quindi se "Pavimento" o "Soffitto" non è inserita, questa informazione è da specificare in secondo momento dall'utente

- Trasmittanza: è la trasmittanza termica del solaio, espressa in [W/m<sup>2</sup>K].
- Capacità termica: è la capacità termica del solaio [kJ/m<sup>2</sup>K].
- **Emissività**: è l'emissività ε del pavimento.
- **Fattore di assorbimento solare**: è il fattore di assorbimento solare α del pavimento.
- Trasmittanza periodica: è la trasmittanza periodica del pavimento, espressa in [W/m<sup>2</sup>K].

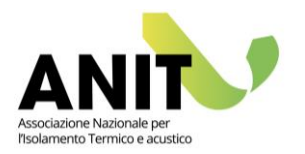

### Abaco delle finestre

Questa scheda contiene le informazioni relative alle strutture disperdenti trasparenti. Su Leto tali informazioni si trovano nella sezione "Involucro" > "Elementi disperdenti" > "Elementi trasparenti" per la definizione della tipologia di serramento (quindi la descrizione e le maggiori caratteristiche termiche) e nella sezione "Involucro" > "Zone termiche" e "Zone non riscaldate" > Nome zona > "Dispersioni e apporti solari" per l'associazione alla relativa zona termica.

Tramite il file Excel è possibile quindi indicare quali serramenti delimitano la zona termica in questione, verso quale ambiente disperdono e le relative informazioni geometriche e termiche. All'interno della scheda "Abaco delle finestre" l'ordine corretto delle colonne è:

- Edificio: tale colonna è pensata per indicare a quale edificio appartiene la finestra in questione. In Leto è possibile considerare un solo edificio: tale valore sarà dunque sempre 1.
- **Appartamento**: tramite questa informazione si associa il serramento alla relativa zona termica definita nella scheda "Abaco dei locali".
- **Commenti sul tipo**: tale colonna può contenere informazioni sul serramento; non è strettamente necessaria per il corretto funzionamento di Leto, ma può essere utile per l'utente.
- **Tipo**: corrisponde alla "Descrizione" dell'elemento trasparente.
- Altezza: corrisponde all'altezza della finestra, espressa in [m].
- Larghezza: corrisponde alla larghezza della finestra, espressa in [m].
- Area: corrisponde all'area della finestra, espressa in [m<sup>2</sup>].
- Area del cassonetto: corrisponde all'area del cassonetto, espressa in [m<sup>2</sup>].

Attenzione per il cassonetto viene importato il valore dell'area, non di trasmittanza: nella sezione "Involucro" > "Elementi disperdenti" > "Elementi opachi" viene importata una struttura "Cassonetto" a cui l'utente deve aggiungere manualmente i valori delle caratteristiche termiche.

- Area del sottofinestra: corrisponde all'area del sottofinestra, espressa in [m<sup>2</sup>].

Attenzione anche per il sottofinestra viene importato il valore dell'area, non di trasmittanza: nella sezione "Involucro" > "Elementi disperdenti" > "Elementi opachi" viene importata una struttura "Sottofinestra" a cui l'utente deve aggiungere manualmente i valori delle caratteristiche termiche.

- **Orientamento**: corrisponde all'orientamento del serramento.

Si usano le diciture "N", "S", "E", "O", "NE", "SE", "NO", "SO" per gli otto punti cardinali, in tal caso la dispersione sarà "Verso esterno".

Se la dispersione è verso una zona non riscaldata, si utilizza il nome di quella zona. (Ad esempio vi è una zona non riscaldata "Vano scala", l'orientamento del serramento verso questo locale sul file Excel avrà la dicitura "Vano scala", tale serramento disperderà "Verso Vano scala").

- **Ponte termico spalla**: corrisponde alla lunghezza del ponte termico delle spalle del serramento, espressa in [m].

Attenzione per questo ponte termico viene importato il valore della lunghezza, non di trasmittanza lineica: nella sezione "Involucro" > "Elementi disperdenti" > "Ponti termici" viene importato un ponte termico "PT spalla" a cui l'utente deve aggiungere manualmente i valori delle caratteristiche termiche.

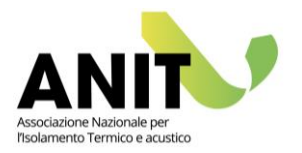

- **Ponte termico davanzale**: corrisponde alla lunghezza del ponte termico del davanzale del serramento, espressa in [m].

Attenzione per questo ponte termico viene importato il valore della lunghezza, non di trasmittanza lineica: nella sezione "Involucro" > "Elementi disperdenti" > "Ponti termici" viene importato un ponte termico "PT davanzale" a cui l'utente deve aggiungere manualmente i valori delle caratteristiche termiche.

- **Ponte termico cassonetto**: corrisponde alla lunghezza del ponte termico del cassonetto del serramento, espressa in [m].

Attenzione per questo ponte termico viene importato il valore della lunghezza, non di trasmittanza lineica: nella sezione "Involucro" > "Elementi disperdenti" > "Ponti termici" viene importato un ponte termico "PT cassonetto" a cui l'utente deve aggiungere manualmente i valori delle caratteristiche termiche.

- Aggetti orizzontali: è l'angolo di ombreggiamento nel caso di aggetti orizzontali, espresso in [°]. Vedi pg. 28 del manuale.
- Aggetti verticali DX: è l'angolo di ombreggiamento nel caso di aggetti verticali, espresso in [°]. Vedi pg. 28 del manuale.
- Aggetti verticali SX: è l'angolo di ombreggiamento nel caso di aggetti verticali, espresso in [°]. Vedi pg. 28 del manuale.
- Ostruzioni esterne: è l'angolo di ombreggiamento nel caso di ostruzioni esterne, espresso in [°]. Vedi pg. 28 del manuale.
- **Trasmittanza**: è la trasmittanza del serramento, espressa in [W/m<sup>2</sup>K].
- **g normale**: la trasmittanza di energia solare per incidenza normale.
- Riduzione per schermature mobili: è il fattore di riduzione per schermature mobili.

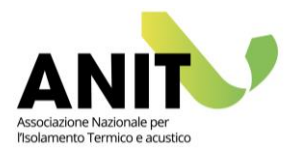

## Abaco dei ponti termici

Questa scheda contiene le informazioni relative ai ponti termici. Su Leto tali informazioni si trovano nella sezione "Involucro" > "Elementi disperdenti" > "Ponti termici" per la definizione della tipologia di ponte termico (quindi la descrizione e le caratteristiche termiche) e nella sezione "Involucro" > "Zone termiche" e "Zone non riscaldate" > Nome zona > "Dispersioni e apporti solari" per l'associazione alla relativa zona termica.

Tramite il file Excel è possibile quindi indicare quali ponti termici sono presenti nella zona termica in questione, verso quale ambiente sono rivolti e le relative informazioni geometriche e termiche. All'interno della scheda "Abaco dei ponti termici" l'ordine corretto delle colonne è:

- **Nome ponte termico**: corrisponde alla "Descrizione" del ponte termico.
- **Appartamento**: tramite questa informazione si associa il ponte termico alla relativa zona termica definita nella scheda "Abaco dei locali".
- Lunghezza: corrisponde alla lunghezza per cui si estende il ponte termico, espressa in [m].
- Pertinenza: corrisponde alla percentuale di pertinenza; per quanto riguarda il calcolo del fabbisogno energetico dell'edificio la percentuale di pertinenza è pari a 100%; i valori sono compresi tra 0 e 1.
- **Lunghezza totale**: corrisponde alla lunghezza moltiplicata per la pertinenza, espressa in [m]; questa è la lunghezza che viene importata su Leto.
- **Psi**: corrisponde alla trasmittanza lineica, espressa in [W/mK].

Orientamento: corrisponde all'orientamento del ponte termico.
 Si usano le diciture "N", "S", "E", "O", "NE", "SE", "NO", "SO" per gli otto punti cardinali, in tal caso la dispersione sarà "Verso esterno".

Se la dispersione è verso una zona non riscaldata, si utilizza il nome di quella zona. (Ad esempio vi è una zona non riscaldata "Vano scala", l'orientamento del ponte termico verso questo locale sul file Excel avrà la dicitura "Vano scala", tale ponte termico sarà rivolto "Verso Vano scala").

- **Livello**: è un'informazione presente nei modelli 3D dei software BIM ed è il livello su cui è posizionato il ponte termico. Tale valore non è strettamente necessario per il corretto funzionamento di Leto, ma può essere utile per l'utente.

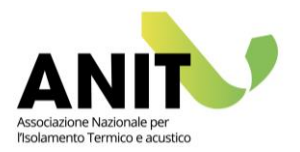

#### Indicazioni comuni a tutte le schede:

Ci sono alcune impostazioni comuni a tutte le schede.

Per quanto riguarda la leggibilità del file Excel:

- Le informazioni sono importante a partire dalla riga 5.
- L'ordine delle schede e delle colonne all'interno delle schede è quello riportato nei paragrafi precedenti; se le schede o le colonne vengono invertite le informazioni non sono importate correttamente.
- Il titolo delle schede e i titoli delle colonne non sono strettamente necessari, ma sono diciture esportate dal software BIM e modificabili dall'utente.
- È necessario compilare tutte le colonne e tutte le righe, per cui se c'è un dato che non è presente (non ci sono i cassonetti o il sottofinestra ad esempio) anziché lasciare le celle vuote usare lo zero. La lettura del file Excel si interrompe con la prima cella vuota incontrata.
- Tutte le informazioni possono essere modificate e integrate successivamente su Leto.
- I nomi delle zone e delle tipologie di strutture devono essere digitati in maniera univoca: lettere maiuscole, minuscole e spazi vengono letti da Leto e quindi è necessario che vi sia coerenza tra le varie schede.

Esempio 1: se nella scheda "Abaco dei locali" si definisce una zona "Appartamento 1", se nella scheda "Abaco dei solai" si associa un solaio all'"APPARTAMENTO 1" tale muro non verrà importato.

Esempio 2: se nella scheda "Abaco dei muri" vi è una tipologia di muro digitata come "M1.1" e "M 1.1", nell'elenco degli elementi opachi "Involucro" > "Elementi disperdenti" > "Elementi opachi" verranno importati due muri diversi.

- Excel distingue il punto e la virgola come separazione delle migliaia e dei decimali. È quindi importante prestare attenzione nel digitare i numeri: nei software per i decimali è visualizzato il punto, indipendentemente da come è stato digitato. Tuttavia Excel potrebbe leggerle diversamente e quindi i dati potrebbero essere importati in modo errato.